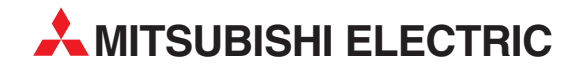

# **MELSEC Q series**

**Programmable Controller** 

User's Manual (Communication via Built-in Ethernet Port)

# QnUCPU

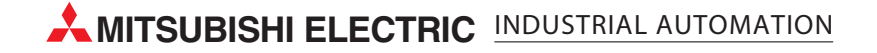

# SAFETY PRECAUTIONS

(Read these precautions before using this product.)

Before using this product, please read this manual and the relevant manuals carefully and pay full attention to safety to handle the product correctly.

In this manual, the safety precautions are classified into two levels: " / WARNING" and " / CAUTION".

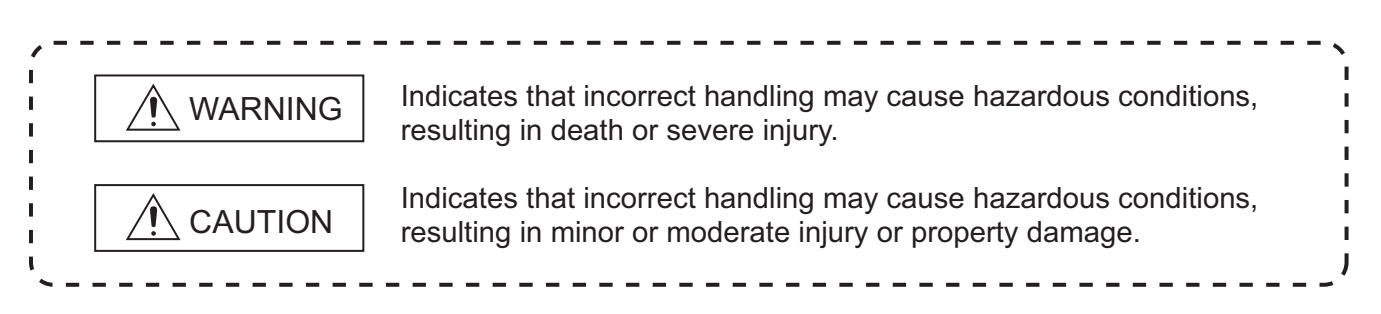

Under some circumstances, failure to observe the precautions given under "A CAUTION" may lead to serious consequences.

Observe the precautions of both levels because they are important for personal and system safety. Make sure that the end users read this manual and then keep the manual in a safe place for future reference.

## [Design Precautions]

# 

- Configure safety circuits external to the programmable controller to ensure that the entire system operates safely even when a fault occurs in the external power supply or the programmable controller. Failure to do so may result in an accident due to an incorrect output or malfunction.
  - (1) Configure external safety circuits, such as an emergency stop circuit, protection circuit, and protective interlock circuit for forward/reverse operation or upper/lower limit positioning.
  - (2) The programmable controller stops its operation upon detection of the following status, and the output status of the system will be as shown below.

| Status                                                                                          | Output                                                                 |  |
|-------------------------------------------------------------------------------------------------|------------------------------------------------------------------------|--|
| Overcurrent or overvoltage protection of the power supply module is activated.                  | All outputs are turned off.                                            |  |
| The CPU module detects an error such as a watchdog timer error by the self-diagnostic function. | All outputs are held or turned off according to the parameter setting. |  |

All outputs may turn on when an error occurs in the part, such as I/O control part, where the CPU module cannot detect any error. To ensure safety operation in such a case, provide a safety mechanism or a fail-safe circuit external to the programmable controller. For a fail-safe circuit example, refer to Chapter 10 LOADING AND INSTALLATION in the QCPU User's Manual (Hardware Design, Maintenance and Inspection).

(3) Outputs may remain on or off due to a failure of an output module relay or transistor. Configure an external circuit for monitoring output signals that could cause a serious accident.

# [Design Precautions]

| WARNING                                                                                                    |
|----------------------------------------------------------------------------------------------------|
| In an output module, when a load current exceeding the rated current or an overcurrent caused by a load short-circuit flows for a long time, it may cause smoke and fire. To prevent this, configure an external safety circuit, such as a fuse.                                                                                                    |
| <ul> <li>Configure a circuit so that the programmable controller is turned on first and then the external power<br/>supply.</li> </ul>                                                                                                    |
| If the external power supply is turned on first, an accident may occur due to an incorrect output or malfunction.                                                                                                    |
| For the operating status of each station after a communication failure, refer to relevant manuals for<br>the network.                                                                                                    |
| Incorrect output or malfunction due to a communication failure may result in an accident.                                                                                                    |
| When changing data of the running programmable controller from a peripheral connected to the CPU module or from a personal computer connected to an intelligent function module, configure an interlock circuit in the sequence program to ensure that the entire system will always operate safely. For program modification and operating status change, read relevant manuals carefully and ensure the safety before operation. |
| Especially, in the case of a control from an external device to a remote programmable controller,<br>immediate action cannot be taken for a problem on the programmable controller due to a<br>communication failure.                                                                                                    |
| To prevent this, configure an interlock circuit in the sequence program, and determine corrective                                                                                                    |
| failure.                                                                                                    |
|                                                                                                    |
|                                                                                                    |
| <ul> <li>Do not install the control lines or communication cables together with the main circuit lines or power<br/>cables.</li> </ul>                                                                                                    |

Keep a distance of 100mm (3.94 inches) or more between them. Failure to do so may result in malfunction due to noise.

When a device such as a lamp, heater, or solenoid valve is controlled through an output module, a large current (approximately ten times greater than normal) may flow when the output is turned from off to on.

Take measures such as replacing the module with one having a sufficient current rating.

Time from when the CPU module is powered on or is reset to when it enters in RUN status depends on the system configuration, parameter settings, and program size. Design the program so that the entire system will always operate safely, regardless of the time.

# [Installation Precautions]

| <ul> <li>Use the programmable controller in an environment that meets the general specifications in the<br/>QCPU User's Manual (Hardware Design, Maintenance and Inspection).</li> <li>Failure to do so may result in electric shock, fire, malfunction, or damage to or deterioration of the<br/>product.</li> </ul>                                                                                                    |  |  |
|----------------------------------------------------------------------------------------------------|--|--|
| To mount the module, while pressing the module mounting lever located in the lower part of the module, fully insert the module fixing projection(s) into the hole(s) in the base unit and press the module until it snaps into place.                                                                                                    |  |  |
| Incorrect mounting may cause malfunction, failure or drop of the module.<br>When using the programmable controller in an environment of frequent vibrations, fix the module<br>with a screw.                                                                                                    |  |  |
| Tighten the screw within the specified torque range.<br>Undertightening can cause drop of the screw, short circuit or malfunction.<br>Overtightening can damage the screw and/or module, resulting in drop, short circuit, or malfunction.                                                                                                    |  |  |
| <ul> <li>When using an extension cable, connect it to the extension cable connector of the base unit<br/>securely.</li> <li>Check the connection for looseness.</li> </ul>                                                                                                    |  |  |
| Poor contact may cause incorrect input or output.                                                                                                    |  |  |
| <ul> <li>When using a memory card, fully insert it into the memory card slot.</li> <li>Check that it is inserted completely.</li> <li>Poor contact may cause malfunction.</li> </ul>                                                                                                    |  |  |
| <ul> <li>Shut off the external power supply for the system in all phases before mounting or removing the module. Failure to do so may result in damage to the product.</li> <li>A module can be replaced online (while power is on) on any MELSECNET/H remote I/O station or in the system where a CPU module supporting the online module change function is used.</li> <li>Note that there are restrictions on the modules that can be replaced online, and each module has its predetermined replacement procedure.</li> <li>For details, refer to the relevant sections in the QCPU User's Manual (Hardware Design, Maintenance and Inspection) and in the manual for the corresponding module.</li> </ul> |  |  |
| <ul> <li>Do not directly touch any conductive part of the module.</li> <li>Doing so can cause malfunction or failure of the module.</li> </ul>                                                                                                    |  |  |
| When using a Motion CPU module and modules designed for motion control, check that the combinations of these modules are correct before applying power.                                                                                                    |  |  |

The modules may be damaged if the combination is incorrect.

For details, refer to the user's manual for the Motion CPU module.

# [Wiring Precautions]

# 

- Shut off the external power supply for the system in all phases before wiring.
   Failure to do so may result in electric shock or damage to the product.
- After wiring, attach the included terminal cover to the module before turning it on for operation.
   Failure to do so may result in electric shock.

# 

• Ground the FG and LG terminals to the protective ground conductor dedicated to the programmable controller.

Failure to do so may result in electric shock or malfunction.

- Use applicable solderless terminals and tighten them within the specified torque range. If any spade solderless terminal is used, it may be disconnected when the terminal screw comes loose, resulting in failure.
- Check the rated voltage and terminal layout before wiring to the module, and connect the cables correctly.

Connecting a power supply with a different voltage rating or incorrect wiring may cause a fire or failure.

- Connectors for external connection must be crimped or pressed with the tool specified by the manufacturer, or must be correctly soldered.
   Incomplete connections could result in short circuit, fire, or malfunction.
- Tighten the terminal screw within the specified torque range.
   Undertightening can cause short circuit, fire, or malfunction.
   Overtightening can damage the screw and/or module, resulting in drop, short circuit, or malfunction.
- Prevent foreign matter such as dust or wire chips from entering the module.
   Such foreign matter can cause a fire, failure, or malfunction.
- A protective film is attached to the top of the module to prevent foreign matter, such as wire chips, from entering the module during wiring.
   Do not remove the film during wiring.
   Remove it for heat dissipation before system operation.

# [Wiring Precautions]

# 

 Mitsubishi programmable controllers must be installed in control panels. Connect the main power supply to the power supply module in the control panel through a relay terminal block.
 Wiring and replacement of a power supply module must be performed by maintenance personnel who is familiar with protection against electric shock. (For wiring methods, refer to the QCPU User's

Manual (Hardware Design, Maintenance and Inspection)).

# [Startup and Maintenance Precautions]

# 

- Do not touch any terminal while power is on.
   Doing so will cause electric shock.
- Correctly connect the battery connector.
   Do not charge, disassemble, heat, short-circuit, solder, or throw the battery into the fire.
   Doing so will cause the battery to produce heat, explode, or ignite, resulting in injury and fire.
- Shut off the external power supply for the system in all phases before cleaning the module or retightening the terminal screws or module fixing screws.
   Failure to do so may result in electric shock.
   Undertightening the terminal screws can cause short circuit or malfunction.
   Overtightening can damage the screw and/or module, resulting in drop, short circuit, or malfunction.

# 

 Before performing online operations (especially, program modification, forced output, and operation status change) for the running CPU module from the peripheral connected, read relevant manuals carefully and ensure the safety.

Improper operation may damage machines or cause accidents.

- Do not disassemble or modify the modules.
   Doing so may cause failure, malfunction, injury, or a fire.
- Use any radio communication device such as a cellular phone or PHS (Personal Handy-phone System) more than 25cm (9.85 inches) away in all directions from the programmable controller. Failure to do so may cause malfunction.

# [Startup and Maintenance Precautions]

| • | Shut off the external power supply for the system in all phases before mounting or removing the module. Failure to do so may cause the module to fail or malfunction.<br>A module can be replaced online (while power is on) on any MELSECNET/H remote I/O station or in the system where a CPU module supporting the online module change function is used.<br>Note that there are restrictions on the modules that can be replaced online, and each module has its predetermined replacement procedure.<br>For details, refer to the relevant sections in the QCPU User's Manual (Hardware Design, Maintenance and Inspection) and in the manual for the corresponding module. |
|---|----------------------------------------------------------------------------------------------------|
| • | After the first use of the product, do not mount/remove the module to/from the base unit, and the terminal block to/from the module more than 50 times (IEC 61131-2 compliant) respectively. Exceeding the limit of 50 times may cause malfunction.                                                                                                    |
| • | Do not drop or apply shock to the battery to be installed in the module.<br>Doing so may damage the battery, causing the battery fluid to leak inside the battery.                                                                                                    |

 Before handling the module, touch a grounded metal object to discharge the static electricity from the human body.
 Failure to do so may cause the module to fail or malfunction.

If the battery is dropped or any shock is applied to it, dispose of it without using.

# [Disposal Precautions]

# 

When disposing of this product, treat it as industrial waste.
 When disposing of batteries, separate them from other wastes according to the local regulations.
 (For details of the Battery Directive in EU countries, refer to the QCPU User's Manual (Hardware Design, Maintenance and Inspection).)

# [Transportation Precautions]

# 

 When transporting lithium batteries, follow the transportation regulations. (For details of the regulated models, refer to the QCPU User's Manual (Hardware Design, Maintenance and Inspection).)

# CONDITIONS OF USE FOR THE PRODUCT

(1) Mitsubishi programmable controller ("the PRODUCT") shall be used in conditions;

i) where any problem, fault or failure occurring in the PRODUCT, if any, shall not lead to any major or serious accident; and

ii) where the backup and fail-safe function are systematically or automatically provided outside of the PRODUCT for the case of any problem, fault or failure occurring in the PRODUCT.

(2) The PRODUCT has been designed and manufactured for the purpose of being used in general industries.

MITSUBISHI SHALL HAVE NO RESPONSIBILITY OR LIABILITY (INCLUDING, BUT NOT LIMITED TO ANY AND ALL RESPONSIBILITY OR LIABILITY BASED ON CONTRACT, WARRANTY, TORT, PRODUCT LIABILITY) FOR ANY INJURY OR DEATH TO PERSONS OR LOSS OR DAMAGE TO PROPERTY CAUSED BY the PRODUCT THAT ARE OPERATED OR USED IN APPLICATION NOT INTENDED OR EXCLUDED BY INSTRUCTIONS, PRECAUTIONS, OR WARNING CONTAINED IN MITSUBISHI'S USER, INSTRUCTION AND/OR SAFETY MANUALS, TECHNICAL BULLETINS AND GUIDELINES FOR the PRODUCT. ("Prohibited Application")

Prohibited Applications include, but not limited to, the use of the PRODUCT in;

- Nuclear Power Plants and any other power plants operated by Power companies, and/or any other cases in which the public could be affected if any problem or fault occurs in the PRODUCT.
- Railway companies or Public service purposes, and/or any other cases in which establishment of a special quality assurance system is required by the Purchaser or End User.
- Aircraft or Aerospace, Medical applications, Train equipment, transport equipment such as Elevator and Escalator, Incineration and Fuel devices, Vehicles, Manned transportation, Equipment for Recreation and Amusement, and Safety devices, handling of Nuclear or Hazardous Materials or Chemicals, Mining and Drilling, and/or other applications where there is a significant risk of injury to the public or property.

Notwithstanding the above, restrictions Mitsubishi may in its sole discretion, authorize use of the PRODUCT in one or more of the Prohibited Applications, provided that the usage of the PRODUCT is limited only for the specific applications agreed to by Mitsubishi and provided further that no special quality assurance or fail-safe, redundant or other safety features which exceed the general specifications of the PRODUCTs are required. For details, please contact the Mitsubishi representative in your region.

### REVISIONS

| Duint data | *Menuel wurden     |                                                                                      |
|------------|--------------------|--------------------------------------------------------------------------------------|
| Print date | *Manual number     | Revision                                                                             |
| Dec., 2008 | SH(NA)-080811ENG-A | First edition                                                                        |
| Mar., 2009 | SH(NA)-080811ENG-B | Revisions involving function addition to the Built-in Ethernet port QCPU             |
|            |                    | (support for the serial number (first five digits) of "11012" and later)             |
|            |                    | Correction                                                                           |
|            |                    | SAFETY PRECAUTIONS, MANUAL PAGE ORGANIZATION,                                        |
|            |                    | GENERIC TERMS AND ABBREVIATIONS, Section 1.1, CHAPTER 2, 3,                          |
|            |                    | Appendix 1                                                                           |
|            |                    | Addition                                                                             |
|            |                    | Section 3.4, CHAPTER 4, Appendix 2, 3                                                |
|            |                    | Change of section No.                                                                |
|            |                    | Section 3.4 $\rightarrow$ Section 3.5, Section 3.5 $\rightarrow$ Section 3.6,        |
|            |                    | Section 3.6 $\rightarrow$ Section 3.7                                                |
| Apr., 2010 | SH(NA)-080811ENG-C | Revisions involving function addition to the Built-in Ethernet port QCPU             |
|            |                    | (support for the serial number (first five digits) of "11082" and later)             |
|            |                    | Model addition                                                                       |
|            |                    | Q50UDEHCPU, Q100UDEHCPU                                                              |
|            |                    | Correction                                                                           |
|            |                    | SAFETY PRECAUTIONS, MANUAL PAGE ORGANIZATION,                                        |
|            |                    | GENERIC TERMS AND ABBREVIATIONS, Section 1.1, CHAPTER 2,                             |
|            |                    | CHAPTER 3, 3.1.2, 3.1.4, 3.1.5, 3.2, 3.2.1, 3.2.2, 3.3, 3.3.3, 3.3.4, 3.3.5,         |
|            |                    | 3.4, 3.4.1, 3.4.2, 3.4.3, 3.5, 3.5.1, 3.5.2, 3.6, 3.6.1, 3.6.2, 3.6.3, 3.6.5, 3.6.6, |
|            |                    | 3.7.2, CHAPTER 4, Section 4.1, 4.2, 4.3, 4.4, 4.5, 4.6, 4.7, 4.8, 4.9,               |
|            |                    | Appendix 1, Appendix 2, Appendix 3                                                   |
|            |                    | Addition                                                                             |
|            |                    | Section 313 38 381 382 383 384                                                       |
|            |                    |                                                                                      |
|            |                    |                                                                                      |
|            |                    |                                                                                      |
|            |                    |                                                                                      |
|            |                    |                                                                                      |
|            |                    |                                                                                      |
|            |                    |                                                                                      |
|            |                    |                                                                                      |
|            |                    |                                                                                      |
|            |                    |                                                                                      |
|            |                    |                                                                                      |
|            |                    |                                                                                      |
|            |                    |                                                                                      |

\*The manual number is given on the bottom left of the back cover.

Japanese manual version SH-080806-D

This manual confers no industrial property rights or any rights of any other kind, nor does it confer any patent licenses. Mitsubishi Electric Corporation cannot be held responsible for any problems involving industrial property rights which may occur as a result of using the contents noted in this manual.

© 2008 MITSUBISHI ELECTRIC CORPORATION

### INTRODUCTION

This manual describes the function of the Universal model QCPU using Ethernet communication.

Before using this product, please read this manual and the relevant manuals carefully and develop familiarity with the functions and performance of the Q series programmable controller to handle the product correctly.

#### Relevant CPU module

| CPU module           | Model                                                                                                    |
|----------------------|----------------------------------------------------------------------------------------------------|
| Universal model QCPU | Q03UDECPU, Q04UDEHCPU, Q06UDEHCPU, Q10UDEHCPU,<br>Q13UDEHCPU, Q20UDEHCPU, Q26UDEHCPU, Q50UDEHCPU,<br>Q100UDEHCPU |

Remark ••

This manual does not describe any functions other than the functions of CPU module using Ethernet communication. For details of functions other than the functions of CPU module using Ethernet communication, refer to the following manual.

CF QnUCPU User's Manual (Function Explanation, Program Fundamentals)

.

. . . . . . . . . . . . . .

# CONTENTS

| SAFETY PRECAUTIONS                | A - 1  |
|-----------------------------------|--------|
| CONDITIONS OF USE FOR THE PRODUCT | A - 7  |
| REVISIONS                         | A - 8  |
| INTRODUCTION                      | A - 9  |
| MANUALS                           | A - 12 |
| MANUAL PAGE ORGANIZATION          | A - 14 |
| GENERIC TERMS AND ABBREVIATIONS   | A - 17 |

#### CHAPTER1 OVERVIEW

| 1.1 | Features | 1 - | 1 |  |
|-----|----------|-----|---|--|

1-1 to 1-2

#### CHAPTER2 COMMUNICATION SPECIFICATIONS 2-1 to 2-2

#### CHAPTER3 COMMUNICATION FUNCTION VIA BUILT-IN ETHERNET PORTS OF CPU MODULE 3-1 to 3-75

| 3.1 | GX De    | veloper/GOT Connection                            | 3 - 2  |
|-----|----------|---------------------------------------------------|--------|
|     | 3.1.1    | Setting for CPU module                            | 3 - 3  |
|     | 3.1.2    | Setting on GX Developer side                      | 3 - 5  |
|     | 3.1.3    | Searching CPU Modules on the Network              | 3 - 6  |
|     | 3.1.4    | Precautions                                       | 3 - 8  |
|     | 3.1.5    | Communication via routers                         | 3 - 10 |
| 3.2 | GX De    | veloper Direct Connection (Simple Connection)     | 3 - 11 |
|     | 3.2.1    | Communication setting in GX Developer             | 3 - 12 |
|     | 3.2.2    | Precautions                                       | 3 - 13 |
| 3.3 | MC Pro   | otocol Communication                              | 3 - 14 |
|     | 3.3.1    | Setting for MC protocol communication             | 3 - 15 |
|     | 3.3.2    | Command list                                      | 3 - 16 |
|     | 3.3.3    | Available devices                                 | 3 - 17 |
|     | 3.3.4    | Precautions                                       | 3 - 18 |
|     | 3.3.5    | Error codes for communication using MC protocol   | 3 - 20 |
| 3.4 | Socket   | Communication Function                            | 3 - 21 |
|     | 3.4.1    | Communication using TCP                           | 3 - 23 |
|     | 3.4.2    | Communication using UDP                           | 3 - 32 |
|     | 3.4.3    | Precautions for the Socket communication function | 3 - 37 |
| 3.5 | Time S   | etting Function ( SNTP Client)                    | 3 - 39 |
|     | 3.5.1    | Setting for time setting function                 | 3 - 40 |
|     | 3.5.2    | Precautions                                       | 3 - 41 |
| 3.6 | File Tra | ansfer Function (FTP)                             | 3 - 42 |
|     | 3.6.1    | Setting for FTP communication                     | 3 - 43 |
|     | 3.6.2    | List of transferable files                        | 3 - 46 |
|     | 3.6.3    | List of FTP commands                              | 3 - 47 |
|     | 3.6.4    | How to read FTP commands                          | 3 - 49 |
|     | 3.6.5    | Detail of FTP commands                            | 3 - 50 |
|     | 3.6.6    | Precautions                                       | 3 - 58 |

| 3.7 | Remote  | Password                                               |        |
|-----|---------|--------------------------------------------------------|--------|
|     | 3.7.1   | Communication method when a remote password is set     | 3 - 61 |
|     | 3.7.2   | Remote password setting                                | 3 - 62 |
|     | 3.7.3   | Precautions                                            | 3 - 64 |
|     | 3.7.4   | Detection and corrective action of unauthorized access | 3 - 65 |
| 3.8 | IP Addr | ess Change Function                                    | 3 - 66 |
|     | 3.8.1   | IP address of the built-in Ethernet port               | 3 - 67 |
|     | 3.8.2   | How to use                                             | 3 - 68 |
|     | 3.8.3   | Checking the IP address                                | 3 - 74 |
|     | 3.8.4   | Precautions                                            | 3 - 74 |

#### CHAPTER4 SOCKET COMMUNICATION FUNCTION INSTRUCTIONS 4-1 to 4-29

| 4.1 | Establishing a Connection (SP.SOCOPEN)                              | 4 - 2  |
|-----|---------------------------------------------------------------------|--------|
| 4.2 | Disconnecting a Connection (SP.SOCCLOSE)                            | 4 - 7  |
| 4.3 | Reading Out Received Data in the END Processing (SP.SOCRCV)         | 4 - 10 |
| 4.4 | Reading Out Receive Data During Instruction Execution (S.SOCRCVS)   | 4 - 13 |
| 4.5 | Sending Data (SP.SOCSND)                                            | 4 - 16 |
| 4.6 | Reading Out Connection Information (SP.SOCCINF)                     | 4 - 19 |
| 4.7 | Changing Communication Target of a Connection (UDP/IP) (SP.SOCCSET) | 4 - 22 |
| 4.8 | Changing the Receive Mode of a Connection (SP.SOCRMODE)             | 4 - 24 |
| 4.9 | Socket Communication Receive Data Read (S(P).SOCRDATA)              | 4 - 28 |

| APPENDICES |                                                | App-1 to App-6 |  |
|------------|------------------------------------------------|----------------|--|
| Appendix 1 | Specifications Comparison with Ethernet Module | Арр- 1         |  |
| Appendix 2 | Upgrade by Function Addition                   | Арр- 5         |  |
| Appendix 3 | Instruction Processing Time                    | App- 6         |  |

| INDEX | Index-1 to Index-1 |
|-------|--------------------|
|       |                    |

### MANUALS

To understand the main specifications, functions, and usage of the CPU module, refer to the basic manuals. Read other manuals as well when using a different type of CPU module and its functions. Order each manual as needed, referring to the following list.

● :Basic manual, ○:Other CPU module manuals

| Manual name<br>< Manual number (model code) >                                                     | Description                                                                                                    | Manual type |
|---------------------------------------------------------------------------------------------------|----------------------------------------------------------------------------------------------------|-------------|
| User's manual                                                                                     |                                                                                                    |             |
| QCPU User's Manual (Hardware Design,<br>Maintenance and Inspection)<br>< SH-080483ENG (13JR73) >  | Specifications of the hardware (CPU modules,<br>power supply modules, base units, extension cables,<br>and memory cards), system maintenance and<br>inspection, troubleshooting, and error codes                      | ٠           |
| QnUCPU User's Manual (Function<br>Explanation, Program Fundamentals)<br>< SH-080807ENG (13JZ27) > | Functions, methods, and devices for programming                                                                                                    | •           |
| QCPU User's Manual (Multiple CPU System)<br>< SH-080485ENG (13JR75) >                             | Information on multiple CPU system configuration<br>(system configuration, I/O numbers, communication<br>between CPU modules, and communication with the<br>input/output modules and intelligent function<br>modules) | 0           |
| QnUCPU User's Manual (Communication via<br>Built-in Ethernet Port)<br>< SH-080811ENG (13JZ29) >   | Functions for the communication via built-in Ethernet port of the CPU module                                                                                                    | 0           |
| Programming manual                                                                                |                                                                                                    |             |
| MELSEC-Q/L Programming Manual (Common<br>Instruction)<br>< SH-080809ENG (13JW10) >                | How to use sequence instructions, basic instructions, and application instructions                                                                                                    | •           |
| MELSEC-Q/L/QnA Programming Manual<br>(SFC)<br>< SH-080041 (13JF60) >                              | System configuration, performance specifications,<br>functions, programming, debugging, and error codes<br>for SFC (MELSAP3) programs                                                                                 | 0           |
| MELSEC-Q/L Programming Manual<br>(MELSAP-L)<br>< SH-080076 (13JF61) >                             | Programming methods, specifications, and functions for SFC (MELSAP-L) programs                                                                                                    | 0           |
| MELSEC-Q/L Programming Manual<br>(Structured Text)<br>< SH-080366E (13JF68) >                     | Programming methods using structured languages                                                                                                    | 0           |
| MELSEC-Q/L/QnA Programming Manual (PID<br>Control Instructions)<br>< SH-080040 (13JF59) >         | Dedicated instructions for PID control                                                                                                    | 0           |

Other relevant manuals

| Manual name                                                                                                    | Description                                                                                                    |  |  |
|----------------------------------------------------------------------------------------------------|----------------------------------------------------------------------------------------------------|--|--|
| CC-Link IE Controller Network Reference<br>Manual<br>< SH-080668ENG (13JV16) >                                   | Specifications, procedures and settings before system operation,<br>parameter setting, programming, and troubleshooting of the CC-Link IE<br>controller network module                                                                 |  |  |
| MELSEC-Q CC-Link IE Field Network Master/<br>Local Module User's Manual<br>< SH-080917ENG (13JZ47) >             | Specifications, procedures and settings before system operation,<br>parameter setting, programming, and troubleshooting of the CC-Link IE<br>field network module                                                                      |  |  |
| Q Corresponding MELSECNET/H Network<br>System Reference Manual<br>(PLC to PLC network)<br>< SH-080049 (13JF92) > | Specifications, procedures and settings before system operation,<br>parameter setting, programming, and troubleshooting of a MELSECNET/H<br>network system (PLC to PLC network)                                                        |  |  |
| Q Corresponding MELSECNET/H Network<br>System Reference Manual<br>(Remote I/O network)<br>< SH-080124 (13JF96) > | Specifications, procedures and settings before system operation,<br>parameter setting, programming, and troubleshooting of a MELSECNET/H<br>network system (remote I/O network)                                                        |  |  |
| Q Corresponding Ethernet Interface Module<br>User's Manual (Basic)<br>< SH-080009 (13JL88) >                     | Specifications, procedures for data communication with external devices,<br>line connection (open/close), fixed buffer communication, random access<br>buffer communication, and troubleshooting of the Ethernet module                |  |  |
| Q Corresponding Ethernet Interface Module<br>User's Manual (Application)<br>< SH-080010 (13JL89) >               | E-mail function, programmable controller CPU status monitoring function, communication via MELSECNET/H or MELSECNET/10, communication using the data link instructions, and file transfer function (FTP server) of the Ethernet module |  |  |
| CC-Link System Master/Local Module User's<br>Manual<br>< SH-080394E (13JR64) >                                   | System configuration, performance specifications, functions, handling, wiring, and troubleshooting of the QJ61BT11N                                                                                                    |  |  |
| Q Corresponding Serial Communication<br>Module User's Manual (Basic)<br>< SH-080006 (13JL86) >                   | Overview, system configuration, specifications, procedures before<br>operation, basic data communication method with external devices,<br>maintenance and inspection, and troubleshooting for using the serial<br>communication module |  |  |
| MELSEC-Q/L Serial Communication Module<br>User's Manual (Application)<br>< SH-080007 (13JL87) >                  | Special functions (specifications, usage, and settings and data communication method with external devices of the serial communication module                                                                                          |  |  |
| MELSEC-Q/L MELSEC Communication<br>Protocol Reference Manual<br>< SH-080008 (13JF89) >                           | Communication method using the MC protocol, which reads/writes data to/<br>from the CPU module via the serial communication module or Ethernet<br>module                                                                               |  |  |
| GX Developer Version 8 Operating Manual<br>< SH-080373E (13JU41) >                                               | Operating methods of GX Developer, such as programming and printout                                                                                                    |  |  |
| GX Works2 Version1 Operating Manual<br>(Common)<br>< SH-080779ENG (13JU63) >                                     | Operating methods of GX Works2, such as programming and printout                                                                                                    |  |  |

## MANUAL PAGE ORGANIZATION

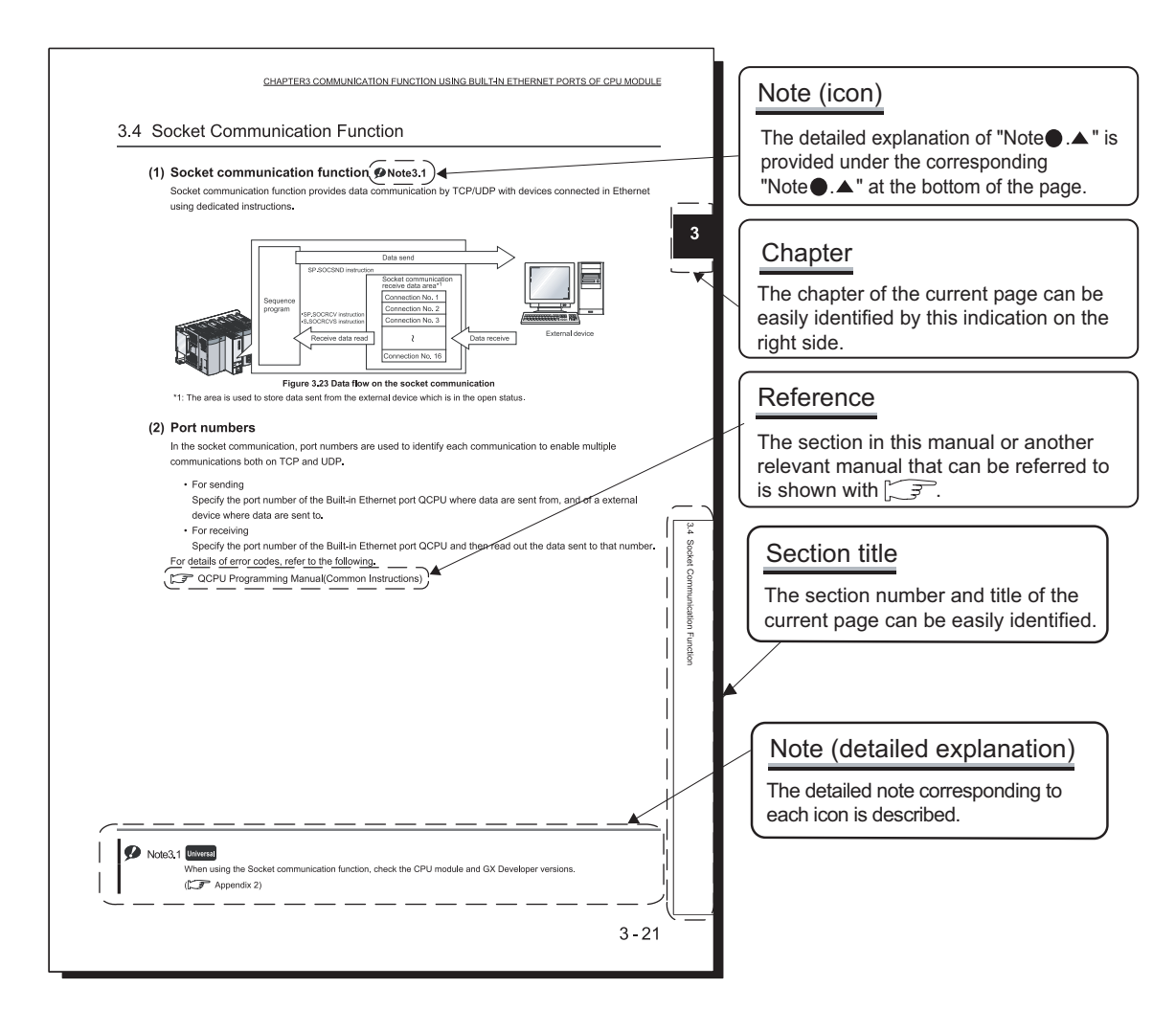

\*The above page illustration is for explanation purpose only, and is different from the actual page.

| Icon<br>Universal model QCPU | Description                                                                             |
|------------------------------|-----------------------------------------------------------------------------------------|
| Universal                    | This icon indicates that specifications described on the page contain some precautions. |

In addition, this manual uses the following types of explanations.

Point P

In addition to description of the page, notes or functions that require special attention are described here.

(Remark)

The reference related to the page or useful information are described here.

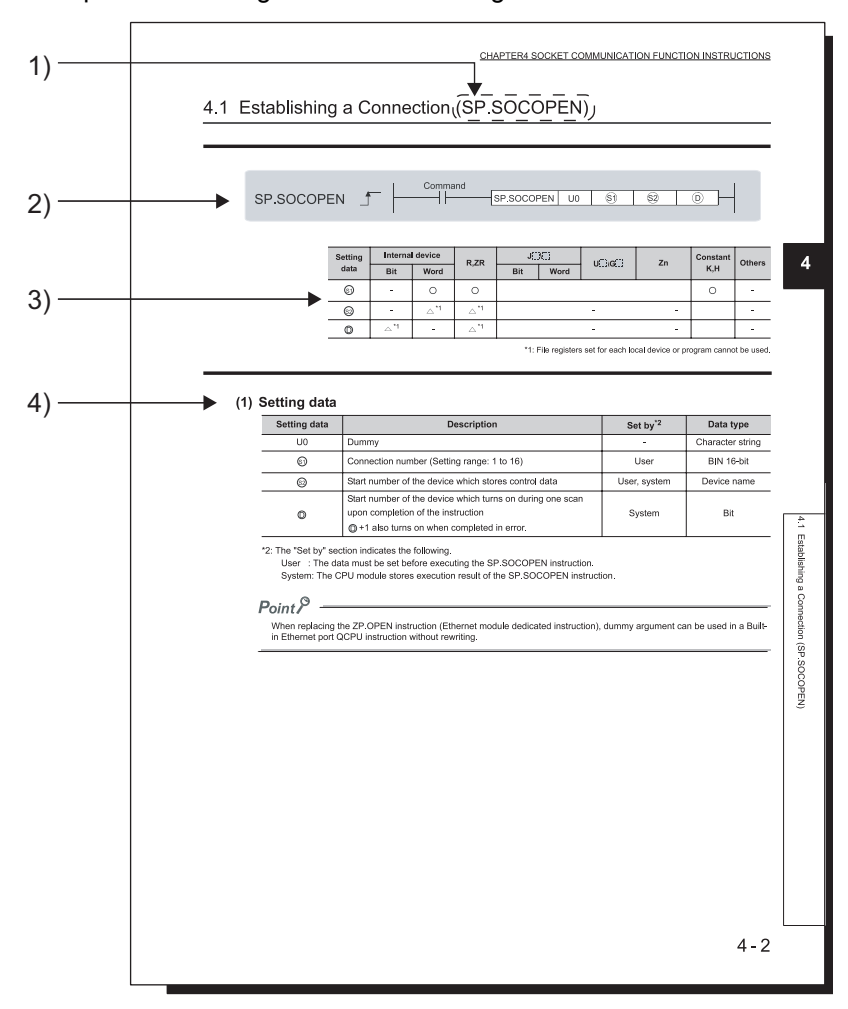

Chapters describing instructions are organized as follows.

- 1) Instruction code is indicated.
- 2) Expression in the ladder mode and execution condition of the instruction are indicated.

| Execution condition | Always executed | Executed during<br>on | Executed one time when turned on | Executed during<br>off | Executed one time when turned off |
|---------------------|-----------------|-----------------------|----------------------------------|------------------------|-----------------------------------|
| Symbol              | Blank           |                       |                                  |                        |                                   |

3)  $\bigcirc$  is shown for devices applicable in the instruction.

The table below indicates usages of devices.

| Setting               | Interna<br>(Syster                           | l device<br>n, user)                      | File<br>register | Link direc<br>J⊡      | t device *4<br>NCI | Intelligent<br>function module | Index<br>register | Constant     | Others *5                                       |
|-----------------------|----------------------------------------------|-------------------------------------------|------------------|-----------------------|--------------------|--------------------------------|-------------------|--------------|-------------------------------------------------|
| Gutu                  | Bit                                          | Word                                      | R,ZR             | Bit                   | Word               | U[]\G[]                        | Zn                | 5            |                                                 |
| Applicable devices *1 | X, Y, M, L,<br>SM, F, B,<br>SB, FX, FY<br>*2 | T, ST, C,*3<br>D, W, SD,<br>SW, FD,<br>@∷ | R, ZR            | J∷\X<br>J∷\Y<br>J∷\SB | J∭\M<br>J∭\SW      | U[]]\G[]]                      | Z                 | K, H , E, \$ | P, I, J, U,<br>DX, DY, N,<br>BL, TR,<br>BL\S, V |

\*1 : For the description of each device, refer to the following.

CF QnUCPU User's Manual (Function Explanation, Program Fundamentals)

\*2 : FX and FY can be used only as bit data, and FD can be used only as word data.

\*3 : When using T, ST, or C must be used only as word data when using other than in the following instructions. (These devicess cannot be used as bit data.)

[Devices that can be used as bit data] LD, LDI, AND, ANI, OR, ORI, LDP, LDF, ANDP, ANDF, ORP, ORF, OUT, and RST \*4 : The devices can be used in CC-Link IE, MELSECNET/H, and MELSECNET/10.

\*5 : In the Constant and Others columns, applicable devices are indicated.

#### 4) Description of the setting data and data type of the instruction are indicated.

| Data type        | Description                                           |
|------------------|-------------------------------------------------------|
| Bit              | Bit data or start number in bit data                  |
| BIN 16 bits      | BIN 16-bit data or start number in word device        |
| BIN 32 bits      | BIN 32-bit data or start number in double word device |
| BCD 4-digit      | 4-digit BCD data                                      |
| BCD 8-digit      | 8-digit BCD data                                      |
| Real number      | Floating decimal point data                           |
| Character string | Character string data                                 |
| Device name      | Device name data                                      |

The following items are described as well.

| <ul> <li>Function</li> </ul> | : Function of the instruction.                                               |
|------------------------------|------------------------------------------------------------------------------|
| Error                        | : Conditions that generates errors, and error numbers.                       |
|                              | For errors not described in this manual, refer to the following manual.      |
|                              | S MELSEC-Q/L Programming Manual (Common Instruction)                         |
| Program example              | : A simple program example is provided both in the ladder mode and list mode |
|                              | Function of each device in instruction execution in the program is also      |
|                              | indicated.                                                                   |
|                              |                                                                              |

## GENERIC TERMS AND ABBREVIATIONS

Unless otherwise specified, this manual uses the following generic terms and abbreviations.

\* 
indicates a part of the model or version.

(Example) : Q33B, Q35B, Q38B, Q312B  $\rightarrow$  Q3 $\square$ B

| Generic term/abbreviation   | Description                                                                                                    |
|-----------------------------|----------------------------------------------------------------------------------------------------|
| Series                      |                                                                                                    |
| Q series                    | Generic term for Mitsubishi MELSEC-Q series programmable controller                                                                                                    |
| CPU module type             |                                                                                                    |
| CPU module                  | Generic term for the Universal model QCPU                                                                                                    |
| Universal model QCPU        | Generic term for the Q00UJCPU, Q00UCPU, Q01UCPU, Q02UCPU, Q03UDCPU,<br>Q04UDHCPU, Q06UDHCPU, Q10UDHCPU, Q13UDHCPU, Q20UDHCPU,<br>Q26UDHCPU, Q03UDECPU, Q04UDEHCPU, Q06UDEHCPU, Q10UDEHCPU,<br>Q13UDEHCPU, Q20UDEHCPU, Q26UDEHCPU, Q50UDEHCPU and<br>Q100UDEHCPU |
| Built-in Ethernet port QCPU | Generic term for the Q03UDECPU, Q04UDEHCPU, Q06UDEHCPU,<br>Q10UDEHCPU, Q13UDEHCPU, Q20UDEHCPU, Q26UDEHCPU, Q50UDEHCPU<br>and Q100UDEHCPU                                                                                                    |
| CPU module model            |                                                                                                    |
| QnUDE(H)CPU                 | Generic term for the Q03UDECPU, Q04UDEHCPU, Q06UDEHCPU,<br>Q10UDEHCPU, Q13UDEHCPU, Q20UDEHCPU, Q26UDEHCPU, Q50UDEHCPU<br>and Q100UDEHCPU                                                                                                    |
| Network module              |                                                                                                    |
| CC-Link IE module           | Generic term for the CC-Link IE controller network and CC-Link IE field network                                                                                                    |
| MELSECNET/H module          | Abbreviation for the MELSECNET/H network module                                                                                                    |
| Ethernet module             | Abbreviation for the Ethernet network module                                                                                                    |
| CC-Link module              | Abbreviation for the CC-Link system master/local module                                                                                                    |
| Network                     |                                                                                                    |
| CC-Link IE                  | Generic term for the CC-Link IE controller network module and CC-Link IE field network module                                                                                                    |
| MELSECNET/H                 | Abbreviation for the MELSECNET/H network system                                                                                                    |
| Ethernet                    | Abbreviation for the Ethernet network system                                                                                                    |
| CC-Link                     | Abbreviation for the Control & Communication Link                                                                                                    |
| Others                      |                                                                                                    |
| GX Developer                | Draduat name of the pothuses neglected for MELSEC programmable controllers                                                                                                    |
| GX Works2                   |                                                                                                    |
| GOT                         | Generic term for Mitsubishi Graphic Operation Terminal, GOT-A*** series, GOT-F*** series, and GOT1000 series                                                                                                    |

# CHAPTER1 OVERVIEW

### 1.1 Features

The features specific to the Built-in Ethernet port QCPU are described below.

#### (1) GX Developer/GOT connection ( Section 3.1)

- The Find CPU function makes it possible to find the Built-in Ethernet port QCPU connected to the same hub as GX Developer and displays a list.
- MELSOFT connection allows access to CPU modules on the network, such as internal LAN, via routers.

#### (2) GX Developer direct connection (simple connection) ( Section 3.2)

When connecting the Built-in Ethernet port QCPU with GX Developer, the direct connection (simple connection), which connects them using only one Ethernet cable (not using a hub) is available. The direct connection enables communication with only specifying connection target. IP address setting is not required.

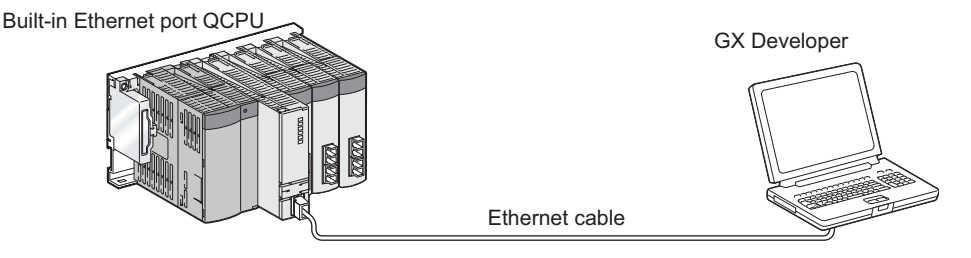

Figure 1.1 Direct connection (simple connection)

#### (3) MC protocol communication ( Section 3.3)

External devices such as personal computers and display devices read/write device data from/to the Built-in Ethernet port QCPU. This enables external devices to monitor the operation of the CPU module, analyze data, and manage production.

#### (4) Socket communication( Section 3.4)

Any given data can be sent to or read from external devices on the Ethernet by TCP/UDP using a socket communication instruction.

#### (5) Time setting function (SNTP client) ( Section 3.5)

- The time setting function enables automatic time setting for the Built-in Ethernet port QCPU, resulting in reducing the maintenance cost for time setting.
- By synchronizing the Built-in Ethernet port QCPU connected via Ethernet, error occurrence order for each process can be checked and troubleshooting becomes easy.
- Since time setting can be performed automatically at programmable controller CPU power ON, the CPU module can start operation with accurate time data.

#### (6) File transfer function (FTP) ( Section 3.6)

From an external device with the FTP client function, reading or writing each file in the Built-in Ethernet port QCPU possible, and a large volume of data can be transferred easily.

#### (7) Remote password ( Section 3.7)

Setting a remote password can prevent unauthorized access from outside of the system and enhance the security.

#### (8) IP address change function ( Section 3.8)

The IP address of the built-in Ethernet port can be changed from a GOT, not in the Built-in Ethernet Port Setting of the PLC Parameter.

#### Point P

Some functions of the CPU module were added when the serial number of the CPU module or GX Developer version was updated.

For the list of the functions added by the improvement of the Universal model QCPU, refer to Appendix 2.

# CHAPTER2 COMMUNICATION SPECIFICATIONS

Table2.1 shows the communication specifications for built-in Ethernet ports of the CPU module.

|                                | Item                               |                 | Specifications                                                     |
|--------------------------------|------------------------------------|-----------------|--------------------------------------------------------------------|
|                                | Data transfer sp                   | eed             | 100/10Mbps                                                         |
|                                | Communication                      | mode            | Full-duplex/Half-duplex                                            |
|                                | Transmission m                     | ethod           | Base band                                                          |
| Transmission<br>specifications | Maximum distar<br>and node         | nce between hub | 100m (328.08feet)                                                  |
|                                | Maximum                            | 10BASE-T        | Cascade connection: Up to four bases                               |
|                                | number of<br>nodes/<br>connections | 100BASE-TX      | Cascade connection: Up to two bases                                |
| Number of                      | TCP/IP                             |                 | Total of 16 for Socket communications, MELSOFT connections, and MC |
| connections                    | UDP/IP                             |                 | protocols.<br>1 for FTP                                            |
| Connection cable *1            | 10BASE-T                           |                 | Ethernet-compliant cable Category 3 or higher (STP/UTP cable)*2    |
| Connection cable               | 100BASE-TX                         |                 | Ethernet-compliant cable Category 5 or higher (STP cable)          |

Table2.1 Ethernet communication specifications

\*1 : Straight cables can be used.

Crossing cables can also be used for connecting the Built-in Ethernet port QCPU with GOT directly using an Ethernet cable.

\*2: STP cables are recommended for the use under noisy environment.

Hubs with 10BASE-T or 100BASE-TX ports<sup>\*3</sup> can be used.

The maximum number of devices that can access to one CPU module simultaneously is 16.

\*3 : The ports must comply with the IEEE802.3 10BASE-T or IEEE802.3 100BASE-TX standards.

### Point P

- When connecting with a hub, the Built-in Ethernet port QCPU determines the cable used (10BASE-T or 100BASE-TX) and the communication mode (full-duplex or half-duplex).
   Set the communication mode to the half-duplex mode on the hub side when the hub that does not have the autonegotiation function is used.
- The operation of the commercially available devices used for the following is not guaranteed. Check the operation on the user side before using.
  - Connections using the Internet (general public line) (Internet connection service provided by Internet service providers and telecommunications carriers)
  - · Connections using devices in which a firewall is installed
  - Connections using broadband routers
  - Connections using wireless LAN
- Approximately 500ms may be required for service processing if communicated via Ethernet with "Specify service process execution counts" selected for "Service processing setting" in the PLC system tab of PLC parameter. To process in 500ms or less, select any parameter other than "Specify service process execution counts". (Example: Select "Specify service process time" and then enter the value.)

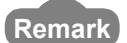

The following describes TCP and UDP.

- TCP (Transmission Control Protocol)
  - TCP is one of the core protocols which provides reliable communications among programmable controllers and external devices connected in a network by establishing a connection between the port number of the devices.

UDP (User Datagram Protocol)

Unlike TCP, UDP does not establish a connection. Thus, communication is faster and less reliable. (Data may be lost, may arrive out of order, and other such problem are expected.) UDP provides simultaneous broadcast.

Select an appropriate protocol according to specifications of the external device and features of the protocols described above.

# CHAPTER3 COMMUNICATION FUNCTION VIA BUILT-IN ETHERNET PORTS OF CPU MODULE

The Built-in Ethernet port QCPU can communicate data by connecting built-in Ethernet ports of the QCPU module with personal computers and/or display devices using an Ethernet cables (100BASE-TX, 10BASE-T).

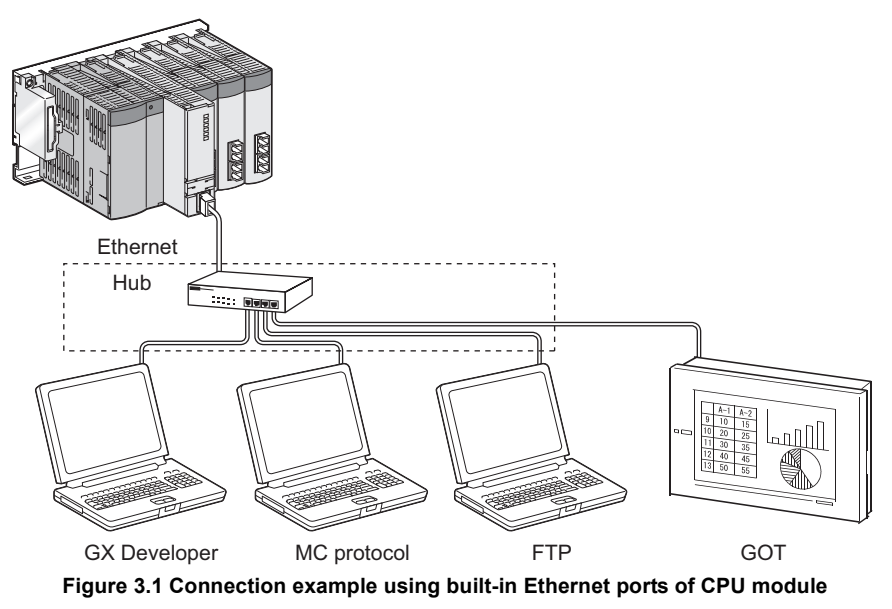

For the comparison with the conventional MELSEC-Q series Ethernet module (QJ71E71-100), refer to Appendix 1.

The following table lists the functions using built-in Ethernet ports of the CPU module.

#### Table3.1 List of functions

| Function                                           | Reference   |
|----------------------------------------------------|-------------|
| GX Developer/GOT connection                        | Section 3.1 |
| GX Developer direct connection (simple connection) | Section 3.2 |
| MC protocol communication                          | Section 3.3 |
| Socket communication function                      | Section 3.4 |
| Time setting function (SNTP client)                | Section 3.5 |
| File transfer function (FTP server)                | Section 3.6 |
| Remote password                                    | Section 3.7 |
| IP address change function                         | Section 3.8 |

# 3.1 GX Developer/GOT Connection

The following describes the setting method for connecting the Built-in Ethernet port QCPU with GX Developer and/or GOT

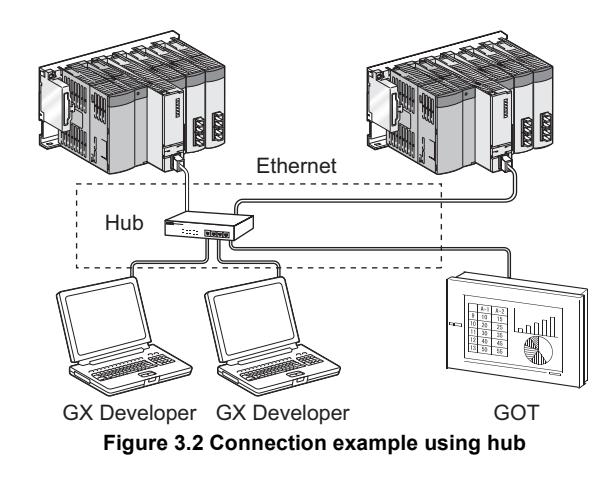

# Point P

- The Built-in Ethernet port QCPU can be connected directly with GX Developer using one Ethernet cable. (Direct connection (simple connection))
   The direct connection (simple connection) enables the QnUDE(H)CPU and GX Developer to communicate without setting IP addresses. For details, refer to Section 3.2.
- For setting on the GOT side, refer to following manual.
   GOT1000 Series Connection Manual

### 3.1.1 Setting for CPU module

The setting for the CPU module is described below.

#### (1) PLC parameter setting

Set the items in the Built-in Ethernet port tab of the PLC parameter dialog box as shown in Figure 3.3.

| - IP address         |                                                         |
|----------------------|---------------------------------------------------------|
|                      | Input format DEC                                        |
| ► (IP address        | 192         168         3         39                    |
| Subnet mask path     | em Time settings                                        |
| Default router IP a  | stdfess Set if it is needed[Default / Changed ]         |
| - Communication data | a code                                                  |
| Binary code          |                                                         |
| C ASCII code         |                                                         |
| 🖂 Enable online o    | shange (FTP, MC protocol)                               |
| 🗖 Disable direct o   | connection to MELSOFT                                   |
| 🗌 Do not respond     | t to search for CPU (Built-in Ethernet port) on network |

Figure 3.3 Built-in Ethernet port tab

- 1) Set the CPU module IP address.
- 2) Set the connection for GX Developer (MELSOFT connection). (Refer to Figure 3.4)

| Built-in Ethernet port open settings |                                                                                |   |                    |                          |      |   |                          |                                          |                                           |  |
|--------------------------------------|--------------------------------------------------------------------------------|---|--------------------|--------------------------|------|---|--------------------------|------------------------------------------|-------------------------------------------|--|
| Protocol                             |                                                                                |   | Open system        | en system TCP connection |      |   | Host station<br>port No. | Transmission target<br>device IP address | Transmission<br>target device<br>port No. |  |
| 1                                    | UDP                                                                            | • | MELSOFT connection | Ξ,                       |      | - |                          |                                          |                                           |  |
| 2                                    | TCP                                                                            | • | MC Protocol        | ٦                        | ki l | - |                          |                                          |                                           |  |
| 3                                    | TCP                                                                            | • | MELSOFT connection |                          |      | - |                          |                                          |                                           |  |
| 4                                    | TCP                                                                            | - | MELSUFI Connection | •                        |      | - |                          |                                          |                                           |  |
| 5                                    | TCP                                                                            | • | MELSOFT connection | -                        |      | - |                          |                                          |                                           |  |
| 6                                    | TCP                                                                            | • | MELSOFT connection | -                        |      | - |                          |                                          |                                           |  |
| 7                                    | TCP                                                                            | • | MELSOFT connection | -                        |      | - |                          |                                          |                                           |  |
| 8                                    | TCP                                                                            | Ŧ | MELSOFT connection | -                        |      | • |                          |                                          |                                           |  |
| 9                                    | TCP                                                                            | • | MELSOFT connection | -                        |      | - |                          |                                          |                                           |  |
| 10                                   | TCP                                                                            | • | MELSOFT connection | -                        |      | - |                          |                                          |                                           |  |
| 11                                   | TCP                                                                            | ٠ | MELSOFT connection | -                        |      | ۲ |                          |                                          |                                           |  |
| 12                                   | TCP                                                                            | • | MELSOFT connection | -                        |      | - |                          |                                          |                                           |  |
| 13                                   | TCP                                                                            | • | MELSOFT connection | -                        |      | • |                          |                                          |                                           |  |
| 14                                   | TCP                                                                            | ٠ | MELSOFT connection | •                        |      | ٠ |                          |                                          |                                           |  |
| 15                                   | TCP                                                                            | • | MELSOFT connection | •                        |      | - |                          |                                          |                                           |  |
| 16                                   | TCP                                                                            | • | MELSOFT connection | -                        |      | - |                          |                                          |                                           |  |
|                                      | Host station port No, transmission target device port No: Please input in HEX. |   |                    |                          |      |   |                          |                                          |                                           |  |

Figure 3.4 Built-in Ethernet port open settings screen

- Protocol : Select the protocol to be used, "TCP" or "UDP" in accordance with the external device. Select "TCP" to emphasize communication reliability.
- Open system : Select "MELSOFT connection". (For the MELSOFT connection, refer to Section 3.3.)
- Host station port No. :Set the number when "MC Protocol" is selected.

#### (2) Operation for validating parameters

Using Ethernet direct connection or USB connection, write the settings in PLC parameter to the CPU module by selecting [Online]  $\rightarrow$  [Write to PLC] in GX Developer. After writing the parameter settings, power the programmable controller OFF  $\rightarrow$  ON or perform the reset operation of the CPU module using the RUN/STOP/ RESET switch so that the parameters become valid.

For the Ethernet direct connection, refer to the following section.

( Section 3.2)

### Point P

For the reset operation using the RUN/STOP/RESET switch, refer to the following manual.

#### 3.1.2 Setting on GX Developer side

Setting on GX Developer side is described below.

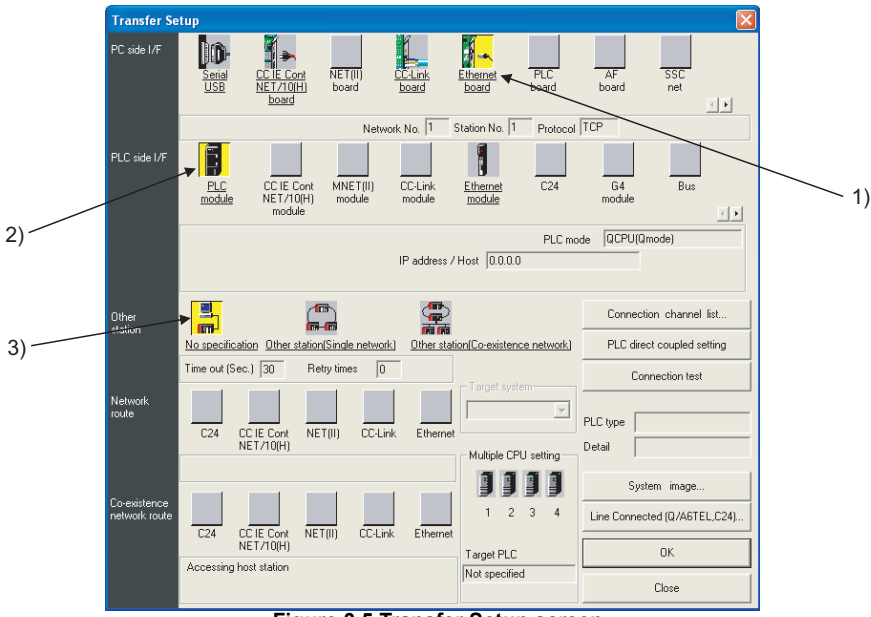

Figure 3.5 Transfer Setup screen

#### 1) Select "Ethernet board" for "PC side I/F".

Select a protocol to be used in the Ethernet board setting screen as shown in Figure 3.6.

| PC side I/F                                                                                                    | Ethernet board setting |        |  |  |  |  |  |  |  |  |
|----------------------------------------------------------------------------------------------------|------------------------|--------|--|--|--|--|--|--|--|--|
| Network No.                                                                                                    | 1                      | OK     |  |  |  |  |  |  |  |  |
| Station No.                                                                                                    | 1                      | Cancel |  |  |  |  |  |  |  |  |
| This is the layout setting layout for the Ethernet board. Please<br>execute the following setting.                                                                                                    |                        |        |  |  |  |  |  |  |  |  |
| Network No: Network No. of Ethernet unit set in parameter.<br>Station No.: Station No. that does not overlap on the same loop.<br>Network No. and station No. are not used when communicating<br>with an Ethernet port of CPU (Built-in Ethernet port). |                        |        |  |  |  |  |  |  |  |  |
| Protocol                                                                                                    |                        |        |  |  |  |  |  |  |  |  |

Figure 3.6 PC side I/F Ethernet board setting screen

- Network No., Station No.: Not used.
- Protocol: Select the protocol to be used, "TCP" or "UDP".

(Select the same protocol which has been set under the Open settings at Section 3.1.1.)

#### 2) Select "PLC module" for "PLC side I/F".

Enter the IP address or host name of the CPU module in the Detailed setting of PLC module screen as shown in Figure 3.7.

(For the host name, enter the name set in  $Microsoft^{\textcircled{R}}$  or  $Windows^{\textcircled{R}}$  hosts files.)

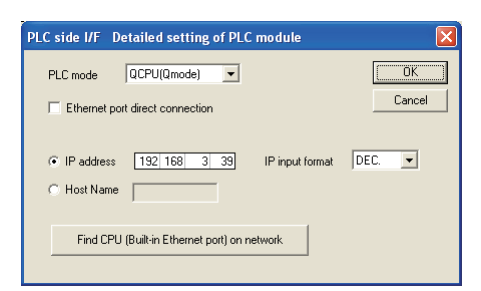

Figure 3.7 PLC side I/F Detailed setting of PLC module screen

3) Make the setting for "Other station".

### 3.1.3 Searching CPU Modules on the Network

The Find CPU function can be used for specifying the CPU side IP address in the configuration using a hub. This function can be activated on the PLC side I/F Detailed setting of PLC module screen, finds the CPU modules connected to the same hub as GX Developer, and displays a list.

| PLC side I/F Detailed setting of PLC module                    | ×      |
|----------------------------------------------------------------|--------|
| PLC mode QCPU(Qmode)                                           | ОК     |
| Ethernet port direct connection                                | Cancel |
| IP address     0     0     0     IP input format     Host Name | DEC. 💌 |
| Find CPU (Built-in Ethernet port) on network                   |        |

Figure 3.8 PLC side I/F Detailed setting of PLC module screen

A list of the CPU modules found is displayed.

| Find                                         | CPU (Built-in Eth                                                                                   | ernet port)                                                                                       |                                                              |                                                            |                       |                  |                                                                                           |
|----------------------------------------------|----------------------------------------------------------------------------------------------------|---------------------------------------------------------------------------------------------------|--------------------------------------------------------------|------------------------------------------------------------|-----------------------|------------------|-------------------------------------------------------------------------------------------|
|                                              | IP address                                                                                          | PLC type                                                                                          | Label                                                        | Co                                                         | mment                 | -                |                                                                                           |
| 1                                            | 10.97.14.100                                                                                        | QO4UDEHCPU                                                                                        | CPU-01                                                       | Convevor control                                           |                       |                  |                                                                                           |
| 2<br>3<br>4<br>5<br>6<br>7<br>8<br>9<br>10   | 10.97.14.101                                                                                        | Q26UDEHCPU                                                                                        | CPU-02                                                       | Error wonitoring                                           |                       |                  |                                                                                           |
| 11<br>12<br>13<br>14<br>15<br>16<br>17<br>18 |                                                                                                    |                                                                                                   |                                                              |                                                            |                       |                  | The IP address of the corresponding CPU is input automatically by clicking the OK button. |
| Finds<br>- No<br>- Cor<br>- "Do              | : CPU (Built-in Ethemi<br>response within respo<br>inected via a router o<br>i not respond to searc | et port) on the same i<br>inse waiting time.<br>r subnet mask is diffe<br>ih for CPU (Built-in El | network. This cannot be<br>rent.<br>hemet port)'' is checkec | performed when the following happens:<br>in PLC parameter. | Response willing time | 2 sec.<br>Update |                                                                                           |

Figure 3.9 Find CPU (Built-in Ethernet port) screen

- · CPU modules connected to a cascade connected hub are also found and displayed in the list.
- · CPU modules connected via a router cannot be found.
- CPU modules connected via wireless LAN may not be found since the Ethernet communication may not be stable due to lost packets.
- If CPU modules with the same IP address are found in the list, correct the parameter settings of the CPU side IP address. If communication is performed in this situation, a communication error occurs.
- CPU modules may not be found if the service processing load on CPU modules is heavy.
   In that case, extend the response waiting time in the Find CPU (Built-in Ethernet port) dialog box as shown above or extend the service processing time on the service processing setting of the PLC parameter dialog box.

• Select the checkbox in the Built-in Ethernet port tab of the PLC parameter dialog box in Figure 3.10 so that CPU modules to be searched do not respond on the network.

| Q parameter setting                                                                                                    | × |
|----------------------------------------------------------------------------------------------------|---|
| Q parameter setting       PLC name     PLC Note       PLC name     PLC RAS       Device     Program       Boot tile     SFC       I/P address     Input tomal       IP address     192       Subnet mark pattern     Time settings       Deleak nuclei IP address     Set if it is needed( Cefoult / Obanged ) | × |
|                                                                                                    |   |

Figure 3.10 Built-in Ethernet port tab

### 3.1.4 Precautions

The following are the precautions must be taken when connecting the Built-in Ethernet port QCPU with GX Developer or GOT.

#### (1) Existence check using the KeepAlive function

When setting the protocol to TCP, the status is checked using the KeepAlive function. (Response to the ACK message for the KeepAlive function)

The CPU module sends an existence check message five seconds after the last message from the external device is received and waits to see whether a response from the external device is received.

If there is no response, the CPU module keeps sending an existence check message in five-second intervals. When a response has not been confirmed within 45 seconds, the connection is disconnected, considering that no external device exists.

The connection may be disconnected if the external device does not support the TCP KeepAlive function.

#### (2) Number of connections exceeding setting range

Establish connections within the number of protocols set for open settings of PLC parameter.

If TCP connections exceeding the set number of connections are made with a personal computer, the status of some applications may change as described below.

- The time period for a timeout error occurring is increased.
- A timeout error occurs suddenly in any of the communicating external devices.

#### (3) Retransmission processing in TCP connection

In TCP connection, if no ACK response message for TCP protocol is received from the external device, retransmission processing is performed.

Resend processing is performed six times, 0.3, 0.6, 1.2, 2.4, 4.8, and 9.6 seconds after the first message. If there is no ACK response within a period of 19.2 seconds after the last message is resent, the connection is disconnected, considering that the external device is not operating normally.

(The connection is disconnected within the total period of 38.1 seconds.)

#### (4) Communication with MELSOFT devices in UDP protocol

To communicate with multiple MELSOFT devices using the UDP protocol, set the same number of protocols as MELSOFT devices in PLC parameter.

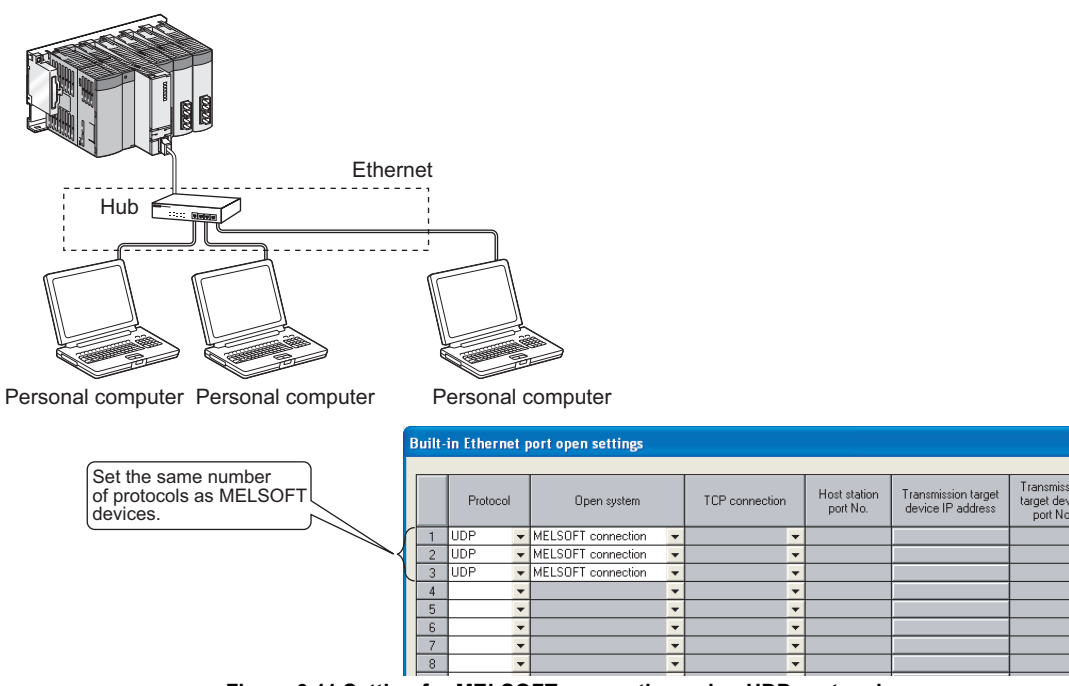

Figure 3.11 Setting for MELSOFT connection using UDP protocol

Point P

When all MELSOFT devices start to communicate simultaneously, the communication may be difficult to succeed due to the concentration of communication.

In this case, start each MELSOFT device at different timings not to concentrate the starts.

For example, when using GOTs, set the rising time and the communication timeout time in each GOT.

#### (5) Sampling trace

When the sampling trace function is executed using GX Developer which is connected with built-in Ethernet ports of the CPU module, stop the function before powering OFF the programmable controller or resetting the CPU module.

#### (6) Remote STOP or remote PAUSE

When executing the remote STOP or remote PAUSE with GX Developer from the built-in CPU Ethernet port, perform the following operations before powering off or resetting the CPU module.

- remote RUN
- remote RESET

#### 3.1.5 Communication via routers

MELSOFT connection allows access to CPU modules on the network, such as internal LAN, from the built-in CPU Ethernet port via routers.\*1

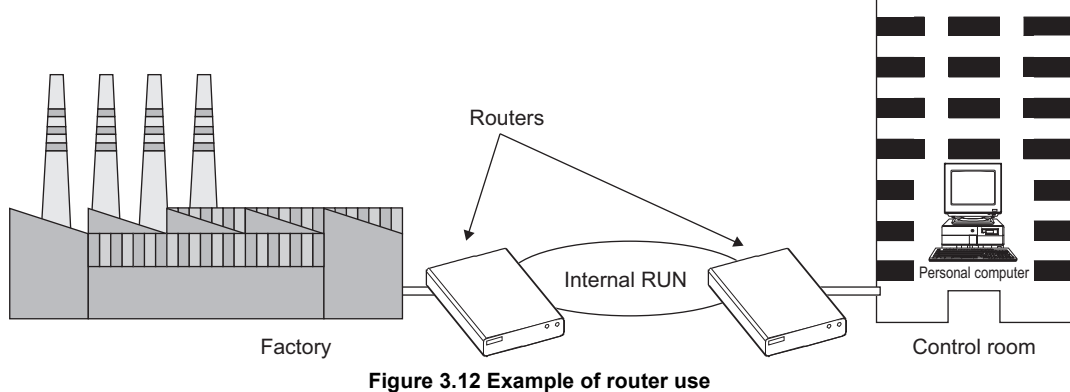

- \*1: In some functions, the communication via routers is not available. The following shows the functions that cannot be used via routers.
  - · Searching CPU modules on the network
  - · Simultaneous broadcast of the socket communication function

When accessing a CPU module via routers, set the items in parameter as shown in Figure 3.13. For other settings, refer to Section 3.1.1.

| PLC name       PLC system       PLC file       PLC RAS       Device       Program       Boot file       SFC       1/0 assignment       Built-in Ethernet port         IP address       Input format       DEC       Ippen settings       FTP settings       FTP settings         Subnet mask. pattern       255       255       0       Default router IP address       Set if it is needed(       Default       / Changed )         Communication data code       Set the Subnet mask pattern and the Default router IP address.       Set the Subnet mask pattern and the Default router IP address.         Enable online change (FTP, MC protocol)       Disable direct connection to MELSOFT       Do not respond to search for CPU (Built-in Ethernet port) on network |
|----------------------------------------------------------------------------------------------------|
|                                                                                                    |

Figure 3.13 Built-in Ethernet port tab

## 3.2 GX Developer Direct Connection (Simple Connection)

When connecting the Built-in Ethernet port QCPU with GX Developer, the direct connection (simple connection), which connects them using only one Ethernet cable (not using a hub) is available.

The direct connection enables communication with only specifying connection target (Use simultaneous broadcast to communicate.). IP address setting is not required.

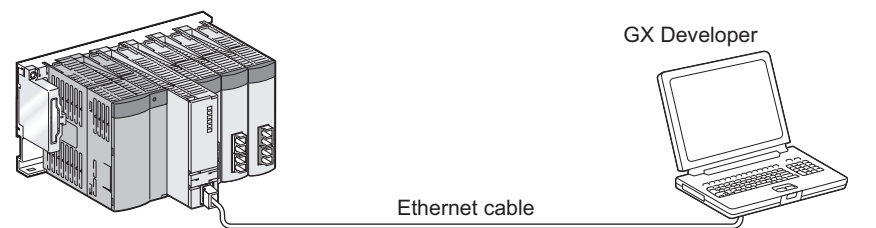

Figure 3.14 Direct connection (simple connection)

# Point P

When directly connecting the Built-in Ethernet port QCPU with GX Developer using an Ethernet cable, the wired cable is longer than when using a USB cable. Therefore, the Built-in Ethernet port QCPU can be connected with a device located at distant locations improperly.

Unauthorized connection to the Built-in Ethernet port QCPU can be prevented by selecting the checkbox as shown in Figure 3.15 in the Built-in Ethernet port tab of the PLC parameter dialog box.

| PLC name PLC system PLC file PLC RAS Device Program Boot file SFC 1/0 assignment Built-in Ethernet port | Q parameter setting                                                                                                    |
|----------------------------------------------------------------------------------------------------|----------------------------------------------------------------------------------------------------|
|                                                                                                    | Q parameter setting       PLC name       PLC system       PLC file       PLC RAS       Device       Program       Boot file       SFC       1/0 assignment       Built-in Ethernet port         IP address       Input format       DEC       Image: Comparison of the settings       Image: Comparison of the settings         IP address       192       168       3       339       Image: Comparison of the settings         Subnet mask pattern       Image: Communication data code       Image: Communication data code       Set if it is needed (Default / Changed )         Communication data code       Image: Communication to MELSOFT       Disable direct connection to MELSOFT         Do not respond to search for CPU (Built-in Ethernet port) on network       Detwork |
| Acknowledge XY assignment   Multiple CPU settings   Default   Check   End   Cancel                      | Acknowledge XY assignment Multiple CPU settings Default Check End Cancel                                                                                                    |

Figure 3.15 Setting for preventing direct connection

### 3.2.1 Communication setting in GX Developer

Transfer S DÔ NET(I < F Station No. 1 Protocol TCP ork No. 1 Neh PLC side I/I l MNET(II CC-Link Ethernet C24 G4 module PLC 1) 2) QCPU(Qmode) PLC mode IP address / Host 0.0.0.0 **a** Connection channel list ation Other ation(Si Ot PLC direct coupled setting Time out (Sec.) 30 Retry times 0 Connection test 3) nute PLC type CC-Link NET(II) Etherne C24 CC IE Cont NET/10(H) Detail Multiple CPU setting System image Line Connected (Q/A6TEL C24) NET(II) CC·Link Ethern CC IE Cont NET/10(H Target PLC пк host stat Not specified Close

Set the items on the Transfer Setup screen in GX Developer as shown in Figure 3.16.

Figure 3.16 Transfer Setup screen

#### 1) Select "Ethernet board" for "PC side I/F".

#### 2) Select "PLC module" for "PLC side I/F".

Check the "Ethernet port direct connection" checkbox on the detailed setting screen as shown in Figure 3.17.

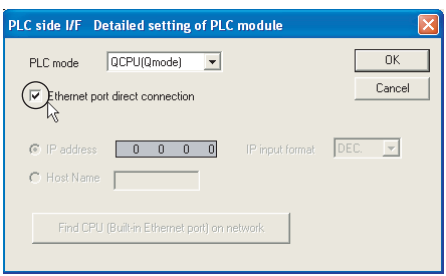

Figure 3.17 PLC side I/F Detailed setting of PLC module screen

3) Make the setting for "Other station".

Select it according to the operating environment.

#### 3.2.2 Precautions

The following are the precautions must be taken when directly connecting the Built-in Ethernet port QCPU with GX Developer.

#### (1) Connection to LAN line

When the CPU module is connected to the LAN line, do not set the direct connection. It may increase a load to the line and adversely affect the communication or other devices.

#### (2) Indirect connection

• Do not configure the direct connection in a system configuration that connects the Built-in Ethernet port QCPU with an external device using a hub in Figure 3.18.

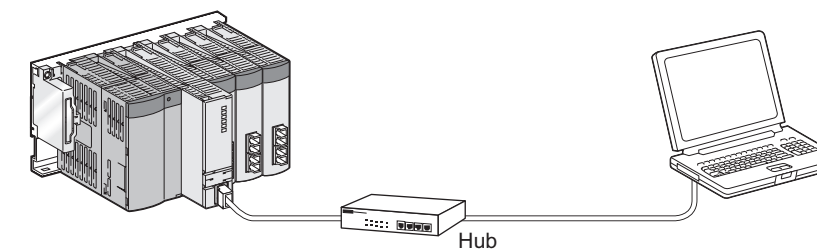

Figure 3.18 Non-direct connection

 When two or more Ethernet ports are enabled in the network connections setting on the personal computer, communication by direct connection is not possible. In the setting, leave only one Ethernet port enabled for direct connection and disable the other Ethernet ports.

#### (3) Conditions that disallow direct connection

Under the following conditions, direct connection communication may not be available. In that case, check the setting of the CPU module and/or personal computer.

1) In the CPU module IP address, bits corresponding to "0" in the personal computer subnet mask are all ON or all OFF.

| Example | CPU module IP address         | : | 64.  | 64.  | 255. | 255 |
|---------|-------------------------------|---|------|------|------|-----|
|         | Personal computer IP address  | : | 64.  | 64.  | 1.   | 1   |
|         | Personal computer subnet mask | : | 255. | 255. | 0.   | 0   |

2) In the CPU module IP address, bits corresponding to the host address for each class in the personal computer IP address are all ON or all OFF.

|     | Example                    | CPU module IF                    | <sup>D</sup> address                  |                    | : 64.   | 64.      | 255.   | 255     |           |         |             |       |
|-----|----------------------------|----------------------------------|---------------------------------------|--------------------|---------|----------|--------|---------|-----------|---------|-------------|-------|
|     |                            | Personal comp                    | outer IP address                      |                    | : 192.  | 168.     | 0.     | 1       |           |         |             |       |
|     |                            | Personal comp                    | outer subnet ma                       | sk                 | : 255.  | 0.       | 0.     | 0       |           |         |             |       |
| Rem | ark ••••                   |                                  | •••••                                 |                    |         | • • •    | • • •  | • • • • |           |         | <br>• • • • | <br>Ð |
| •   | The IP addr                | esses for each cla               | iss are described                     | below.             |         | <u> </u> | ~      |         |           |         |             |       |
|     | Class A :0.x               | x.x to 127.x.x.x                 | Class B :128.x.>                      | c.x to 19          | 1.x.x.x | Cla      | ss C : | 192.x.x | .x to 223 | 3.x.x.x |             |       |
| •   | The host ad<br>Class A :25 | dresses for each o<br>5. 0. 0. 0 | class are describe<br>Class B :255.25 | d below<br>5. 0. ( | '.<br>) | Class    | s C :2 | 55.255. | 255. 0    |         |             |       |
|     |                            |                                  |                                       |                    |         |          |        |         |           |         | <br>        | <br>, |
# 3.3 MC Protocol Communication

Built-in Ethernet ports of the Built-in Ethernet port QCPU enable communication using the MC protocol<sup>\*1</sup>.

Device data of the CPU module can be read from and written to a personal computer, display device, and others, using the MC protocol.

External devices monitor the operation of the CPU module, analyze data, and manage production by reading/writing device data.

Besides, the remote password function can prevent unauthorized access to the CPU module from outside of the

system.( Section 3.7)

\*1 : The MC protocol is an abbreviation for the MELSEC communication protocol.

The MELSEC communication protocol is a name of the communication method used to access CPU modules from external devices in accordance with the communication procedure of Q series programmable controllers (such as serial communication modules, Ethernet modules).

For details on the MC protocol, refer to the following manual.

MELSEC-Q/L MELSEC Communication Protocol Reference Manual

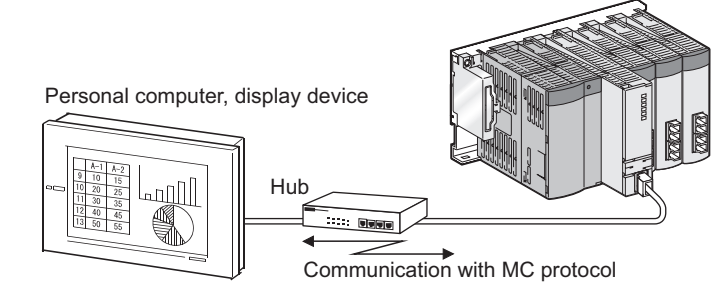

Figure 3.19 MC protocol communication

# Point P

External devices such as personal computers and display devices can communicate with only the connected CPU module using the MC protocol.

An access to any of the following CPU modules is not available.

- · CPU modules on other stations, via CC-Link or others
- Other CPU modules in a multiple CPU system

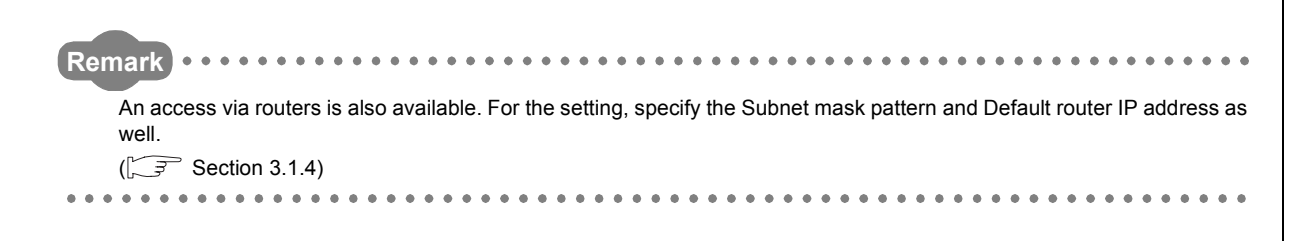

# 3.3.1 Setting for MC protocol communication

Setting for communication using the MC protocol is described below.

Set the items of following (a) to (c) in the Built-in Ethernet port tab of the PLC parameter dialog box.

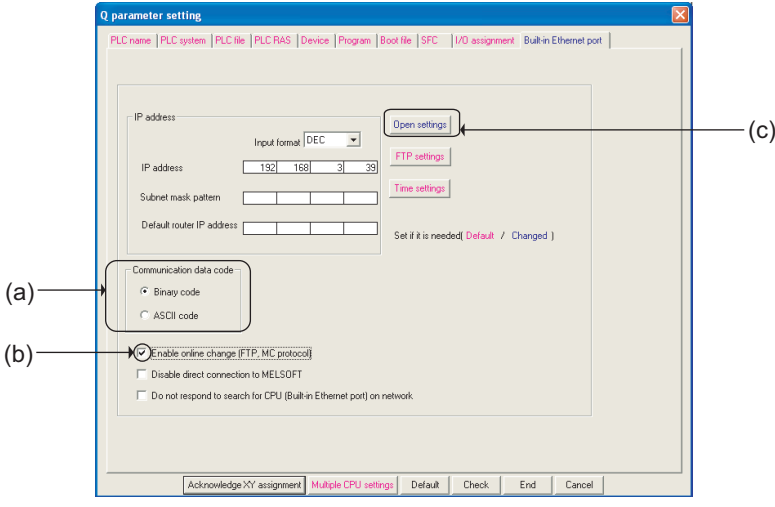

Figure 3.20 Built-in Ethernet port tab

#### (a) Communication data code

Select a communication data code used for the MC protocol, "Binary code" or "ASCII code".

#### (b) Enable online change (FTP, MC protocol)

Check the checkbox to enable online change when writing data to the CPU module from the external device that communicates using the MC protocol.

For details on the available functions with this setting, refer to Section 3.3.2.

#### (c) Open settings

- Protocol :Select a connection used as MC protocol. (Up to 16 CPU modules can be connected.)
- · Open system : Select "MC protocol".
- Host station port No. : Set the host station port number (in hexadecimal). (Required) (Setting range : 0401н to 1387н, 1392н to FFFEн)

| Built in Ethernet port open settings |                                                                              |                    |   |                |                       |                                          |                                           |  |  |
|--------------------------------------|------------------------------------------------------------------------------|--------------------|---|----------------|-----------------------|------------------------------------------|-------------------------------------------|--|--|
|                                      | Protocol                                                                     | Open system        |   | TCP connection | Host station port No. | Transmission target<br>device IP address | Transmission<br>target device<br>port No. |  |  |
| 1                                    | UDP 🔻                                                                        | MELSOFT connection | ٠ |                |                       |                                          |                                           |  |  |
| 2                                    | TCP 🔹                                                                        | MC Protocol        | ٠ |                | 0401                  |                                          |                                           |  |  |
| 3                                    | UDP 🔻                                                                        | MC Protocol        | • | •              | 0402                  |                                          |                                           |  |  |
| 4                                    |                                                                              |                    | ٠ |                |                       |                                          |                                           |  |  |
| 5                                    | -                                                                            |                    | ٠ | •              |                       |                                          |                                           |  |  |
| 6                                    | •                                                                            |                    | ٠ | •              |                       |                                          |                                           |  |  |
| 7                                    | •                                                                            |                    | ٠ | •              |                       |                                          |                                           |  |  |
| 8                                    | •                                                                            |                    | ٠ | •              |                       |                                          |                                           |  |  |
| 9                                    | •                                                                            |                    | ٠ | •              |                       |                                          |                                           |  |  |
| 10                                   | -                                                                            |                    | ٠ | •              |                       |                                          |                                           |  |  |
| 11                                   | •                                                                            |                    | ٠ | •              |                       |                                          |                                           |  |  |
| 12                                   | •                                                                            |                    | ٠ | •              |                       |                                          |                                           |  |  |
| 13                                   |                                                                              |                    | ÷ | •              |                       |                                          |                                           |  |  |
| 14                                   |                                                                              |                    | ÷ | -              |                       |                                          |                                           |  |  |
| 10                                   | ÷                                                                            |                    | ÷ |                |                       |                                          |                                           |  |  |
| 10                                   | · ·                                                                          |                    | - |                |                       |                                          |                                           |  |  |
|                                      | Had tables por Mile, teaminision taget derices por Mile Please ignal in HEV. |                    |   |                |                       |                                          |                                           |  |  |

Figure 3.21 Open settings screen

# Point /

When the "Enable online change (FTP, MC protocol)" box is unchecked, if a data write request is sent from an external device to the CPU module which is in the RUN status, data will not be written to the CPU module and the module returns the NAK message.

# 3.3.2 Command list

When the Built-in Ethernet port QCPU communicates using the MC protocol, commands listed in Table3.2 can be executed.

|                  |                                                |                  |                     |                                                                                                    | Status of CPU module                   |                  |                   |    |
|------------------|------------------------------------------------|------------------|---------------------|----------------------------------------------------------------------------------------------------|----------------------------------------|------------------|-------------------|----|
|                  | Function                                       |                  | Command<br>(Subcomm | Description                                                                                            | Number of                              |                  | R                 | UN |
|                  |                                                | and)*1           | and)*1              |                                                                                                    | STOP                                   | Write<br>enabled | Write<br>disabled |    |
|                  |                                                | In units of bits | 0401<br>(0001)      | 0401<br>(0001) Reads bit devices in units of one point.                                                |                                        |                  |                   |    |
|                  | Batch read                                     | In units         | 0401                | Reads bit devices in units of 16 points.                                                               | 960 words<br>(15360 points)            | 0                | 0                 | 0  |
|                  |                                                | or words         | (0000)              | Reads word devices in units of one point.                                                              | 960 points                             |                  |                   |    |
| Device<br>memory |                                                | In units of bits | 1401<br>(0001)      | Writes bit devices in units of one point.                                                              | ASCII: 3584 points<br>BIN: 7168 points |                  |                   |    |
|                  | Batch write                                    | In units         | 1401                | Writes bit devices in units of 16 points.                                                              | 960 words<br>(15360 points)            | 0                | 0                 | ×  |
|                  |                                                | or words         | (0000)              | Writes word devices in units of one point.                                                             | 960 points                             |                  |                   |    |
|                  | Random                                         | In units         | 0403                | Reads bit devices in units of 16 or 32 points by<br>randomly specifying a device or device number.     | 192 points                             | 0                | 0                 | 0  |
|                  | read *2                                        | of words         | (0000)              | Reads word devices in units of one or two points by randomly specifying a device or device number.     | 192 points                             |                  |                   | 0  |
|                  |                                                | In units of bits | 1402<br>(0001)      | Sets/resets bit devices in units of one point by<br>randomly specifying a device or device number.     | 188 points                             |                  |                   |    |
|                  | Test<br>(Random<br>write)                      | m In units       | 1402                | Sets/resets bit devices in units of 16 or 32 points by randomly specifying a device or device number.  | *5                                     | 0                | 0                 | ×  |
|                  | write)                                         | *2               | (0000)              | Writes word devices in units of one or two points by<br>randomly specifying a device or device number. | 5                                      |                  |                   |    |
|                  | Monitor                                        | In units         | 0801                | Registers bit devices to be monitored in units of 16 or 32 points.                                     | 102 points                             | 0                |                   |    |
|                  | *2*3*4                                         | of words         | (0000)              | Registers word devices to be monitored in units of one or two points.                                  | 192 points                             | 0                | 0                 | 0  |
|                  | Monitor In units 0802<br>of words (0000) Monit |                  | 0802<br>(0000)      | Monitors devices registered.                                                                           | Number of registered points            | 0                | 0                 | 0  |
| Remote           | Unlock                                         | -                | 1630<br>(0000)      | Specifies the remote password and changes the status from locked to unlocked.                          |                                        | 0                | 0                 | 0  |
| password         | Lock                                           |                  | 1631<br>(0000)      | Specifies the remote password and changes the status from unlocked to locked.                          |                                        | 0                | 0                 | 0  |

Table3.2 List of MC protocol commands supported in MC protocol communication function of Built-in Ethernet port QCPU

○: Available, ×: Not available

3

3.3 MC Protocol Communication 3.3.2 Command list

- \*1 : Subcommand is for the QnA-compatible 3E frame.
- \*2 : Devices such as TS, TC, SS, SC, CS, and CC cannot be specified in units of words. For the monitor registration, an error (4032H) occurs during the monitor operation.
- \*3 : During monitor registration, monitor condition cannot be set.
- \*4: Do not execute monitor registration from multiple external devices. If executed, the last monitor registration becomes valid.
- \*5 : Set the number of processed points so that the following condition is satisfied.
  - (Number of word access points)  $\times$  12 + (Number of double-word access points)  $\,\times$  14  $\leq$  1920
  - Bit devices are regarded as 16 bits during word access and 32 bits during double-word access.
  - Word devices are regarded as one word during word access and two words during double-word access.

# 3.3.3 Available devices

Table3.3 lists the devices available in commands used in the MC protocol communication function.

| Classification            | De                        | vice          | Device code | Device number range                                                                                                    | (Default)   | Remarks                                                                                                    |  |
|---------------------------|---------------------------|---------------|-------------|----------------------------------------------------------------------------------------------------|-------------|----------------------------------------------------------------------------------------------------|--|
| Internal system           | Special relay             |               | SM          | 000000 to 002047                                                                                                    | Decimal     |                                                                                                    |  |
| device                    | Special register          |               | SD          | 000000 to 002047                                                                                                    | Decimal     |                                                                                                    |  |
|                           | Input                     |               | х           | 000000 to 001FFF                                                                                                    | Hexadecimal |                                                                                                    |  |
|                           | Output                    |               | Y           | 000000 to 001FFF Hexadecimal                                                                                                    |             |                                                                                                    |  |
|                           | Internal relay            |               | М           | 000000 to 008191                                                                                                    | Decimal     |                                                                                                    |  |
|                           | Latch relay               |               | L           | 000000 to 008191                                                                                                    | Decimal     |                                                                                                    |  |
|                           | Annunciator               |               | F           | 000000 to 002047                                                                                                    | Decimal     |                                                                                                    |  |
|                           | Edge relay                |               | V           | 000000 to 002047                                                                                                    | Decimal     |                                                                                                    |  |
|                           | Link relay                |               | В           | 000000 to 001FFF                                                                                                    | Hexadecimal |                                                                                                    |  |
|                           | Data register             |               | D           | 000000 to 012287                                                                                                    | Decimal     |                                                                                                    |  |
|                           | Link register             |               | W           | 000000 to 001FFF                                                                                                    | Hexadecimal |                                                                                                    |  |
|                           |                           | Contact       | TS          |                                                                                                    |             | When the device number<br>range is changed, access is                                                                                                    |  |
| internal user             | Timer                     | Coil          | TC          | 000000 to 002047                                                                                                    | Decimal     | possible up to the largest                                                                                                    |  |
| device                    |                           | Current value | TN          |                                                                                                    |             | device number after the                                                                                                    |  |
|                           | Retentive timer           | Contact SS    |             |                                                                                                    |             | Local devices cannot be                                                                                                    |  |
|                           |                           | Coil          | SC          | 000000 to 002047                                                                                                    | Decimal     | accessed.                                                                                                    |  |
|                           |                           | Current value | SN          |                                                                                                    |             |                                                                                                    |  |
|                           |                           | Contact CS    |             |                                                                                                    |             |                                                                                                    |  |
|                           | Counter                   | Coil          | CC          | 000000 to 001023                                                                                                    | Decimal     | -                                                                                                    |  |
|                           |                           | Current value | CN          |                                                                                                    |             |                                                                                                    |  |
|                           | Link special relag        | ý             | SB          | 000000 to 0007FF                                                                                                    | Hexadecimal |                                                                                                    |  |
|                           | Link special regi         | ster          | SW          | 000000 to 0007FF Hexadecimal                                                                                                    |             | -                                                                                                    |  |
|                           | Step relay                |               | S           | 000000 to 008191 Decimal                                                                                                    |             |                                                                                                    |  |
|                           | Direct input              |               | DX          | 000000 to 000FFF                                                                                                    | Hexadecimal | - *1                                                                                                    |  |
|                           | Direct output             |               | DY          | 000000 to 000FFF                                                                                                    | Hexadecimal |                                                                                                    |  |
| Index register            | Index register            |               | Z           | 000000 to 000019                                                                                                    | Decimal     |                                                                                                    |  |
| File register             | File register             |               | R           | 000000 to 032767                                                                                                    | Decimal     |                                                                                                    |  |
|                           |                           |               | ZR          | 000000 to 3FD7FF                                                                                                    | Hexadecimal |                                                                                                    |  |
| Extended data<br>register | Extended data register    |               | D           | <ul> <li>Binary:<br/>000000 to 4184063 (4086k<br/>points maximum)</li> <li>ASCII:<br/>000000 to 999999 (976.6k<br/>points maximum)</li> </ul> | Decimal     | If the number of points is set on<br>the PLC file tab of PLC<br>parameter, access is possible<br>up to the largest device number<br>after the setting.<br>However, in the ASCII code<br>communication, the number of<br>points described on the left is<br>the access limit. |  |
| Extended link register    | nk Extended link register |               | w           | 000000 to 3FD7FF<br>(4086k points maximum)                                                                                                    | Hexadecimal | If the number of points is set on<br>the PLC file tab of PLC<br>parameter, access is possible<br>up to the largest device number<br>after the setting.                                                                                                    |  |

#### Table3.3 List of available devices in Built-in Ethernet port QCPU

\*1 : Devices of DX/DY1000 or later are not available. Use X/Y devices to access devices of X/Y1000 or later.

# 3.3.4 Precautions

#### (1) Number of connected devices

In the connection with external devices using the MC protocol, the number of CPU modules specified as "MC protocol" on the "Built-in Ethernet port open settings" screen can be simultaneously connected.

## (2) Data communication frame

Table3.4 indicates frames applicable in the Built-in Ethernet port QCPU.

#### Table3.4 Available frames in Built-in Ethernet port QCPU

| Communication frame     | Built-in Ethernet port QCPU |
|-------------------------|-----------------------------|
| 4E frame                | ×                           |
| QnA-compatible 3E frame | 0                           |
| A-compatible 1E frame   | ×                           |

#### (3) Access range

Only connected CPU module can be accessed.

Accessing a CPU module not connected results in an error.

- In a multiple CPU system, other CPU modules not connected to Ethernet cannot be accessed.
- Accessing a CPU module on another station in CC-Link IE, MELSECNET/H, Ethernet or CC-Link via a connected CPU module is not possible.

### (4) Precautions when UDP protocol is selected

- If a new request message is sent to the same UDP port while the port waits for a response message, the new request message is discarded.
- Setting same host station port number to multiple UDP ports is regarded as one setting. When communicating with multiple external devices using the same host station port number, select TCP protocol.

# (5) Precautions for the file access during communication using the MC protocol

The Built-in Ethernet port QCPU sets priority on file access over the Ethernet communication processing. Therefore, the processing of the MC protocol function may be delayed if a file is accessed by FTP or GX Developer during using the MC protocol function.

When accessing to the file while an external device is monitoring the response time using the MC protocol function, increase the monitoring time for file access.

#### (6) Response message receive processing

Figure 3.22 shows an example of the response message receive processing on the external device side.

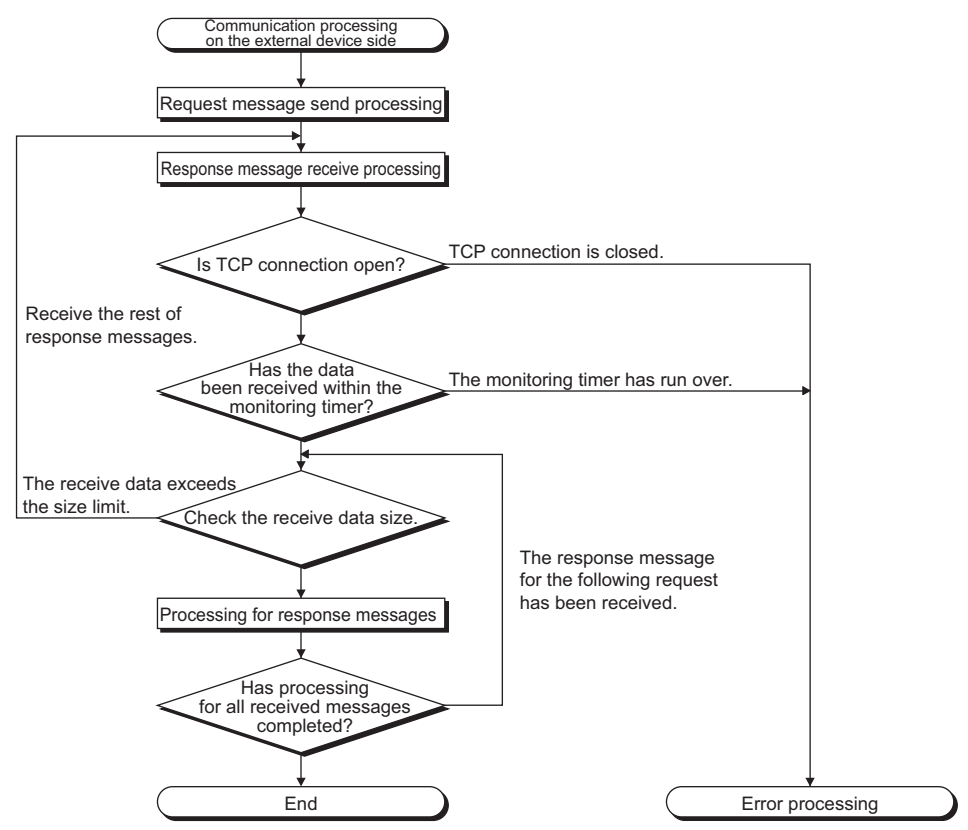

Figure 3.22 Example of the response messages receive processing on the external device side

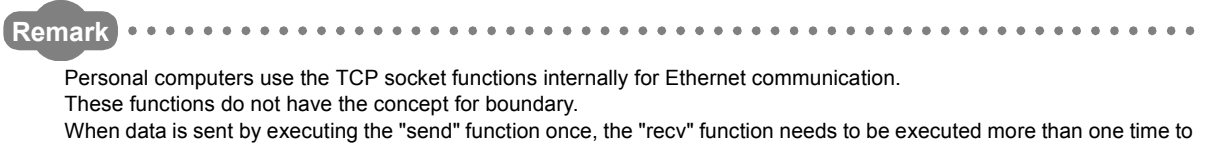

receive the same data.

(One execution of the "send" function does not correspond to one execution of the "recv" function.) For this reason, receive processing described above is required on the external device side.

If the "recv" function is used in blocking mode, data may be read by executing the function once.

# 3.3.5 Error codes for communication using MC protocol

Table3.5 shows the error codes, error descriptions, and corrective actions that will be sent from the CPU module to an external device when an error occurs during communication using the MC protocol.

| No. | Error code<br>(Hexadecimal) | Description                                                                                                    | Corrective action                                                                                                    |  |  |  |
|-----|-----------------------------|----------------------------------------------------------------------------------------------------|----------------------------------------------------------------------------------------------------|--|--|--|
| 1   | $4000_{H}$ to $4FFF_{H}$    | CPU detected error (Error that occurred in other than<br>communication using the MC protocol)                                                                                                    | Refer to the QCPU User's Manual (Hardware Design,<br>Maintenance and Inspection) and take corrective action.                                                                                                    |  |  |  |
| 2   | 0055н                       | When the setting for online change is disabled on the Built-in<br>Ethernet port tab of PLC parameter in GX Developer, an<br>external device requested online change to the CPU module.                                                                                                    | <ul> <li>Enable online change and write data.</li> <li>Change the status of the CPU module to STOP and write data.</li> </ul>                                                                                             |  |  |  |
| 3   | С050 <sub>Н</sub>           | When the communication data code setting is set to ASCII code<br>in the Built-in Ethernet port QCPU, ASCII code data that cannot<br>be converted to binary code was received.                                                                                                    | <ul> <li>Set the communication data code to binary code and restart<br/>the Built-in Ethernet port QCPU for communication.</li> <li>Correct the send data on the external device side and resend<br/>the data.</li> </ul> |  |  |  |
| 4   | C051н to C054н              | The number of device points for reading/writing is outside the allowable range.                                                                                                    | Correct the number of device points for reading/writing and resend the data to the Built-in Ethernet port QCPU.                                                                                                    |  |  |  |
| 5   | С056н                       | The read/write request data exceeds the allowable address range.                                                                                                    | Correct the start address or the number of device points for<br>reading/writing, and resend the data to the Built-in Ethernet port<br>QCPU.<br>(Do not exceed the allowable address range.)                               |  |  |  |
| 6   | С058н                       | The request data length after the ASCII to binary conversion does not match the data size of the character area (a part of text data).                                                                                                    | Check and correct the text data or the request data length of the header data, and resend the data to the Built-in Ethernet port QCPU.                                                                                    |  |  |  |
| 7   | С059н                       | <ul> <li>The command and/or subcommand are specified incorrectly.</li> <li>The command and/or subcommand not supported in the<br/>Built-in Ethernet port QCPU are specified.</li> </ul>                                                                                                    | <ul> <li>Check the request data.</li> <li>Use commands and/or subcommands supported in the Built-<br/>in Ethernet port QCPU.</li> </ul>                                                                                   |  |  |  |
| 8   | С05Вн                       | The Built-in Ethernet port QCPU cannot read/write data from/to the specified device.                                                                                                    | Check the device for reading/writing data.                                                                                                    |  |  |  |
| 9   | С05Сн                       | The request data is incorrect. (ex. specifying data in units of bits for reading/writing of word devices)                                                                                                    | Correct the request data (such as subcommand correction) and resend the data to the Built-in Ethernet port QCPU.                                                                                                    |  |  |  |
| 10  | C05DH                       | Monitor registration is not performed.                                                                                                    | Perform the monitor registration before monitor operation.                                                                                                    |  |  |  |
| 11  | C05FH                       | The external device sent a request that cannot be executed in the target CPU module.                                                                                                    | <ul> <li>Correct the network number, PC number, request destination<br/>module I/O number, and request destination module station<br/>number.</li> <li>Correct the write/read request data.</li> </ul>                    |  |  |  |
| 12  | С060н                       | The request data is incorrect. (ex. incorrect specification of data for bit devices)                                                                                                    | Correct the request data and resend the data to the Built-in Ethernet port QCPU.                                                                                                    |  |  |  |
| 13  | C061H                       | The request data length does not match the data size of the character area (a part of text data)                                                                                                    | Check and correct the text data or the request data length of the header data, and resend the data to the Built-in Ethernet port QCPU.                                                                                    |  |  |  |
| 14  | С06Ғн                       | The CPU module received a request message in ASCII when<br>the communication data code setting is set to binary code, or<br>received a request message in binary when the data code<br>setting is set to ASCII code.<br>(As for this error code, only error history is registered. The error<br>response message is not returned.) | <ul> <li>Send request messages corresponding to the communication data code setting.</li> <li>Set the communication data code corresponding to the request message.</li> </ul>                                            |  |  |  |
| 15  | С070н                       | The device memory extension cannot be specified for the target station.                                                                                                    | Read/Write data to the device memory without specifying the extension.                                                                                                    |  |  |  |
| 16  | С0В5н                       | Data that cannot communicate in the CPU module is specified.                                                                                                    | Check the request data.     Stop the current request.                                                                                                    |  |  |  |
| 17  | С200Н                       | The remote password is incorrect.                                                                                                    | Check the remote password and perform unlock/lock processing again.                                                                                                    |  |  |  |
| 18  | С201н                       | The communication target port is in the remote password<br>locked status.<br>Or, when the communication data code setting is set to ASCII<br>code, any data of subcommands and later cannot be converted<br>to binary code since the remote password is locked.                                                                    | Perform remote password unlock processing before communication.                                                                                                    |  |  |  |
| 19  | C204H                       | The external device is different from the one that quested<br>remote password unlock processing.                                                                                                    | Have the same external device which has requested unlock<br>processing request remote password lock processing.                                                                                                    |  |  |  |

#### Table3.5 List of available devices in CPU module

## (1) Socket communication function ØNote3.1

The socket communication function provides data communication by TCP/UDP with external devices connected to the Ethernet using dedicated instructions

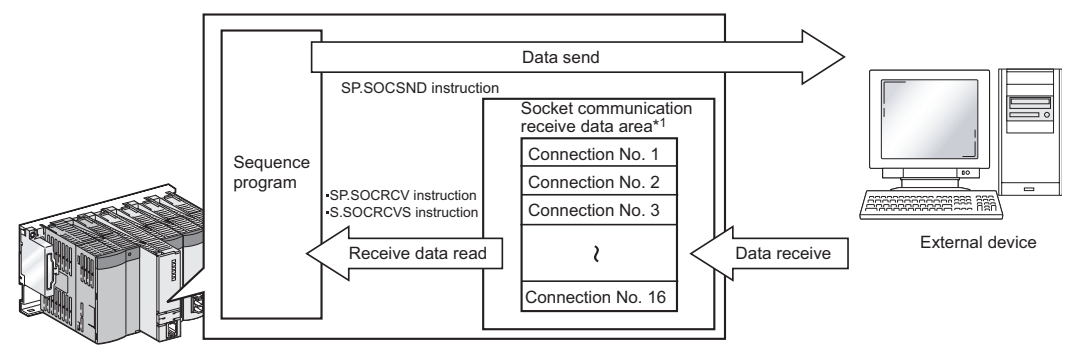

Figure 3.23 Data flow on the socket communication

\*1: The area is used to store data sent from the external device which is in the open status.

- For dedicated instructions used for the Socket communication function, refer to CHAPTER 4.
- An access via routers is also available. For the setting, specify the Subnet mask pattern and Default router IP address as well. (

. . . . . . . . . . . . . .

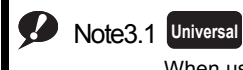

When using the Socket communication function, check the CPU module and GX Developer versions.

( Appendix 2)

## (2) Port numbers

In the socket communication, port numbers are used to identify each communication to enable multiple communications both on TCP and UDP.

• For sending

Specify the port number of the Built-in Ethernet port QCPU where data are sent from, and of a external device where data are sent to.

· For receiving

Specify the port number of the Built-in Ethernet port QCPU and then read out the data sent to that number.

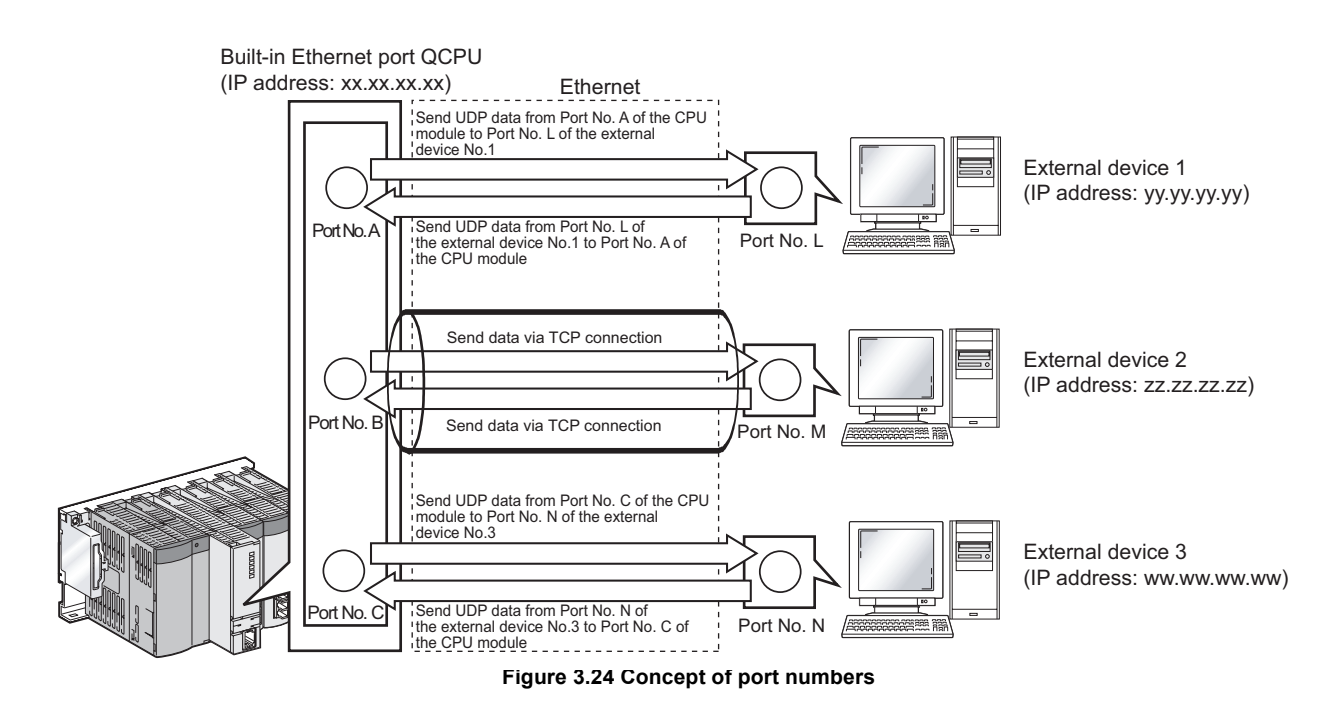

3.4 Socket Communication Function

# 3.4.1 Communication using TCP

TCP establishes a connection between device port numbers, which provides reliable data communications. To perform the socket communication using TCP, check the following prior to the communication.

- · IP address and port number of the external device (communication target)
- · IP address and port number of the Built-in Ethernet port QCPU
- Check whether the Built-in Ethernet port QCPU or external device (communication target) opens. (Active open or Passive open)

#### (1) TCP connection

Two types of open operation are used for connecting to TCP which is Active open and Passive open. Firstly, the device which waits for the TCP connection performs Passive open with the specified port number(s). The device which establishes the TCP connection performs Active open by specifying the port number(s) of the device which is waiting in Passive open and then TCP connection is completed.

After these, the TCP connection is executed and the communication becomes possible by establishing the connection.

#### (a) Active open

Active open is one of two TCP connection methods which attempts to connect to the external device passivelywaiting for the TCP connection.

#### (b) Passive open

The following two types TCP connection methods are available for Passive open.

• Unpassive :

Allows communications regardless of the IP address and port numbers of the external device. (The IP address and port number of the external device connected can be acquired using the SP.SOCCINF instruction.)

• Fullpassive :

Allows communications only to the external devices specified by the IP address and the port number. If a connection is established by a non-specified device, it is automatically disconnected before communication.

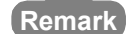

The expression for Active open and Passive open may differ according to the external device.
Active open: Devices which attempt connection, client, connection, and others
Passive open: Devices which wait for connection, server, listen, and others

## (2) Program example

This section provides examples of communication using Active open and Passive open.

#### <Active open>

The Figure 3.25 shows the communication flow using Active open.

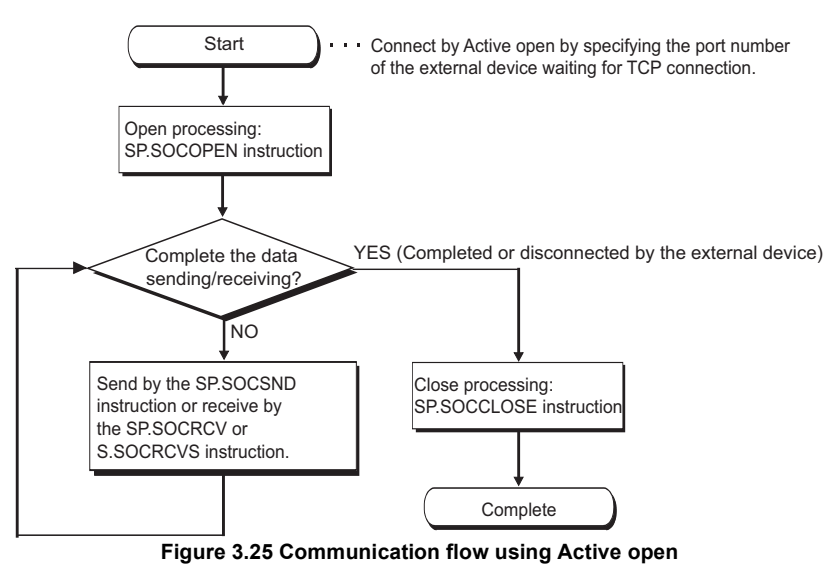

#### (a) Parameters

Parameter settings for this program is as follows.

To set the parameters, click the Open settings button in the Built-in Ethernet port tab of the PLC parameter.

| <ul> <li>Protocol</li> </ul> |
|------------------------------|
|------------------------------|

Open system

- : TCP
- : Socket communication
- TCP connection
- · Host station port No.
- : Active : 1000н (Setting range: 0001н to 1387н and 1392н to 0FFFEн)
- Transmission target device port No.
- Transmission target device IP address : 192.168.3.40 (Setting range: 0.0.0.1 to 223.255.255.254) : 1000н (Setting range: 0001н to FFFEн)

| B | uilt-                                                                                      | in Ethernet | port open settings   |   |                                       |   |                          |                                          | X                                         |
|---|--------------------------------------------------------------------------------------------|-------------|----------------------|---|---------------------------------------|---|--------------------------|------------------------------------------|-------------------------------------------|
|   |                                                                                            | Protocol    | Protocol Open system |   | TCP connection                        |   | Host station<br>port No. | Transmission target<br>device IP address | Transmission<br>target device<br>port No. |
|   | 1                                                                                          | TCP 👻       | Socket communication | - | Active                                | • | 1000                     | 192.168. 3.40                            | 1000                                      |
|   | 2                                                                                          | ·           |                      | • |                                       | • |                          |                                          |                                           |
|   | 3                                                                                          | -           |                      | • |                                       | • |                          |                                          |                                           |
|   | 4                                                                                          | -           |                      | • | · · · · · · · · · · · · · · · · · · · | • |                          |                                          |                                           |
|   | 5                                                                                          | -           |                      | • |                                       | • |                          |                                          |                                           |
|   | 6                                                                                          | -           |                      | • |                                       | - |                          |                                          |                                           |
|   |                                                                                            | -           |                      | - |                                       | - |                          |                                          |                                           |
|   | 0                                                                                          |             |                      | Ť |                                       | - |                          |                                          |                                           |
|   | 10                                                                                         |             |                      | ÷ |                                       | ÷ |                          |                                          |                                           |
|   | 11                                                                                         | -           |                      | - |                                       | ÷ |                          |                                          |                                           |
|   | 12                                                                                         | -           |                      | - |                                       | • |                          |                                          |                                           |
|   | 13                                                                                         | -           |                      | - |                                       | • |                          |                                          |                                           |
|   | 14                                                                                         | -           |                      | - |                                       | ٠ |                          |                                          |                                           |
|   | 15                                                                                         |             |                      | - |                                       | ٩ |                          |                                          |                                           |
|   | 16                                                                                         | -           |                      | • | · · · · · · · · · · · · · · · · · · · | • |                          |                                          |                                           |
|   | Host station port No, transmission target device port No: Please input in HEX.  End Cancel |             |                      |   |                                       |   |                          |                                          |                                           |

Figure 3.26 Open settings (Active open)

# (b) Devices used in the program

Table3.6 indicates device numbers and applications of the devices used in the sample programs.

| Device number   | Application                                 | Device number   | Application                               |
|-----------------|---------------------------------------------|-----------------|-------------------------------------------|
| M1000           | Open direction                              | SD1284          | Open request signal                       |
| D100 to D109    | SP.SOCOPEN instruction control data         | SD1286          | Reception status signal                   |
| M100 and M101   | SP.SOCOPEN instruction completion device    | SD1288          | Connection status signal                  |
| M1002           | Normal open completion                      | D200 and D201   | SP.SOCCLOSE instruction control data      |
| M1003           | Error open completion                       | M200 and M201   | SP.SOCCLOSE instruction completion device |
| M3000           | Send direction                              | M4002           | Normal close completion                   |
| D3000 and D3001 | SP.SOCSND instruction control data          | M4003           | Error close completion                    |
| M300 and M301   | SP.SOCSND instruction completion device     | M4004           | Close in process flag                     |
| D300 to D303    | Send data length and send data *1           | D400 to D403    | SP.SOCRMODE instruction control data      |
| M3002           | Normal send completion                      | D5000 and D5001 | SP.SOCRCV instruction control data        |
| M3003           | Error send completion                       | M500 and M501   | SP.SOCRCV instruction completion device   |
| M4000           | Close direction                             | D500 and higher | Receive data length and receive data      |
| M4001           | Disconnection from the communication target | M5002           | Normal receive completion                 |
| SD1282          | Open completion signal                      | M5003           | Error receive completion                  |

#### Table3.6 Devices used in the program

\*1 : Send data is 6 bytes of 12H, 34H, 56H, 78H, 9AH, and BCH.

# (c) Sample program

| < <fixed< th=""><th>data len</th><th>gth setting&gt;&gt;</th><th></th><th></th><th></th><th></th><th></th><th></th><th></th><th></th><th>] *1</th></fixed<>                                                                 | data len                   | gth setting>>                 |               |            |               |          |            |        |       |   | ] *1                                           |
|----------------------------------------------------------------------------------------------------|----------------------------|-------------------------------|---------------|------------|---------------|----------|------------|--------|-------|---|------------------------------------------------|
|                                                                                                    | SN 402                     |                               |               |            |               |          | [MOVP      | K1     | D402  | ] | 1 is set to TCP receive mode                   |
|                                                                                                    |                            |                               |               |            |               |          | [MOVP      | K6     | D403  | } | 6 is set to receive data size                  |
| 1                                                                                                    |                            |                               |               |            | [SP.          | SOCRMODE | ″U0″       | К1     | D400  | ] | Connection No.1 TCP receive                    |
| < <conn< td=""><td>ection No</td><td>o.1 open process</td><td>ing (Active)&gt;</td><td>&gt;</td><td></td><td></td><td></td><td></td><td></td><td></td><td>]</td></conn<>                                                    | ection No                  | o.1 open process              | ing (Active)> | >          |               |          |            |        |       |   | ]                                              |
|                                                                                                    |                            | 501282.0 SD1284.              |               |            |               |          | [MOVP      | HO     | D100  | 3 | 0 is set to Execution type/<br>completion type |
|                                                                                                    |                            |                               |               |            | -[SP. SOCOPEN | ″U0″     | <b>K</b> 1 | D100   | N100  | ] | Connection No.1 open                           |
|                                                                                                    | M100                       | M101                          |               |            |               |          |            | [SET   | N1002 | } | Normal completion indication                   |
|                                                                                                    |                            | M101                          |               |            |               |          |            | [SET   | M1003 | } | Error completion indication                    |
| < <data< td=""><td>send pro</td><td>cessing&gt;&gt;<br/>SD1282.0</td><td></td><td></td><td></td><td></td><td></td><td>KG</td><td>D300</td><td>ſ</td><td>Send data length is set</td></data<>                                | send pro                   | cessing>><br>SD1282.0         |               |            |               |          |            | KG     | D300  | ſ | Send data length is set                        |
|                                                                                                    | 111                        |                               |               |            |               |          |            | NV     | 500   | - |                                                |
|                                                                                                    |                            |                               |               |            |               |          | —_[MOVP    | H3412  | D301  | ł |                                                |
|                                                                                                    |                            |                               |               |            |               |          | [MOVP      | H7856  | D302  | } | Send data is set                               |
|                                                                                                    |                            |                               |               |            |               |          | [MOVP      | HOBC9A | D303  | ] | J                                              |
|                                                                                                    |                            |                               |               | [SP. SOCSN | D "UO'        | ́К1      | D3000      | D300   | M300  | ] | Data send to Connection No.1                   |
|                                                                                                    | M300                       | M301                          |               |            |               |          |            | [SET   | M3002 | } | Normal completion indication                   |
|                                                                                                    |                            | M301                          |               |            |               |          |            | [SET   | M3003 | ] | Error completion indication                    |
| < <data< td=""><td>l<br/>receive p<br/>SD1282.0</td><td>rocessing&gt;&gt;<br/>SD1286.0 M500</td><td></td><td></td><td></td><td></td><td></td><td></td><td></td><td></td><td></td></data<>                                   | l<br>receive p<br>SD1282.0 | rocessing>><br>SD1286.0 M500  |               |            |               |          |            |        |       |   |                                                |
|                                                                                                    |                            |                               |               | [SP. SOCRC | V "UO'        | ́К1      | D5000      | D500   | M500  | } | Data receive                                   |
|                                                                                                    |                            |                               |               |            |               |          |            | [SET   | M5002 | ] | Normal completion indication                   |
|                                                                                                    |                            | M501                          |               |            |               |          |            | [SET   | M5003 | } | Error completion indication                    |
| < <conn< td=""><td>ection No<br/>SD1282.0</td><td>0.1 close process<br/>SD1284.0</td><td>ing&gt;&gt;</td><td></td><td></td><td></td><td></td><td></td><td></td><td></td><td>Description for the discourse time</td></conn<> | ection No<br>SD1282.0      | 0.1 close process<br>SD1284.0 | ing>>         |            |               |          |            |        |       |   | Description for the discourse time             |
|                                                                                                    |                            |                               |               |            |               |          |            | —[PLS  | M4001 | } | from the external device                       |
|                                                                                                    | M4000                      |                               |               |            | ESP. SOCCLOSE | ″U0″     | <b>K</b> 1 | D200   | M200  | 3 | Connection No.1 close                          |
|                                                                                                    | M4001                      |                               |               |            |               |          |            | {SET   | M4004 | } | Close in process flag is set                   |
|                                                                                                    | M200                       | M201                          |               |            |               |          |            | [SET   | M4002 | ] | Normal completion indication                   |
|                                                                                                    |                            | M201                          |               |            |               |          |            | [SET   | M4003 | ] | Error completion indication                    |
|                                                                                                    |                            |                               |               |            |               |          |            | [RST   | M4004 | ] | Close in process flag is reset                 |
|                                                                                                    |                            |                               |               |            |               |          |            | -      |       | 1 |                                                |
|                                                                                                    |                            |                               |               |            |               |          |            |        | L     | ٦ |                                                |

#### Figure 3.27 Sample program (Active open)

- \*1 : Two types of TCP receive mode are available.
  - TCP normal receive mode
  - TCP fixed length receive mode

To fix data size, run the program indicated in the dotted line. (The program can be omitted when not fixing data size.)

For details of the TCP receive mode, refer to the section for the SP.SOCRMODE instruction. (

#### (d) Precaution for Active open communication

Configure an interlock circuit using the Open completion signal (SD1282) and Open request signal (SD1284) in the program.

Figure 3.28 indicates on and off timings of the Open completion signal (SD1282) and Open request signal (SD1284).

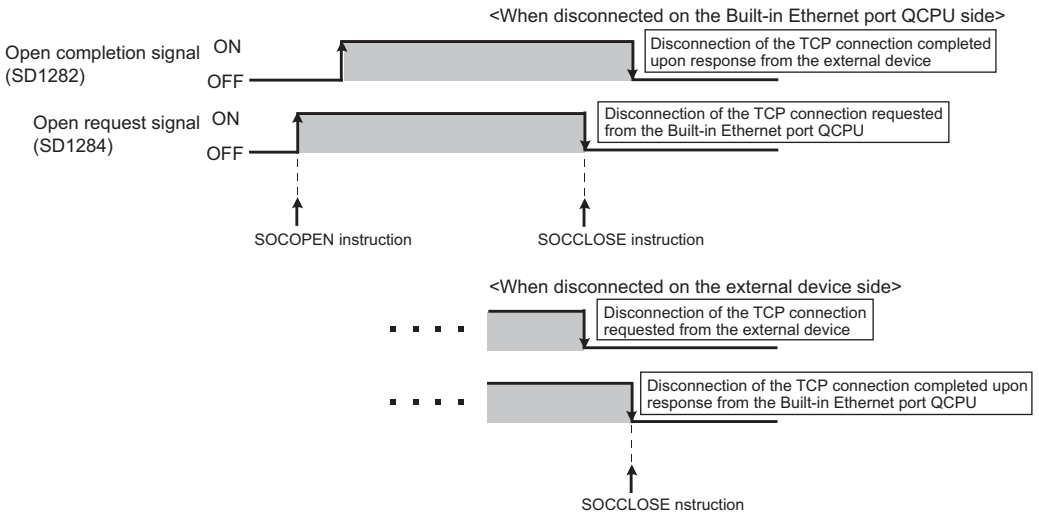

Figure 3.28 On and off timings of the Open completion (SD1282) and Open request signal (SD1284)

#### <Passive open>

The Figure 3.29 shows the communication flow using Active open.

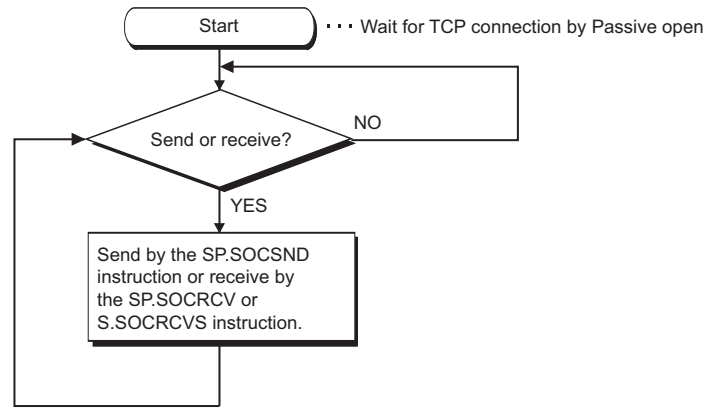

#### Figure 3.29 Communication flow using Passive open

#### (a) Parameters

Parameter settings for this program is as follows.

To set the parameters, click the Open settings button in the Built-in Ethernet port tab of the PLC parameter.

| Protocol                              | : TCP                                                                        |
|---------------------------------------|------------------------------------------------------------------------------|
| Open system                           | : Socket communication                                                       |
| TCP connection                        | : Unpassive                                                                  |
| Host station port No.                 | : 1000н (Setting range: 0001н to 1387н and 1392н to FFFEн)                   |
| Transmission target device IP address | <sup>÷</sup> Blank <sup>*1</sup> (Setting range: 0.0.0.1 to 223.255.255.254) |
| Transmission target device port No.   | : Blank <sup>*1</sup> (Setting range: 0001н to FFFEн)                        |
|                                       |                                                                              |

\*1 : Be sure to set the values when "Fullpassive" is selected for TCP connection.

|                                                                                | Protocol | Open system          |   | TCP connection | Host station<br>port No. | Transmission target<br>device IP address | Transmissio<br>target devi<br>port No. |  |
|--------------------------------------------------------------------------------|----------|----------------------|---|----------------|--------------------------|------------------------------------------|----------------------------------------|--|
| 1                                                                              | TCP      | Socket communication | - | Unpassive 💌    | 1000                     |                                          |                                        |  |
| 2                                                                              | •        | ·                    | • | -              |                          |                                          |                                        |  |
| 3                                                                              | -        | •                    | - | -              |                          |                                          |                                        |  |
| 4                                                                              | -        |                      | • | -              |                          |                                          |                                        |  |
| 5                                                                              |          |                      | - | -              |                          |                                          |                                        |  |
| 7                                                                              |          |                      | ÷ | *              |                          |                                          |                                        |  |
| 8                                                                              |          |                      | ÷ | · · ·          |                          |                                          |                                        |  |
| 9                                                                              |          |                      | - | <br>▼          |                          |                                          |                                        |  |
| 10                                                                             |          |                      | - | •              |                          |                                          |                                        |  |
| 11                                                                             |          | •                    | - | -              |                          |                                          |                                        |  |
| 12                                                                             | •        | •                    | - | •              |                          |                                          |                                        |  |
| 13                                                                             |          | •                    | - | -              |                          |                                          |                                        |  |
| 14                                                                             | •        |                      | - | -              |                          |                                          |                                        |  |
| 15                                                                             | •        | •                    | • | -              |                          |                                          |                                        |  |
| 16                                                                             |          |                      | • | •              |                          |                                          |                                        |  |
| Host station port No, transmission target device port No: Please input in HEX. |          |                      |   |                |                          |                                          |                                        |  |

Figure 3.30 Open settings (Passive open)

# (b) Devices used in the program

Table3.7 indicates device numbers and applications of the devices used in sample programs.

| Device number   | Application                             | Device number   | Application                              |
|-----------------|-----------------------------------------|-----------------|------------------------------------------|
| M3000           | Send direction                          | SD1286          | Reception status signal                  |
| D3000 and D3001 | SP.SOCSND instruction control data      | D5000 and D5001 | SP.SOCRCV instruction control data       |
| M300 and M301   | SP.SOCSND instruction completion device | M500 and M501   | SP.SOCRCV instruction completion device  |
| D300 to D303    | Send data length and send data *1       | D500 and higher | Receive data length and send data        |
| M3002           | Normal send completion                  | M5002           | Normal receive completion                |
| M3003           | Error send completion                   | M5003           | Error receive completion                 |
| D400 to D403    | SP.SOCRMODE instruction control data    | D6000 and D6001 | SP.SOCCINF instruction control data      |
| SD1282          | Open completion signal                  | D6010 to D6014  | SP.SOCCINF instruction completion device |

#### Table3.7 Devices used in the program

\*1 : Send data is 6 bytes of 12H, 34H, 56H, 78H, 9AH, and BCH.

# (c) Sample program

| <-Fixed                                                                                                    | d data length se |                       |             |                      |            |               |        |       |     | ]*1                                        |
|----------------------------------------------------------------------------------------------------|------------------|-----------------------|-------------|----------------------|------------|---------------|--------|-------|-----|--------------------------------------------|
|                                                                                                    | SM402            |                       |             |                      |            | —[MOVP        | K1     | D402  | 3   | 1 is set to TCP receive mode               |
|                                                                                                    |                  |                       |             |                      |            | [MOVP         | K6     | D403  | 3   | 6 is set to receive data size              |
|                                                                                                    |                  |                       |             | [SP. SO<br>= = = = = | CRMODE<br> | ″U0″<br>===== | K1     | D400  | ]   | Connection No.1 TCP receive<br>mode change |
| < <exte< td=""><td>rnal device conf</td><td>irmation processing&gt;&gt;</td><td></td><td></td><td></td><td></td><td></td><td></td><td></td><td>*2</td></exte<> | rnal device conf | irmation processing>> |             |                      |            |               |        |       |     | *2                                         |
| 1<br> <br> <br>                                                                                                    | SD1282.0         |                       | [SP. S0     | DCC INF              | ″U0″       | K1            | D6000  | D6010 | 3   | External device information acquisition    |
| I<br>L                                                                                                    |                  |                       |             |                      |            |               |        |       |     |                                            |
| < <data< td=""><td>send processin</td><td>g&gt;&gt;</td><td></td><td></td><td></td><td></td><td></td><td></td><td></td><td></td></data<>                       | send processin   | g>>                   |             |                      |            |               |        |       |     |                                            |
|                                                                                                    | M3000 SD1282     | 2. 0                  |             |                      |            | [MOVP         | K6     | D300  | ] { | Send data length is set                    |
|                                                                                                    |                  |                       |             |                      |            | [MOVP         | H3412  | D301  | 3 - | )                                          |
|                                                                                                    |                  |                       |             |                      |            | [MOVP         | H7856  | D302  | 3   | Send data is set                           |
|                                                                                                    |                  |                       |             |                      |            |               | HOBC94 | D303  | 1   |                                            |
|                                                                                                    |                  |                       |             |                      |            | Luon          | noboon | 2000  | -   |                                            |
|                                                                                                    |                  |                       | [SP. SOCSND | ″U0″                 | К1         | D3000         | D300   | M300  | 3 0 | Data send to Connection No.1               |
|                                                                                                    | M200 M201        |                       |             |                      |            |               |        |       |     |                                            |
|                                                                                                    |                  |                       |             |                      |            |               | [SET   | M3002 | 3 1 | Normal completion indication               |
|                                                                                                    | M301             |                       |             |                      |            |               | F      |       |     |                                            |
| < <data< td=""><td></td><td>sing&gt;</td><td></td><td></td><td></td><td></td><td>LSET</td><td>M3003</td><td>1</td><td>Error completion indication</td></data<> |                  | sing>                 |             |                      |            |               | LSET   | M3003 | 1   | Error completion indication                |
|                                                                                                    | SD1282.0 SD1286  | 3.0 M500              | _           |                      |            |               |        |       |     |                                            |
|                                                                                                    |                  | /ł                    | SP. SOCRCV  | ″U0″                 | К1         | D5000         | D500   | M500  | 30  | Data receive                               |
|                                                                                                    | M500 N501        |                       |             |                      |            |               | —[set  | M5002 | 7   | Normal completion indication               |
|                                                                                                    |                  |                       |             |                      |            |               | L      |       | 1   |                                            |
|                                                                                                    | M501             |                       |             |                      |            |               | [SET   | M5003 | ] E | Error completion indication                |
|                                                                                                    |                  |                       |             |                      |            |               |        |       |     |                                            |

#### Figure 3.31 Sample program (Passive open)

- \*1 : Two types of TCP receive mode are available.
  - TCP normal receive mode
  - TCP fixed length receive mode

To fix data size, run the program indicated in the dotted line. (The program can be omitted when not fixing data size.)

For details of the TCP receive mode, refer to the section for the SP.SOCRMODE instruction. (

\*2 : To acquire information of the external device connected on TCP, run the program indicated in the dotted line. (The program can be omitted when not acquiring the information.)

#### (d) Precaution on Passive open communication

1) Configure an interlock circuit using the Open completion signal (SD1282) and Open request signal (SD1284) in the program.

Figure 3.32 indicates on and off timings of the Open completion signal (SD1282) and Open request signal (SD1284).

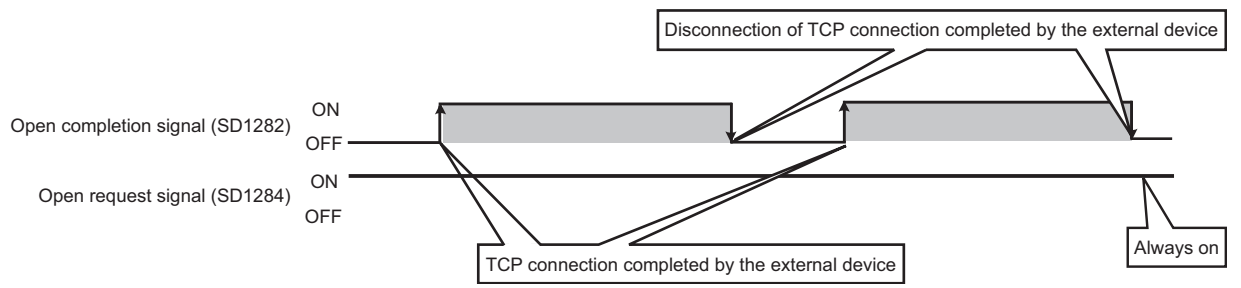

Figure 3.32 On and off timings for the Open completion signal (SD1282) and Open request signal (SD1284)

- 2) When a external device establishes a connection in the Passive open status, the IP address and port number of the device can be acquired using the SP.SOCCINF instruction. For the SP.SOCCINF instruction, refer to Section 4.6.
- On TCP, one attempt of connection can establish a connection with one external device. To communicate with multiple external devices at one port number, prepare the same number of connections as that the devices.

If more than the prepared number of connections are attempted, it is promptly disconnected.

- 4) Do not establish a connection with an external device before the CPU module is in the wait-for-open status. If not, the TCP connection request from the external device becomes an error during the CPU start-up and CPU status change (to open), and then the connection is forcibly closed (disconnected). In this case, wait until the CPU changes to the wait-for-open status and then retry the connection from the external device.
- 5) Do not execute the SP.SOCCLOSE instruction in a sequence program.

If executed, data can not be sent or received since the Open completion signal (SD1282) and Open request signal (SD1284) of the corresponding connection turn off for closing processing. To reopen the closed connection, execute the SP.SOCOPEN instruction. For the SP.SOCOPEN instruction, refer to Section 4.1.

# 3.4.2 Communication using UDP

UDP is a simple protocol that does not control sequencing or data resending.

To perform the socket communication using UDP, check the following prior to the communication.

: UDP

: No setting

- IP address and port number of the external target
- · IP address and port number of the Built-in Ethernet port QCPU

## (1) Program example

This section provides examples of communication using UDP.

#### (a) Parameters

Parameter settings for this program is as follows.

- To set the parameters, click the Open settings button in the Built-in Ethernet port tab of the PLC parameter.
  - Protocol
  - Open system
     Socket communication
  - TCP connection
  - Host station port No.
- : 1000н (Setting range: 0001н to 1387н and 1392н to 0FFFEн)
- Transmission target device IP address : 192.168.3.40 (Setting range: 0.0.0.1 to 223.255.255.255.255.255.255.255.255)
- Transmission target device port No. : 1000H (Setting range: 0001H toFFFEH/FFFFH)

|                                                                                | Protocol | Open system          |   | TCP connection |   | Host station<br>port No. | Transmission target<br>device IP address | Transmission<br>target device<br>port No. |
|--------------------------------------------------------------------------------|----------|----------------------|---|----------------|---|--------------------------|------------------------------------------|-------------------------------------------|
| 1                                                                              | UDP 🔹    | Socket communication | • |                | • | 1000                     | 192.168. 3.40                            | 100                                       |
| 2                                                                              | <b>`</b> | •                    | • |                | • |                          |                                          |                                           |
| 3                                                                              | · ·      | ·                    | • |                | • |                          |                                          |                                           |
| 4                                                                              | · ·      | ·                    | • |                | • |                          |                                          |                                           |
| 5                                                                              | · ·      | ·                    | • |                | • |                          |                                          |                                           |
| 5                                                                              |          |                      | Ť |                | - |                          |                                          |                                           |
| 0                                                                              |          |                      | ÷ |                | - |                          |                                          |                                           |
| 9                                                                              |          |                      | ÷ |                | ÷ |                          |                                          |                                           |
| 10                                                                             |          |                      |   |                | ÷ |                          |                                          |                                           |
| 11                                                                             |          |                      | + |                | Ŧ |                          |                                          |                                           |
| 12                                                                             |          |                      | - | -              | - |                          |                                          |                                           |
| 13                                                                             |          | •                    | - | -              | • |                          |                                          |                                           |
| 14                                                                             |          | •                    | - |                | • |                          |                                          |                                           |
| 15                                                                             |          | •                    | • | 1              | • |                          |                                          |                                           |
| 16                                                                             |          | •                    | • |                | • |                          |                                          |                                           |
| Host station port No, transmission target device port No: Please input in HEX. |          |                      |   |                |   |                          |                                          |                                           |

Figure 3.33 Open settings (UDP communication)

#### (b) Devices used in the program

Table3.8 indicates device numbers and applications of the devices used in sample programs.

#### Table3.8 Devices used in the program

| Device number   | Application                             | Device number   | Application                                   |
|-----------------|-----------------------------------------|-----------------|-----------------------------------------------|
| M3000           | Send direction                          | SD1286          | Reception status signal                       |
| D3000 and D3001 | SP.SOCSND instruction control data      | SD1288          | Connection status signal                      |
| M300 and M301   | SP.SOCSND instruction completion device | M3001           | Target change direction                       |
| D300 and D303   | Send data length and send data *1       | D500 and higher | Receive data length and receive data          |
| M3002           | Normal send completion                  | M5002           | Normal receive completion                     |
| M3003           | Error send completion                   | M5003           | Error receive completion                      |
| D5000 to D5001  | SP.SOCRCV instruction control data      | D400 to D404    | SP.SOCCSET instruction control data           |
| M500 to M501    | SP.SOCRCV instruction completion device | D450 to D451    | SP.SOCCINF instruction control data           |
| SD1282          | Open completion status                  | D460 to D464    | SP.SOCCINF instruction connection information |

\*1 : Send data is 6 bytes of 12H, 34H, 56H, 78H, 9AH, and BCH.

#### (c) Sample program

| < <char< th=""><th>ge proce</th><th>essing&gt;&gt;</th><th></th><th><br/></th><th></th><th></th><th></th><th></th><th></th><th></th><th>— <u> </u></th><th><sup></sup>*1</th></char<> | ge proce        | essing>>   |           | <br>   |         |         |        |         |        |       | — <u> </u> | <sup></sup> *1                             |
|----------------------------------------------------------------------------------------------------|-----------------|------------|-----------|--------|---------|---------|--------|---------|--------|-------|------------|--------------------------------------------|
| 1                                                                                                    | M3001           | SD1282. 0  |           | <br>   |         |         | [DMOVP | H0A6155 | DE     | D402  | ]          | External device IP address is set          |
| 1                                                                                                    |                 |            |           |        |         |         |        | -[MOVP  | H2001  | D404  | }          | External device port No. is set            |
| <br> <br>                                                                                                    |                 |            |           | <br>   |         | [SP. SO | CCSET  | ″U0″    | K1     | D400  | ]          | Connection No. 1 setting                   |
| < <data< td=""><td>send pro</td><td>cessing&gt;:</td><td>&gt;</td><td></td><td></td><td></td><td></td><td></td><td></td><td></td><td></td><td></td></data<>                           | send pro        | cessing>:  | >         |        |         |         |        |         |        |       |            |                                            |
|                                                                                                    | M3000<br> ↑     | SD1282. 0  | SD1288. A |        |         |         |        | [MOVP   | K6     | D300  | ]          | Send data length is set                    |
|                                                                                                    |                 |            |           |        |         |         |        | [MOVP   | H3412  | D301  | ]          | )                                          |
|                                                                                                    |                 |            |           |        |         |         |        | [MOVP   | H7856  | D302  | ]          | Send data is set                           |
|                                                                                                    |                 |            |           |        |         |         |        | [MOVP   | HOBC9A | D303  | ]          | J                                          |
|                                                                                                    |                 |            |           | [SP. S | OCSND   | ″U0″    | K1     | D3000   | D300   | M300  | ]          | Data send to Connection No.1               |
|                                                                                                    | M300<br>──   ── | M301       |           | <br>   |         |         |        |         | [SET   | M3002 | ]          | Normal completion indication               |
|                                                                                                    |                 | M301       |           | <br>   |         |         |        |         | [SET   | M3003 | ]          | Error completion indication                |
| < <data< td=""><td>receive</td><td>processing</td><td>1&gt;&gt;</td><td></td><td></td><td></td><td></td><td></td><td></td><td></td><td></td><td>_</td></data<>                        | receive         | processing | 1>>       |        |         |         |        |         |        |       |            | _                                          |
|                                                                                                    | SD1282.0        | SD1286.0   | M500      |        | [SP. SC | OCC INF | ″U0″   | K1      | D450   | D460  | ]          | External device information<br>acquisition |
|                                                                                                    |                 |            |           | [SP. S | OCRCV   | ″U0″    | K1     | D5000   | D500   | M500  | ]          | Data receive                               |
|                                                                                                    | M500            | M501       |           |        |         |         |        |         | [SET   | M5002 | ]          | Normal completion indication               |
|                                                                                                    |                 | M501       |           | <br>   |         |         |        |         | [SET   | M5003 | ]          | Error completion indication                |
|                                                                                                    |                 |            |           |        |         |         |        |         |        | -[END | ]          |                                            |

Figure 3.34 Sample program (UDP communication)

- \*1 : To change the external device (communication target), run the program indicated in the dotted line. (The program can be omitted when not changing the target.)
   For details, refer to the SP.SOCCSET instruction. (Section 4.7)
- \*2 : To acquire the information of the external device connected on UDP, run the program indicated in the dotted line. (The program can be omitted when not acquiring the information.)

## (2) Simultaneous broadcast

For the UDP simultaneous broadcast, configure the IP address and port No. of the external device as follows.

- External device IP Address: FF.FF.FF.FF.
- External device port No.: FFFFн

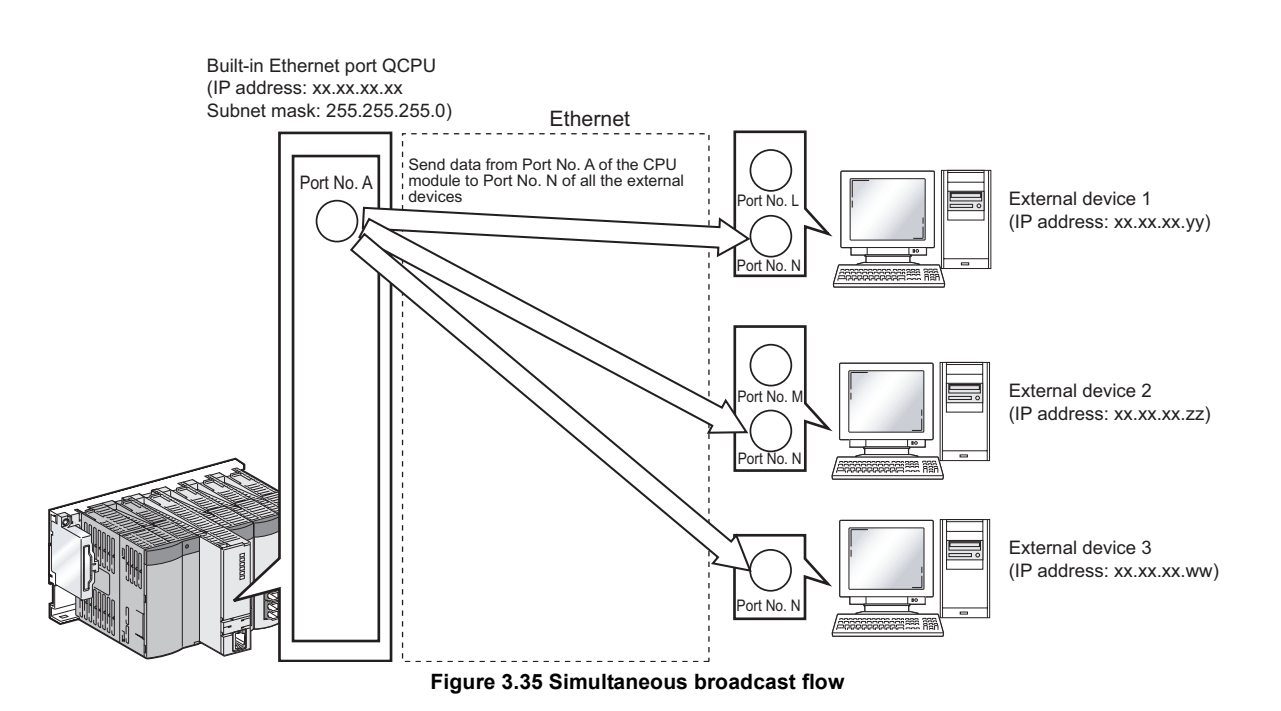

| Table3.9 IP | address and po | rt number setting a | nd corresponding | behavior of send | d and receive |
|-------------|----------------|---------------------|------------------|------------------|---------------|
|             |                |                     |                  |                  |               |

| IP address              | Port No.         | Data to be received                                                                                                    | Data to be sent                                                                                                    |
|-------------------------|------------------|----------------------------------------------------------------------------------------------------|----------------------------------------------------------------------------------------------------|
| Other than FF.FF.FF.FF  | Other than FFFFH | Receive the only data sent from the specified port No.<br>of the specified IP address among entire data that<br>have arrived to the corresponding host station port<br>No. | Send data from the<br>corresponding host station<br>port No. to the specified port<br>number of the specified IP<br>address. |
| Other than FF.FF.FF.FFH | FFFFH            | Receive the data sent from all the port No. of the specified IP address among entire data that have arrived to the corresponding host station port No.                     | N/A                                                                                                    |
| FF.FF.FF.FFH            | Other than FFFFH | Receive the data sent from the specified port No. of all<br>the IP addresses among entire data that have arrived<br>to the corresponding host station port No.             | Send data to the port No.<br>specified in the settings for<br>simultaneous broadcast.                                        |
| FF.FF.FF.FFH            | FFFFH            | Receive all data that have arrived to the corresponding host station port No.                                                                                              | N/A                                                                                                    |

## (3) Precautions

Precautions for communication using UDP are as follows.

#### (a) UDP

Data may be lost, may arrive out of order, and other such problem are expected. Reconsider the application of UDP if it is not suitable.

#### (b) Sending and receiving data

Data sending may be completed normally even when the communication line between the CPU module and external device (communication target) is not connected due to disconnection of a cable or other such reasons. To avoid this, it is recommended that the user provide procedures for sending and receiving data.

#### (c) Changing the target

Use the SP.SOCCSET instruction to change the external device (communication target). For the SP.SOCCSET instruction, refer to Section 4.7.

#### (d) Open completion signal (SD1282) and Open request signal (SD1284)

When UDP is selected for the communication, the Open completion signal (SD1282) and Open request signal (SD1284) of the connection are always on.

#### (e) SP.SOCCLOSE instruction

Do not execute the SP.SOCCLOSE instruction in a sequence program. If executed, the Open completion signal (SD1282) and Open request signal (SD1284) of the connection turns off, which disables data sending and receiving required for close processing. To reopen the closed connection, execute the SP.SOCOPEN instruction. For the SP.SOCOPEN instruction, refer to Section 4.1.

#### (f) Communication target for simultaneous broadcast

With simultaneous broadcast, data can be sent to external devices (communication target) which are connected to the same hub as for the Built-in Ethernet port QCPU, and to the hub in the cascade connection. Data cannot be received from external devices (communication target) connected by routers.

#### (g) Data receiving using simultaneous broadcast

When data is received using a connection for simultaneous broadcast, the IP address and port number of the external device (communication target) can be acquired by the SP.SOCCINF instruction. For the SP.SOCCINF instruction, refer to Section 4.6.

#### (h) Connection for simultaneous broadcast

Data cannot be sent when FFFFH is specified as a port number of the external device (communication target). To send data, specify the port number other than FFFFH.

## (i) Destination IP address for simultaneous broadcast

When the subnet musk pattern is specified, apply the pattern prior to use the IP address whose all the bits counted for the host address are on.

| Example1 | IP address of the CPU module side    | :   | 64.   | 168. | 3.   | 39  |
|----------|--------------------------------------|-----|-------|------|------|-----|
|          | Subnet mask pattern                  | : E | Blank |      |      |     |
|          | IP address of simultaneous broadcast | :   | 64.   | 255. | 255. | 255 |
|          |                                      |     |       |      |      |     |
| Example2 | IP address of the CPU module side    | :   | 64.   | 168. | 3.   | 39  |
|          | Subnet mask pattern                  | :   | 255.  | 255. | 255. | 0   |
|          | IP address of simultaneous broadcast | :   | 64.   | 168. | 3.   | 255 |

# 3.4.3 Precautions for the Socket communication function

This section provides other precautions for the Socket communication function.

## (1) Port number

The port number of host station 0001H to 03FFH are assigned to major protocol (WELL KNOWN PORT NUMBERS), it is recommended to use port number 0400H to 1387H or 1392H to FFFEH. Do not specify 0014H or 0015H for the Socket communication function when using the FTP function. Do not specify 007BH for the Socket communication function when using the time setting function.

#### (2) Reading out received data

Read out received data when the Reception status signal (SD1286) turned on. Communication via a built-in Ethernet port may be affected if data are left unread.

# (3) Closing conditions

In communications on TCP, the Open completion signal (SD1282) turns off and a connection is closed (disconnected) in the following cases in addition to a close request from the external device (communication target).

- · Existence check function is timed-out
- · Forced close from the external device (communication target) is received

#### (4) Parameters for TCP connection

TCP connection is controlled by the following four elements, and the connection which of those are the same cannot be duplicated.

- · IP address of the CPU module
- Port No. of the CPU module
- · IP address of the external device
- · Port No. of the external device

#### (5) Reconnection to the same connection

In communications on TCP, to reconnect to the connection with the same external device (IP address), the same port number of host station, and the same port number of the external device after closing, wait for at least eight seconds.

If there is no time to wait for reconnection, it is recommended to change the host port number on the Active open side.

### (6) Precautions for the file access during communication

The Built-in Ethernet port QCPU sets priority on file access over the Ethernet communication processing. Therefore, processing of the socket communication function may be delayed if a file is accessed by FTP or GX Developer during using the socket communication function.

When accessing to the file while the external device is monitoring the response time using the socket communication function, increase the monitoring time for the file access.

# (7) Data length

In communications on TCP, since no delimiter is available in data, consecutively sent data may be combined, and batch-sent data may be separated after reception.

Confirm the data length by the receiving side as necessary and process them.

When data are received on the CPU side and data length is determined, it is recommended to use the fixed data length mode.

When data are received on the external device side, confirm the data length and follow the procedure shown Figure 3.36.

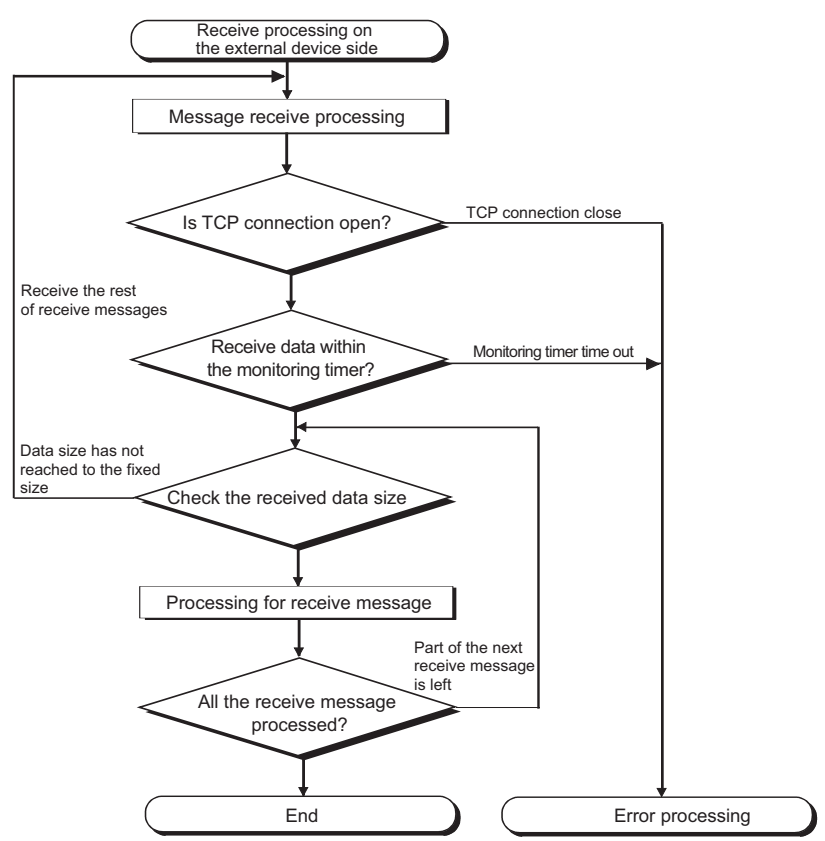

Figure 3.36 Processing example on the external device

# 3.5 Time Setting Function (SNTP Client)

The Built-in Ethernet port QCPU collects time information from a time information server connected to LAN (SNTP server), making it possible to set the CPU time automatically.

The time setting function queries the time information server to ask the time at the specified timing. Also, setting the time sent from the time information server as a clock data of the CPU module.

The time setting operation is executed based on the following timing.

- At programmable controller power ON or CPU module reset.
- Execution at a specified time interval (Execution interval)
- Execution at a specified time (Execution time)
- At special relay ON.\*1
- \*1: Time is set when the special relay (SM1270) is turned ON for one scan.

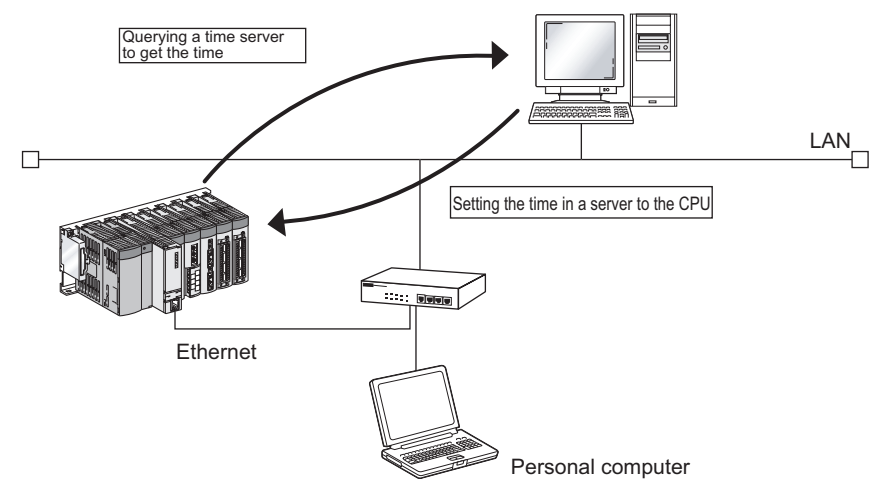

Figure 3.37 Image of time setting function

# Point P

- Check the connection of the hub or the external device first when executing a time setting operation at programmable controller power ON or CPU module reset.
- The time setting result details can be checked with the special registers (SD1270 to SD1275).
- Other time setting operations are ignored during execution of the time setting function.

Remark
An access via routers is also available. For the setting, specify the Subnet mask pattern and Default router IP address as well.
([]] Section 3.1.4)

# 3.5.1 Setting for time setting function

| nt-in Ethernet   | port time settings                                          |
|------------------|-------------------------------------------------------------|
| ime settings     |                                                             |
| SNTP             | Used                                                        |
| SNTP server IP a | ddress 192 168 0 200                                        |
|                  | Input format DEC                                            |
| Time zone        | (GMT+9:00)                                                  |
| Execut           | e time setting at turn ON/reset<br>At error occurrence Stop |
|                  | C Execution interval min.                                   |
|                  |                                                             |
| Default          | Check End Cancel                                            |

Set the time in the Built-in Ethernet port tab of the PLC parameter dialog box.

Figure 3.38 Time settings screen

#### Table3.10 Setting items on the time settings screen

| ltem                                   | Description                                                                                                    | Setting range               |
|----------------------------------------|----------------------------------------------------------------------------------------------------|-----------------------------|
| SNTP                                   | Select whether to use the time setting function.                                                                                                    | Used or Not used            |
| SNTP server IP address                 | Specify the SNTP server IP address.                                                                                                    | -                           |
| Time zone                              | Specify the time zone in which the time is to be synchronized.<br>Default is set to Japan Standard Time "GMT + 9:00".                                     | (GMT-12:00 to<br>GMT+13:00) |
| Execute time setting at turn ON/ reset | Select whether to execute the time setting function when the programmable controller is powered ON or when the CPU module is reset.                       | -                           |
| At error occurrence                    | Select whether to stop or continue when a time setting error occurs when<br>the programmable controller is powered ON or when the CPU module is<br>reset. | Continue or Stop            |
| Execution interval *2                  | Select to execute the time setting function at a specified time interval.                                                                                 | 1 to 1440 min.              |
| Execution time *2                      | Select to execute the time setting function at a specified time.<br>(in increments of 30 minutes)                                                         | 00:00 to 23:30              |

\*2 : Either of the two options must be selected.

# 3.5.2 Precautions

#### (1) Communication time-out

A communication time-out occurs when the Built-in Ethernet port QCPU has not received time information for 20 seconds from when querying a time information server.

Besides, when a communication time-out occurs, the value in SD1270 changes to 0FFFFH.

## (2) Time information server

To use the time setting function, an SNTP server personal computer (time information server) is required on LAN.

### (3) Delay resulted from the time required for communication

A delay occurs with respect to the time as a result of the time required for communication with the personal computer for the SNTP server.

To set the time with higher accuracy, specify the closest personal computer for the SNTP server on the network.

## (4) For multiple CPU system configuration

In a multiple CPU system, enable the time setting function of only the Built-in Ethernet port QCPU No.1. When a CPU module other than the Built-in Ethernet port QCPU No. 1 is enabled, the clock data of the Built-in Ethernet port QCPU No. 1 is automatically set.

# 3.6 File Transfer Function (FTP)

The Built-in Ethernet port QCPU supports the FTP (File Transfer Protocol) server function. FTP is a protocol for transferring files between CPU modules and external devices.

An external device with a FTP client function can simply access to files within the CPU module directly by using this FTP server function.

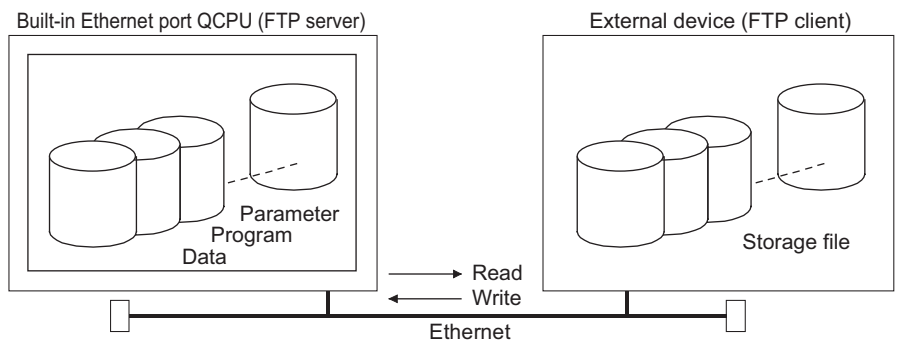

Figure 3.39 File transfer function (FTP)

The following accesses can be performed to files in the Built-in Ethernet port QCPU from an external device with a FTP client function.

#### (a) Reading (downloading) files from Built-in Ethernet port QCPU

A function for storing CPU module files in an external device.

#### (b) Writing (uploading) files to Built-in Ethernet port QCPU

A function for registering files stored in an external device to the CPU module.

#### (c) Browsing Built-in Ethernet port QCPU file names

A function for checking files registered in the CPU module on the external device side.

Point /

In a multiple CPU system, only the CPU module connected with an Ethernet cable can transfer files.

Remark

An access via routers is also available. For the setting, specify the Subnet mask pattern and Default router IP address as well. ([

. . . . . . . . . . . . . . . . . .

Ē Section 3.1.4)

# 3.6.1 Setting for FTP communication

Setting for communication using the FTP is described below.

## (1) Operation for CPU module

Set the items in the Built-in Ethernet port tab of the PLC parameter dialog box.

|       | Input format DEC                                                         |     |
|-------|--------------------------------------------------------------------------|-----|
| (a)—— | IP address 192 168 3 33 FTP settings                                     | (C) |
| (a)   | Subnet mask pattern                                                      |     |
|       | Default router IP address Set if it is needed[ Default / Changed )       |     |
|       | Communication data code                                                  |     |
|       | C Binary code                                                            |     |
|       | C ASCII code                                                             |     |
| (b)—— | C Enable online change (FTP, MC protocol)                                |     |
| (-)   | Disable direct connection to MELSOFT                                     |     |
|       | Do not respond to search for CPU (Built-in Ethernet port) on network     |     |
|       |                                                                          |     |
|       |                                                                          |     |
|       |                                                                          |     |
|       | Acknowledge XY assignment Multiple CPU settings Default Check End Cancel |     |

#### Figure 3.40 Built-in Ethernet port tab

#### (a) IP address

Set an IP address for CPU module.

#### (b) Enable online change (FTP, MC protocol)

Check this checkbox to enable online change.

#### (c) FTP setting

Set the FTP parameters as shown below.

| Built-in Ethernet port FTP paran | neters 🔀                  |
|----------------------------------|---------------------------|
| FTP parameters                   |                           |
| FTP                              | Used                      |
| Log-in name                      | QNUDECPU                  |
| Password Current                 | XXXX                      |
| New                              | NEMR                      |
| Command input monitoring timer   | 1800 × 500ms<br>(1-32767) |
| Default Check                    | End Cancel                |
|                                  |                           |

Figure 3.41 FTP settings screen

Table3.11 Setting items on the FTP settings screen

| Item                                                                                                    | Description                                                                                                    |  |  |  |  |  |
|----------------------------------------------------------------------------------------------------|----------------------------------------------------------------------------------------------------|--|--|--|--|--|
| FTP                                                                                                    | Set to "Used".                                                                                                    |  |  |  |  |  |
| Log-in name                                                                                                    | Set the login name for an external device to request file transfer (log in). (Default: QNUDECPU)                      |  |  |  |  |  |
| Password Set the FTP password for an external device to request file transfer (log in). To change the password, e and the new passwords for confirmation. (Default: QNUDECPU) |                                                                                                    |  |  |  |  |  |
| Command input                                                                                                    | Set the monitoring time for command input performed by the CPU module. When no command is input within the set        |  |  |  |  |  |
| monitoring timer                                                                                                    | period of time, the FTP connection is disconnected. (Setting range : 1 to 32767 ( × 500ms)) Set the value so that the |  |  |  |  |  |
| ineritering time.                                                                                                    | time will be larger than the time required for file transfer.                                                         |  |  |  |  |  |

## (2) Operation on external device (FTP client) side

The procedure and required processing on the external device side when using the FTP server function of Built-in Ethernet port QCPU are described below.

FTP operation commands used in each operation and their input methods are also described.

(<ret> indicates an input of the CR, Enter or Return key.)

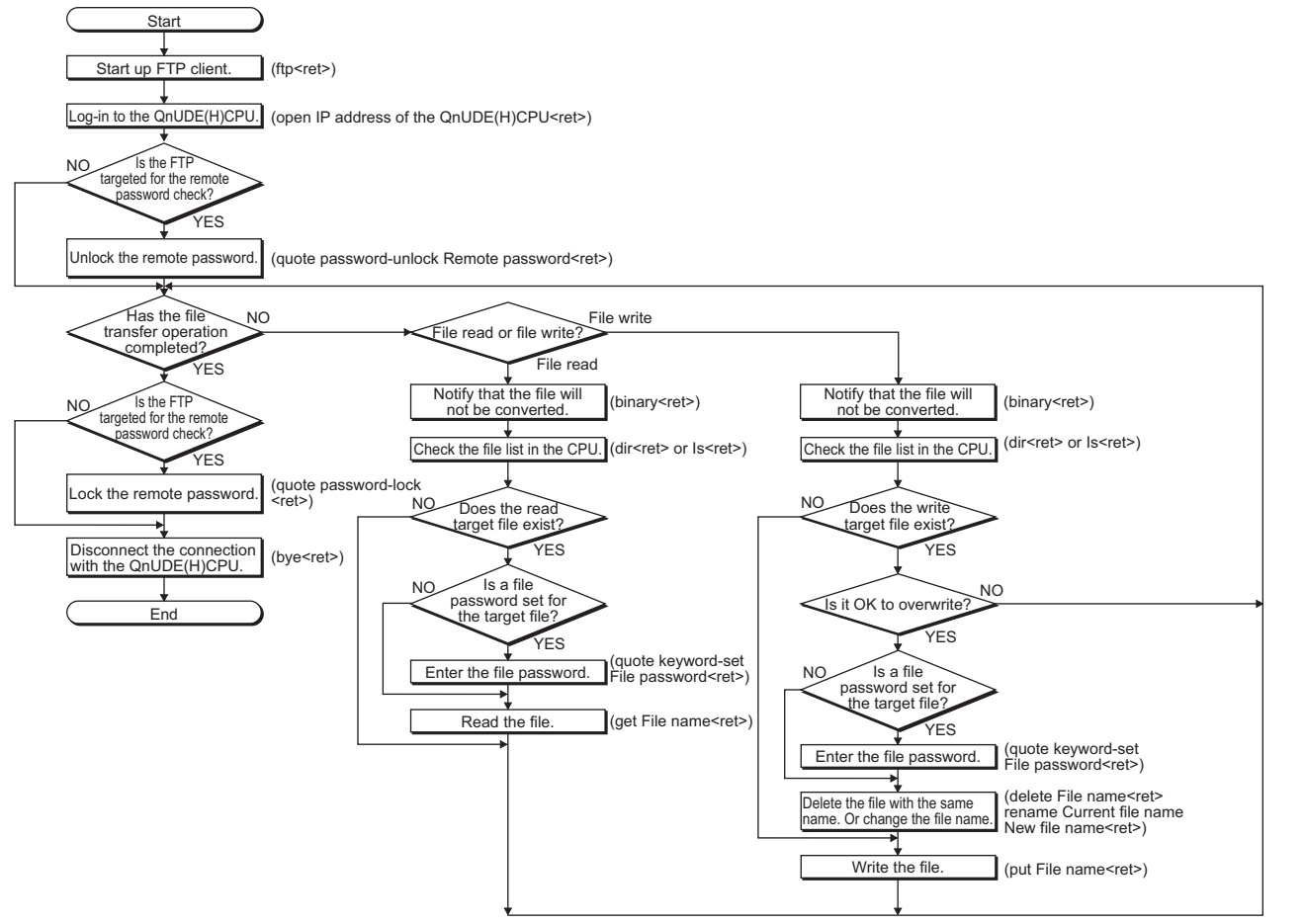

Figure 3.42 FTP client side operation procedure

#### (a) Logging in to Built-in Ethernet port QCPU

Operations from starting the FTP to logging in to the Built-in Ethernet port QCPU are described below.

Example) Start up the FTP from the MS-DOS prompt of a Microsoft  $^{\textcircled{B}}$  Windows  $^{\textcircled{B}}$ .

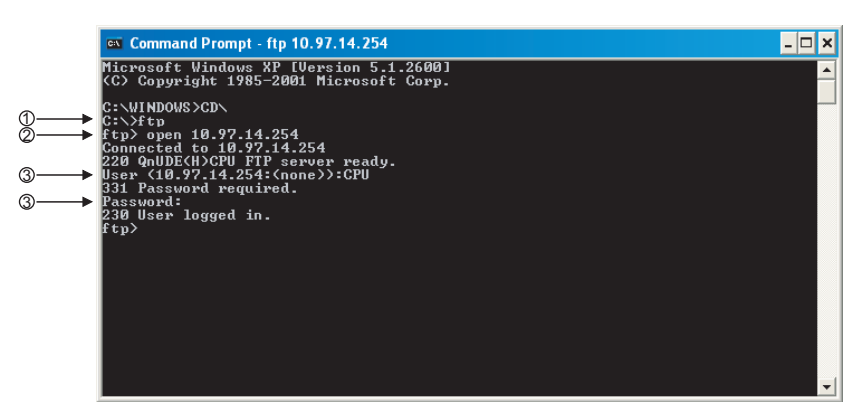

Figure 3.43 Example of screen for logging in to Built-in Ethernet port QCPU

- Start FTP (FTP<ret>)
- (2) Connect to FTP server (open Built-in Ethernet port QCPU IP address<ret>)
- ③ Specify login name (Login name<ret>)
   Specify password (Password<ret>)

#### (b) Unlocking/Locking remote password

When the FTP communication port is specified to target at the remote password check in remote password settings, unlock the remote password using the following command. (guote password-unlock Remote password<ret>)

At the end of the operation, change the remote password to the locked status using the following command. (quote password-lock<ret>)

Point P

When the FTP communication port is specified for a remote password check target in remote password settings, other commands cannot be used until the remote password is unlocked.

#### (c) Entering file password

When a file password is set for the target file, the file password needs to be entered using the following command before accessing the file.

(quote keyword-set File password<ret>)

# 3.6.2 List of transferable files

Table3.12 lists the transferable files using the file transfer function.

|                                       | Built-in memory of CPU module                                                  |         |           | Memory<br>card (RAM) | Memory ca              |                         |                  |  |
|---------------------------------------|--------------------------------------------------------------------------------|---------|-----------|----------------------|------------------------|-------------------------|------------------|--|
| Item                                  | Program<br>memory<br>*2 *3<br>Standard<br>RAM<br>Standard<br>ROM <sup>*4</sup> |         | SRAM card | Flash card           | ATA card <sup>*4</sup> | File name and extension |                  |  |
|                                       | Drive 0                                                                        | Drive 3 | Drive 4   | Drive 1              | Drive 2                | Drive 2                 |                  |  |
| Parameter                             | 0                                                                              | ×       | ×         | ×                    | × ×                    |                         | PARAM.QPA        |  |
| Intelligent function module parameter | 0                                                                              | ×       | ×         | ×                    | ×××                    |                         | IPARAM.QPA       |  |
| Program                               | 0                                                                              | ×       | ×         | ×                    | ×                      | ×                       | ***.QPG          |  |
| Device comment                        | 0                                                                              | ×       | ×         | ×                    | ×                      | ×                       | ***.QCD          |  |
| Device initial value                  | 0                                                                              | ×       | ×         | ×                    | ×                      | ×                       | ***.QDI          |  |
| Device data                           | ×                                                                              | ×       | ×         | ×                    | ×                      | ×                       | ***.QST          |  |
| File register                         | ×                                                                              | 0       | ×         | 0                    | 0                      | ×                       | ***.QDR          |  |
| Local device                          | ×                                                                              | ×       | ×         | ×                    | × ×                    |                         | ***.QDL          |  |
| Sampling trace file                   | ×                                                                              | ×       | ×         | ×                    | × ×                    |                         | ***.QTD          |  |
| Error history data                    | ×                                                                              | ×       | ×         | ×                    | ×                      | ×                       | ***.QFD          |  |
| Device data storage file              | ×                                                                              | ×       | 0         | ×                    | ×                      | ×                       | DEVSTORE.<br>QST |  |
| Module error collection file          | ×                                                                              | 0       | ×         | ×                    | ×                      | ×                       | IERRLOG.QIE      |  |
| Backup data file                      | ×                                                                              | ×       | ×         | 0                    | 0                      | 0                       | MEMBKUP0.<br>QBP |  |
| Programmable controller user data     | ×                                                                              | ×       | 0         | ×                    | ×                      | O *1                    | Any file name    |  |
| User setting area                     | ×                                                                              | ×       | ×         | ×                    | ×                      | ×                       | -                |  |

#### Table3.12 List of transferable files

 $\bigcirc\,$  :Transferable,  $\times\,$  :Not transferable

\*1 : A file for reading/writing data by a sequence program using the following instructions:

• SP.FREAD (Batch-reads data from the specified file in the memory card.)

• SP.FWRITE (Batch-writes data to the specified file in the memory card.)

For details on the SP.FREAD/SP.FWRITE instructions, refer to the following manual.

MELSEC-Q/L Programming Manual (Common Instruction)

\*2 : Writing files to the program memory is enabled only when the CPU module is in the STOP status.

\*3 : Write destination is the program cache memory.

The user should back up files using the "pm-write" command as required.

\*4 : The number of files written using the File transfer function (FTP) is up to the number described below. [The maximum number of files can be stored in the corresponding drive -1]

# 3.6.3 List of FTP commands

Table3.13 lists the FTP client commands can be used in the Built-in Ethernet port QCPU.

|           |                                                                                 | CPU module status |                        |                         | Remote password |              |         |
|-----------|---------------------------------------------------------------------------------|-------------------|------------------------|-------------------------|-----------------|--------------|---------|
|           |                                                                                 |                   | RUN                    |                         | Unlocked<br>*2  |              |         |
| Command   | Function                                                                        |                   | Write<br>enabled<br>*1 | Write<br>disabled<br>*1 |                 | Locked<br>*2 | Remarks |
| binary *4 | Notifies that a file is to be transferred to the FTP server without conversion. | 0                 | 0                      | 0                       | 0               | ×            |         |
| bye       | Disconnects the FTP server connection and ends the FTP function.                | 0                 | 0                      | 0                       | 0               | 0            |         |
| close     | Disconnects the FTP server connection.                                          | 0                 | 0                      | 0                       | 0               | 0            |         |
| delete    | Deletes a file stored in the Built-in Ethernet port QCPU.                       | 0                 | 0                      | ×                       | 0               | ×            |         |
| dir       | Displays file information stored in the Built-in Ethernet port QCPU.            | 0                 | 0                      | 0                       | 0               | ×            |         |
| get       | Reads a file from the Built-in Ethernet port QCPU.                              | 0                 | 0                      | 0                       | 0               | ×            |         |
| ls        | Displays the file names of files stored in the Built-in Ethernet port QCPU.     | 0                 | 0                      | 0                       | 0               | ×            |         |
| mdelete   | Deletes a file stored in the Built-in Ethernet port QCPU.                       | 0                 | 0                      | ×                       | 0               | ×            |         |
| mdir      | Saves information of files stored in the Built-in Ethernet port QCPU.           | 0                 | 0                      | 0                       | 0               | ×            | -       |
| mget      | Reads a file from the Built-in Ethernet port QCPU.                              | 0                 | 0                      | 0                       | 0               | ×            |         |
| mls       | Saves names of files stored in the Built-in Ethernet port QCPU.                 | 0                 | 0                      | 0                       | 0               | ×            |         |
| mput      | Writes a file to the Built-in Ethernet port QCPU.                               | 0                 | 0                      | ×                       | 0               | ×            |         |
| open      | Connects to the FTP server.                                                     | 0                 | 0                      | 0                       | 0               | 0            |         |
| put       | Writes a file to the Built-in Ethernet port QCPU.                               | 0                 | 0                      | ×                       | 0               | ×            |         |
| pwd       | Displays the current directory name of the Built-in Ethernet port QCPU.         | 0                 | 0                      | 0                       | 0               | ×            |         |
| quit      | Disconnects the FTP server connection and ends the FTP function.                | 0                 | 0                      | 0                       | 0               | 0            |         |
| quote     | Sends an FTP server subcommand.                                                 | 0                 | 0                      | 0                       | 0               | 0            | *3      |
| rename    | Renames a Built-in Ethernet port QCPU file.                                     | 0                 | 0                      | ×                       | 0               | ×            | _       |
| user      | Inputs the user name and password of Built-in Ethernet port QCPU.               | 0                 | 0                      | 0                       | 0               | 0            |         |

#### Table3.13 List of FTP client side user interface commands

 $\bigcirc$  : PerformableI,  $\times$  : Not performable

\*1 : These indicate the online change enable and disable settings made in the Built-in Ethernet port tab of the PLC parameter dialog box.

\*2 : These indicate the remote password execution status when FTP communication port specified for remote password check target on the Remote password detail settings screen in GX Developer.

For details of the remote password, refer to Section 3.7.

\*3 : Table3.14 lists the subcommands that can be used with the "quote" command.

\*4: This command is set automatically in the CPU module. Therefore, a file transfer is coded in binary regardless of the "Communication Data Code" of the "Built-in Ethernet Port Setting" in PLC Parameter.

| Command         | Function                                                                         | CPU module status |                  |                   | Remote password |        |         |
|-----------------|----------------------------------------------------------------------------------|-------------------|------------------|-------------------|-----------------|--------|---------|
|                 |                                                                                  |                   | RUN              |                   | Unlocked        | Locked | Remarks |
|                 |                                                                                  |                   | Write<br>enabled | Write<br>disabled |                 |        |         |
| change          | Displays/changes the Built-in Ethernet port QCPU file attribute.                 | 0                 | 0                | ×                 | 0               | ×      |         |
| keyword-set     | Sets/displays/clears the Built-in Ethernet port QCPU file access password.       | 0                 | 0                | 0                 | 0               | ×      |         |
| password-lock   | Specifies the remote password and changes the status from<br>unlocked to locked. | 0                 | 0                | 0                 | 0               | × *1   |         |
| password-unlock | Specifies the remote password and changes the status from locked to unlocked.    | 0                 | 0                | 0                 | 0               | 0      | -       |
| status          | Displays the operation information of the Built-in Ethernet port QCPU.           | 0                 | 0                | 0                 | 0               | ×      |         |
| run             | Changes the Built-in Ethernet port QCPU status to RUN.                           | 0                 | 0                | 0                 | 0               | ×      |         |
| stop            | Changes the Built-in Ethernet port QCPU status to STOP.                          | 0                 | 0                | 0                 | 0               | ×      |         |
| pm-write        | Writes files to the program memory.                                              | 0                 | ×                | ×                 | 0               | ×      |         |

#### Table3.14 Subcommands that can be used with "quote" command

○ : PerformableI, × : Not performable

\*1 : Even if the subcommand is executed, the remote password status remains locked and an error does not occur.

# 3.6.4 How to read FTP commands

#### (1) FTP command descriptions

The FTP operation commands (on the FTP client (external device) side) which can be used in the Built-in Ethernet port QCPU are described below.

How to read descriptions Sections in brackets at [Specification format] can be omitted.

## (2) File specification methods

File specification method which is specified during execution of an FTP operation command (on the FTP client side) is described below.

- For the Built-in Ethernet port QCPU, files are specified using drive names and file names.
- When specifying a file in the Built-in Ethernet port QCPU using the FTP function, specify the target file in the following order.

[Specification format] Drive name : \ File name . extension

[Specification example] 3:\MAINSEQ1.QDR

[Specification details] Refer to the following 1) and 2).

1) Drive name (Drive No.)

Specify the drive name of the file transfer target memory.

For the correspondence between Built-in Ethernet port QCPU target memory and drive name, refer to Table3.12.

#### 2) File name, extension

- · Specify the file transfer target file.
- Specify the file name according to the rules for naming files using GX Developer.

Characters that can be used are one-byte alphabets (uppercase), numbers, and symbols. Lowercase alphabets cannot be used.

File name: 8 characters maximum (one-byte)Extension: 3 characters maximum (one-byte)

Alphabets are not case-sensitive. Lowercase alphabets are treated as uppercase alphabets.

- For the extension, the name fixed by the Built-in Ethernet port QCPU must be used. Specify the extension for the target file in accordance with Table3.12.
- For details of the file names and extensions, refer to the following manual.

GX Developer Version 8 Operating Manual

- When using FTP operation commands which can target multiple files, specify the file names and extensions within the file path name using a wild card (\* and/or ?).
  - \* : Used for specifying all files having arbitrary characters (including no characters) after the location where "\*" is used.
  - ? : Used for specifying all files having arbitrary characters (including no characters) at the location where the "?" is used. (Multiple "?" can be used.)

Some FTP clients have restrictions on characters that can be used for file names other than those described above.
# 3.6.5 Detail of FTP commands

Functions and usages of FTP commands (on the FTP client side) which can be used in the Built-in Ethernet port QCPU are described below.

# Point P

Note that some FTP commands may not operate as described in this manual depending on the FTP application by different clients.

Check the functions and operation methods, referring to the manuals on the FTP client side.

#### (1) FTP server support commands

| binary                  |                                                                                                    |
|-------------------------|----------------------------------------------------------------------------------------------------|
| [Function]              | Notifies that a file is to be transferred to the FTP server without conversion.<br>Neither return codes nor kanji codes are converted. |
|                         | This command is set automatically in the Built-in Ethernet port QCPU.                                                                  |
| [Specification format]  | binary (abbreviated format bin)                                                                                                    |
| • bye                   |                                                                                                    |
| [Function]              | Disconnects the FTP server connection and ends the FTP function.                                                                       |
| [Specification format]  | bye                                                                                                    |
| [Identical function]    | quit                                                                                                    |
|                         |                                                                                                    |
|                         |                                                                                                    |
| [Function]              | Disconnects the FTP server connection.                                                                                                 |
| [Specification format]  | close                                                                                                    |
| delete                  |                                                                                                    |
| [Function]              | Deletes a file stored in the Built-in Ethernet port QCPU.                                                                              |
| [Specification format]  | delete File path name                                                                                                    |
| [Specification example] | When deleting a file stored in the ATA card<br>delete2:\MAINSEQ1.USR                                                                   |
| [Similar function]      | mdelete                                                                                                    |
| dir                     |                                                                                                    |
|                         | Displays the names, created dates, and sizes of files stored in the Built-in Ethernet nort                                             |
|                         | QCPU.                                                                                                    |
| [Specification format]  | dir [Drive name:\]                                                                                                    |
| [Specification example] | When displaying the detailed information of files stored in the RAM area of the memory card dir1:\                                     |
| [Similar function]      | Is                                                                                                    |

#### • get

| Reads a file from the Built-in Ethernet port QCPU.                                                                                                    |
|----------------------------------------------------------------------------------------------------|
| get Transfer source file path name [Transfer destination file path name]                                                                                                    |
| When reading a file stored in the SRAM card and saving that file under the same file name get1:\MAINSEQ1.QDR                                                                                                    |
| When reading a file stored in the SRAM card and saving that file under a different file name get1:\SEQ1BAK.QDR\SEQ10LD.QDR                                                                                                    |
| <ul> <li>When the transfer destination file path name (FTP client side) is not specified, the file is saved on the FTP client side using the same file name as the transfer source file name (Built-in Ethernet port QCPU side).</li> <li>The transfer destination is on the current directory of which when FTP is started up and connected to the server.</li> </ul> |
|                                                                                                    |

#### Is

| [Function]              | Displays the names of files stored in the Built-in Ethernet port QCPU. |
|-------------------------|------------------------------------------------------------------------|
| [Specification format]  | Is [Drive name:\]                                                      |
| [Specification example] | When displaying the names of files stored in the SRAM card             |
| [Similar function]      | dir                                                                    |

#### mdelete

| [Function]              | Deletes a file stored in the Built-in Ethernet port QCPU.<br>To delete multiple files, specify the file names and extensions within the file path name using<br>a wild card (* and/or ?). |
|-------------------------|----------------------------------------------------------------------------------------------------|
| [Specification format]  | mdelete File path name (abbreviated format: mdel)                                                                                                    |
| [Specification example] | When deleting all files whose extensions are "QPG" among the files stored in the ATA card mdelete2:\*.QPG                                                                                 |
| [Similar function]      | delete                                                                                                    |

#### • mdir

| [Function]              | Saves detailed information (file names, created dates, and sizes) of files stored in the Built-<br>in Ethernet port QCPU as log data in a file on the FTP client side.                                                                                                    |
|-------------------------|----------------------------------------------------------------------------------------------------|
| [Specification format]  | mdir Transfer source drive name:\ Transfer destination file path name                                                                                                    |
| [Specification example] | When saving detailed information of files stored in the SRAM card to the S990901.LOG file mdir1:\S990901.LOG                                                                                                    |
| [Note]                  | <ul> <li>Specify "\" immediately after the transfer source drive name.</li> <li>Specify the transfer source drive name when specifying the transfer destination file path name (FTP client side).</li> <li>When the transfer destination file path name is not specified, the file is saved using a file name determined by the FTP application on the FTP client side.</li> <li>The transfer destination is on the current directory of which when FTP is started up and connected to the server.</li> </ul> |
| [Similar function]      | mls                                                                                                    |

|   | mget                                                                                                    |                                                                                                    |
|---|----------------------------------------------------------------------------------------------------|----------------------------------------------------------------------------------------------------|
|   | [Function]                                                                                                    | Reads a file from the Built-in Ethernet port QCPU.                                                                                                    |
|   |                                                                                                    | To read multiple files, specify the file names and extensions within the file path name using                                                                                                    |
|   |                                                                                                    | a wild card (* and/or ?).                                                                                                    |
|   | [Specification format]                                                                                                    | when reading multiple files, receive status is checked for each file transier.                                                                                                    |
|   |                                                                                                    | Men reading all files whose extensions are "USP" among the files stored in the ATA card                                                                                                    |
|   | [opecification example]                                                                                                    | mget2:\*.USR                                                                                                    |
|   | [Note]                                                                                                    | The read file is saved on the FTP client side under the same file name.                                                                                                    |
|   |                                                                                                    | The save destination is on the current directory of which when FTP is started up and                                                                                                    |
|   |                                                                                                    | connected to the server.                                                                                                    |
|   |                                                                                                    |                                                                                                    |
|   | mls                                                                                                    |                                                                                                    |
|   | [Function]                                                                                                    | Saves the names of files stored in the Built-in Ethernet port QCPU as log data in a file on the FTP client side.                                                                                                    |
|   | [Specification format]                                                                                                    | mls Transfer source drive name:\ Transfer destination path name                                                                                                    |
|   | [Specification example]                                                                                                    | When saving the names of files stored in the SRAM card to the S990901F.LOG file mls1:\S990901F.LOG                                                                                                    |
|   | [Note]                                                                                                    | Specify "\" immediately after the transfer source drive name.                                                                                                    |
|   |                                                                                                    | Specify the transfer source drive name when specifying the transfer destination file path     name (ETR client side)                                                                                                    |
|   |                                                                                                    | • When the transfer destination file path name is not specified, the file is saved using a file                                                                                                    |
|   |                                                                                                    | name determined by the FTP application on the FTP client side.                                                                                                    |
|   |                                                                                                    | The transfer destination is on the current directory of which when FTP is started up and                                                                                                    |
|   |                                                                                                    | connected to the server.                                                                                                    |
|   | [Similar function]                                                                                                    | mdir                                                                                                    |
|   |                                                                                                    |                                                                                                    |
|   |                                                                                                    |                                                                                                    |
|   | mput                                                                                                    |                                                                                                    |
| • | mput<br>[Function]                                                                                                    | Writes a file to the Built-in Ethernet port QCPU.                                                                                                    |
| • | mput<br>[Function]                                                                                                    | Writes a file to the Built-in Ethernet port QCPU.<br>To write multiple files, specify the file names and extensions within the file path name using                                                                                                    |
| • | mput<br>[Function]                                                                                                    | Writes a file to the Built-in Ethernet port QCPU.<br>To write multiple files, specify the file names and extensions within the file path name using<br>a wild card (* and/or ?).<br>When writing multiple files, send status is checked for each file transfer.                                                                                                    |
| • | mput<br>[Function]                                                                                                    | Writes a file to the Built-in Ethernet port QCPU.<br>To write multiple files, specify the file names and extensions within the file path name using<br>a wild card (* and/or ?).<br>When writing multiple files, send status is checked for each file transfer.<br>mult Transfer source file path name                                                                                                    |
| • | mput<br>[Function]<br>[Specification format]<br>[Specification example]                                                                                                    | Writes a file to the Built-in Ethernet port QCPU.<br>To write multiple files, specify the file names and extensions within the file path name using<br>a wild card (* and/or ?).<br>When writing multiple files, send status is checked for each file transfer.<br>mput Transfer source file path name<br>When writing all files whose extensions are "USR"                                                                                                    |
| • | mput<br>[Function]<br>[Specification format]<br>[Specification example]                                                                                                    | Writes a file to the Built-in Ethernet port QCPU.<br>To write multiple files, specify the file names and extensions within the file path name using<br>a wild card (* and/or ?).<br>When writing multiple files, send status is checked for each file transfer.<br>mput Transfer source file path name<br>When writing all files whose extensions are "USR"<br>mput*.USR                                                                                                    |
| • | mput<br>[Function]<br>[Specification format]<br>[Specification example]<br>[Note]                                                                                                    | Writes a file to the Built-in Ethernet port QCPU.<br>To write multiple files, specify the file names and extensions within the file path name using<br>a wild card (* and/or ?).<br>When writing multiple files, send status is checked for each file transfer.<br>mput Transfer source file path name<br>When writing all files whose extensions are "USR"<br>mput*.USR<br>The save destination file name is the same as that on the FTP client side.                                                                                                    |
| • | mput<br>[Function]<br>[Specification format]<br>[Specification example]<br>[Note]                                                                                                    | <ul> <li>Writes a file to the Built-in Ethernet port QCPU.</li> <li>To write multiple files, specify the file names and extensions within the file path name using a wild card (* and/or ?).</li> <li>When writing multiple files, send status is checked for each file transfer.</li> <li>mput Transfer source file path name</li> <li>When writing all files whose extensions are "USR"</li> <li>mput*.USR</li> <li>The save destination file name is the same as that on the FTP client side.</li> <li>The transfer destination is the memory in which the parameter files used during the current</li> </ul>                                                                                                    |
| • | mput<br>[Function]<br>[Specification format]<br>[Specification example]<br>[Note]                                                                                                    | <ul> <li>Writes a file to the Built-in Ethernet port QCPU.</li> <li>To write multiple files, specify the file names and extensions within the file path name using a wild card (* and/or ?).</li> <li>When writing multiple files, send status is checked for each file transfer.</li> <li>mput Transfer source file path name</li> <li>When writing all files whose extensions are "USR"</li> <li>mput*.USR</li> <li>The save destination file name is the same as that on the FTP client side.</li> <li>The transfer destination is the memory in which the parameter files used during the current operation are stored.</li> </ul>                                                                                                    |
| • | mput<br>[Function]<br>[Specification format]<br>[Specification example]<br>[Note]                                                                                                    | <ul> <li>Writes a file to the Built-in Ethernet port QCPU.</li> <li>To write multiple files, specify the file names and extensions within the file path name using a wild card (* and/or ?).</li> <li>When writing multiple files, send status is checked for each file transfer.</li> <li>mput Transfer source file path name</li> <li>When writing all files whose extensions are "USR"</li> <li>mput*.USR</li> <li>The save destination file name is the same as that on the FTP client side.</li> <li>The transfer destination is the memory in which the parameter files used during the current operation are stored.</li> </ul>                                                                                                    |
| • | mput<br>[Function]<br>[Specification format]<br>[Specification example]<br>[Note]                                                                                                    | <ul> <li>Writes a file to the Built-in Ethernet port QCPU.</li> <li>To write multiple files, specify the file names and extensions within the file path name using a wild card (* and/or ?).</li> <li>When writing multiple files, send status is checked for each file transfer.</li> <li>mput Transfer source file path name</li> <li>When writing all files whose extensions are "USR"</li> <li>mput*.USR</li> <li>The save destination file name is the same as that on the FTP client side.</li> <li>The transfer destination is the memory in which the parameter files used during the current operation are stored.</li> </ul>                                                                                                    |
| • | mput<br>[Function]<br>[Specification format]<br>[Specification example]<br>[Note]<br>open<br>[Function]                                                                                     | <ul> <li>Writes a file to the Built-in Ethernet port QCPU.</li> <li>To write multiple files, specify the file names and extensions within the file path name using a wild card (* and/or ?).</li> <li>When writing multiple files, send status is checked for each file transfer.</li> <li>mput Transfer source file path name</li> <li>When writing all files whose extensions are "USR"</li> <li>mput*.USR</li> <li>The save destination file name is the same as that on the FTP client side.</li> <li>The transfer destination is the memory in which the parameter files used during the current operation are stored.</li> </ul>                                                                                                    |
| • | mput<br>[Function]<br>[Specification format]<br>[Specification example]<br>[Note]<br>open<br>[Function]<br>[Specification format]                                                           | <ul> <li>Writes a file to the Built-in Ethernet port QCPU.</li> <li>To write multiple files, specify the file names and extensions within the file path name using a wild card (* and/or ?).</li> <li>When writing multiple files, send status is checked for each file transfer.</li> <li>mput Transfer source file path name</li> <li>When writing all files whose extensions are "USR"</li> <li>mput*.USR</li> <li>The save destination file name is the same as that on the FTP client side.</li> <li>The transfer destination is the memory in which the parameter files used during the current operation are stored.</li> </ul> Connects to the FTP server based on a specified host name or IP address and port number on the FTP server side. open Host name [Port number]                                                                                                    |
| • | mput<br>[Function]<br>[Specification format]<br>[Specification example]<br>[Note]<br>open<br>[Function]<br>[Specification format]                                                           | <ul> <li>Writes a file to the Built-in Ethernet port QCPU.</li> <li>To write multiple files, specify the file names and extensions within the file path name using a wild card (* and/or ?).</li> <li>When writing multiple files, send status is checked for each file transfer.</li> <li>mput Transfer source file path name</li> <li>When writing all files whose extensions are "USR"</li> <li>mput*.USR</li> <li>The save destination file name is the same as that on the FTP client side.</li> <li>The transfer destination is the memory in which the parameter files used during the current operation are stored.</li> </ul> Connects to the FTP server based on a specified host name or IP address and port number on the FTP server side. open Host name [Port number] open IP address [Port number]                                                                                                    |
| • | mput<br>[Function]<br>[Specification format]<br>[Specification example]<br>[Note]<br>open<br>[Function]<br>[Specification format]                                                           | <ul> <li>Writes a file to the Built-in Ethernet port QCPU.</li> <li>To write multiple files, specify the file names and extensions within the file path name using a wild card (* and/or ?).</li> <li>When writing multiple files, send status is checked for each file transfer.</li> <li>mput Transfer source file path name</li> <li>When writing all files whose extensions are "USR"</li> <li>mput*.USR</li> <li>The save destination file name is the same as that on the FTP client side.</li> <li>The transfer destination is the memory in which the parameter files used during the current operation are stored.</li> </ul> Connects to the FTP server based on a specified host name or IP address and port number on the FTP server side. open Host name [Port number] <ul> <li>open IP address [Port number]</li> <li>Host name : Host name set in Microsoft<sup>®</sup> Windows<sup>®</sup> hosts file</li> </ul>                                                                                                    |
| • | mput<br>[Function]<br>[Specification format]<br>[Specification example]<br>[Note]<br>open<br>[Function]<br>[Specification format]                                                           | <ul> <li>Writes a file to the Built-in Ethernet port QCPU.</li> <li>To write multiple files, specify the file names and extensions within the file path name using a wild card (* and/or ?).</li> <li>When writing multiple files, send status is checked for each file transfer.</li> <li>mput Transfer source file path name</li> <li>When writing all files whose extensions are "USR"</li> <li>mput*.USR</li> <li>The save destination file name is the same as that on the FTP client side.</li> <li>The transfer destination is the memory in which the parameter files used during the current operation are stored.</li> </ul> Connects to the FTP server based on a specified host name or IP address and port number on the FTP server side. open Host name [Port number] <ul> <li>open IP address [Port number]</li> <li>Host name : Host name set in Microsoft<sup>®</sup> Windows<sup>®</sup> hosts file</li> <li>IP address: Built-in Ethernet port QCPU IP address</li> </ul>                                                                                                    |
| • | mput<br>[Function]<br>[Specification format]<br>[Specification example]<br>[Note]<br>open<br>[Function]<br>[Specification format]                                                           | <ul> <li>Writes a file to the Built-in Ethernet port QCPU.</li> <li>To write multiple files, specify the file names and extensions within the file path name using a wild card (* and/or ?).</li> <li>When writing multiple files, send status is checked for each file transfer.</li> <li>mput Transfer source file path name</li> <li>When writing all files whose extensions are "USR" mput*.USR</li> <li>The save destination file name is the same as that on the FTP client side.</li> <li>The transfer destination is the memory in which the parameter files used during the current operation are stored.</li> <li>Connects to the FTP server based on a specified host name or IP address and port number on the FTP server side.</li> <li>open Host name [Port number]</li> <li>open IP address [Port number]</li> <li>Host name : Host name set in Microsoft<sup>®</sup> Windows<sup>®</sup> hosts file</li> <li>IP address: Built-in Ethernet port QCPU IP address</li> <li>Port number: Port number to be used</li> </ul>                                                                                                    |
| • | mput<br>[Function]<br>[Specification format]<br>[Specification example]<br>[Note]<br>open<br>[Function]<br>[Specification format]                                                           | <ul> <li>Writes a file to the Built-in Ethernet port QCPU.</li> <li>To write multiple files, specify the file names and extensions within the file path name using a wild card (* and/or ?).</li> <li>When writing multiple files, send status is checked for each file transfer.</li> <li>mput Transfer source file path name</li> <li>When writing all files whose extensions are "USR"</li> <li>mput*.USR</li> <li>The save destination file name is the same as that on the FTP client side.</li> <li>The transfer destination is the memory in which the parameter files used during the current operation are stored.</li> </ul> Connects to the FTP server based on a specified host name or IP address and port number on the FTP server side. open Host name [Port number] <ul> <li>Host name : Host name set in Microsoft<sup>®</sup> Windows<sup>®</sup> hosts file</li> <li>IP address: Built-in Ethernet port QCPU IP address</li> <li>Port number: Port number to be used</li> </ul> When connecting to the FTP server by specifying a host name open HOST                                                                                |
| • | mput<br>[Function]<br>[Specification format]<br>[Specification example]<br>[Note]<br>(Note]<br>[Function]<br>[Specification format]<br>[Specification example1]<br>[Specification example2] | <ul> <li>Writes a file to the Built-in Ethernet port QCPU.</li> <li>To write multiple files, specify the file names and extensions within the file path name using a wild card (* and/or ?).</li> <li>When writing multiple files, send status is checked for each file transfer.</li> <li>mput Transfer source file path name</li> <li>When writing all files whose extensions are "USR"</li> <li>mput*.USR</li> <li>The save destination file name is the same as that on the FTP client side.</li> <li>The transfer destination is the memory in which the parameter files used during the current operation are stored.</li> </ul> Connects to the FTP server based on a specified host name or IP address and port number on the FTP server side. open Host name [Port number] <ul> <li>Host name : Host name set in Microsoft<sup>®</sup> Windows<sup>®</sup> hosts file</li> <li>IP address: Built-in Ethernet port QCPU IP address</li> <li>Port number: Port number to be used</li> </ul> When connecting to the FTP server by specifying a host name open HOST When connecting to the FTP server by specifying an IP address open 192.0.1.254 |

| put                                  |                                                                                                    |
|--------------------------------------|----------------------------------------------------------------------------------------------------|
| [Function]                           | Writes a file to the Built-in Ethernet port QCPU.                                                                                                    |
| [Specification format]               | put Transfer source file path name [Transfer destination file path name]                                                                                                    |
| [Specification example1]             | When writing the MAINSEQ1.QDR file to the SRAM card with the same file name<br>put MAINSEQ1.QDR1:\MAINQDR1.QDR                                                                                                    |
| [Specification example2]             | When writing the MAINSEQ.QDR file to the SRAM card with a different file name<br>put MAINSEQ.QDR1:\MAINQDR1.QDR                                                                                                    |
| [Note]                               | <ul> <li>When the transfer destination file path name (FTP client side) is not specified, the files on the current directory of which when FTP is started up and connected to the server are written.</li> <li>When the transfer destination file path name (FTP server side) is not specified, the files</li> </ul> |
|                                      | are saved in the memory in which the parameter files used during the current operation are stored.                                                                                                    |
| pwd                                  |                                                                                                    |
| [Function]<br>[Specification format] | Displays the current directory name of the Built-in Ethernet port QCPU.<br>pwd                                                                                                    |
| [Note]                               | "\" is displayed as the execution result of the "pwd" command.                                                                                                    |
| quit                                 |                                                                                                    |
| [Function]                           | Disconnects the FTP server connection and ends the FTP function.                                                                                                    |
| [Specification format]               | quit                                                                                                    |
| [Identical function]                 | bye                                                                                                    |
| quote                                |                                                                                                    |
| [Function]                           | Sends an FTP server subcommand (Built-in Ethernet port QCPU dedicated subcommand).                                                                                                    |
| [Specification format]               | quote                                                                                                    |
| [Specification example]              | quote password-lock                                                                                                    |
| [Note]                               | Only Built-in Ethernet port QCPU dedicated subcommands can be specified. Refer to (2).                                                                                                    |
| rename                               |                                                                                                    |
|                                      | Renames a Built-in Ethernet port QCPU file.                                                                                                    |
| [Specification format]               | rename Old file path name New file path name (abbreviated format: ren)                                                                                                    |
| [Specification example]              |                                                                                                    |
| [Note]                               | The following response codes are displayed upon normal completion.                                                                                                    |
|                                      | 350 Need more info.                                                                                                    |
|                                      | 250 Rename successful.                                                                                                    |
| user                                 |                                                                                                    |
| [Function]                           | Inputs the user name and password of the connected FTP server.                                                                                                    |
| [Specification format]               | user User name [FTP password] <ul> <li>User name: Login name set in Built-in Ethernet port QCPU parameter</li> </ul>                                                                                                    |
|                                      | • FTP password: FTP password set in Built-in Ethernet port QCPU parameter                                                                                                    |
| [Specification example1]             | When specifying a user name<br>user CPU                                                                                                    |
| [Specification example2]             | When specifying a user name and password<br>user CPU CPU                                                                                                    |

## (2) Built-in Ethernet port QCPU dedicated subcommands

The Built-in Ethernet port QCPU dedicated subcommands added to and sent with the FTP operation "quote" command are described below.

| change                   |                                                                                                    |
|--------------------------|----------------------------------------------------------------------------------------------------|
| [Function]               | Displays/changes Built-in Ethernet port QCPU file attribute.                                                                                                    |
| [Specification format1]  | When displaying file attribute                                                                                                    |
|                          | quote change File path name                                                                                                    |
|                          | One of the following is displayed as the execution result upon normal completion.                                                                                                    |
|                          | When the specified file is a read-only file     : R                                                                                                    |
|                          | When the specified file is a read/write-enabled file : W                                                                                                    |
| [Specification format2]  | When changing file attribute                                                                                                    |
|                          | quote change File path name Attribute                                                                                                    |
|                          | Use one of the following for specifying the attribute.                                                                                                    |
|                          | To change the file to read-only file     In the second second secon |
|                          | <ul> <li>To change the file to a read/write-enabled disk file : w</li> </ul>                                                                                                    |
| [Specification example1] | When displaying file attribute stored in the SRAM card                                                                                                    |
|                          | quote change 1:\MAINSEQ1.QDR                                                                                                    |
| [Specification example2] | When changing file attribute stored in the SRAM card                                                                                                    |
|                          | quote change 1:\MAINSEQ1.QDR r                                                                                                    |
|                          |                                                                                                    |
| keyword-set              |                                                                                                    |
| [Function]               | Sets a file password registered in the file transfer target file into the Built-in Ethernet port                                                                                                    |
|                          | QCPU. <sup>*1</sup>                                                                                                    |
|                          | Or, displays/clears the password set for FTP settings in parameter.                                                                                                    |
| [Specification format]   | quote keyword-set [File password]                                                                                                    |
|                          | • File password :Specify the file password registered in the Built-in Ethernet port QCPU file.                                                                                                    |
|                          | To clear the set file password, specify "****".                                                                                                    |
|                          | One of the following is displayed as the execution result upon normal completion.                                                                                                    |
|                          | When setting a file password 200 Command successful                                                                                                    |
|                          | <ul> <li>When displaying a file password: 200 Keyword is "File password"</li> </ul>                                                                                                    |
|                          | When clearing a file password 200 Command successful                                                                                                    |
| [Specification example1] | When setting the password (1234)                                                                                                    |
|                          | quote keyword-set 1234                                                                                                    |
| [Specification example2] | When displaying the password currently set for FTP settings in parameter                                                                                                    |
|                          | quote keyword-set                                                                                                    |
| [Specification example3] | When clearing the password currently set for FTP settings in parameter                                                                                                    |
|                          | quote keyword-set ****                                                                                                    |
| [Note]                   | <ul> <li>One file password can be set for the FTP settings in Built-in Ethernet port QCPU<br/>parameter.</li> </ul>                                                                                                    |
|                          | When the file targeted for file transfer changes, re-set the file password of the target file                                                                                                    |
|                          | when a file password is also registered for the change target file.                                                                                                    |
|                          | When logging in to the Built-in Ethernet port QCPU, the file password is initialized                                                                                                    |
|                          | (cleared) to "****".                                                                                                    |

\* 1 : This command is used only when a file password is registered in the file transfer target file. When accessing the specified file, the Built-in Ethernet port QCPU checks the file password.

| password-unlock              |                                                                                                    |
|------------------------------|----------------------------------------------------------------------------------------------------|
| [Function]                   | Specifies the remote password set in the Built-in Ethernet port QCPU and performs unlock processing. $^{*2}$                                                                                     |
| [Specification format]       | quote password-unlock [Remote password]                                                                                                    |
|                              | <ul> <li>Remote password: Specify the remote password set in Built-in Ethernet port QCPU<br/>parameter.</li> </ul>                                                                               |
|                              | The following is displayed as the execution result upon normal completion.                                                                                                    |
|                              | 200 Command 0key                                                                                                    |
|                              | The following is displayed when the entered remote password and set remote password do not match.                                                                                                |
|                              | 556 Password Error                                                                                                    |
|                              | The following is displayed when another command is requested before unlock processing of                                                                                                    |
|                              | the remote password is performed.                                                                                                    |
|                              | 555 Password Locked                                                                                                    |
| [Specification example]      | When specifying the remote password (1234)                                                                                                    |
|                              | quote password-unlock 1234                                                                                                    |
| [Note]                       | <ul> <li>The remote password is locked when logged in to the Built-in Ethernet port QCPU if the<br/>FTP communication port is specified for a remote password check target.</li> </ul>           |
|                              | <ul> <li>Performing unlock processing by executing this command before the various FTP<br/>operations enables file operations in the Built-in Ethernet port QCPU.</li> </ul>                     |
|                              | <ul> <li>Processing completes normally if the remote password unlock processing is performed<br/>when the FTP communication port is not specified for a remote password check target.</li> </ul> |
| *2 : This command is used on | ly when FTP communication port is specified for a remote password check target.                                                                                                    |

| password-lock           |                                                                                           |
|-------------------------|-------------------------------------------------------------------------------------------|
| [Function]              | Performs lock processing of the remote password set in the Built-in Ethernet port QCPU.*3 |
| [Specification format]  | quote password-lock                                                                       |
|                         | The following is displayed as the execution result upon normal completion.                |
|                         | 200 Command 0key                                                                          |
| [Specification example] | When locking the remote password                                                          |
|                         | quote password-lock                                                                       |

\*3 : This command is used only when FTP communication port is specified for a remote password check target.

|   | run                      |                                                                                                    |
|---|--------------------------|----------------------------------------------------------------------------------------------------|
|   | [Function]               | Changes the Built-in Ethernet port QCPU status to RUN. (Executes remote RUN.)<br>When changing the Built-in Ethernet port QCPU status to RUN, device memory clear can be<br>specified.                                                                                                    |
|   | [Specification format]   | <ul> <li>quote run [Mode [Clear mode]]</li> <li>Mode: Specify whether to execute remote RUN forcibly.</li> <li>0: Normal RUN (default)</li> <li>1: Forced RUN</li> <li>Clear mode: <ul> <li>Specify the clear (initialization) processing of the Built-in Ethernet port QCPU device memory when an operation starts by executing remote RUN.</li> <li>0: Do not clear device (default)</li> <li>1: Clear all devices excluding latch range</li> <li>2: Clear all devices including latch range</li> </ul> </li> <li>The following message is displayed as the execution result upon normal completion.</li> </ul>                                                                                                    |
|   | [Specification example1] | When executing remote RUN, specifying "Normal RUN" and "Do not clear device" quote run                                                                                                    |
|   | [Specification example2] | When executing remote RUN, specifying "Forced RUN" and "Do not clear device" quote run 1                                                                                                    |
|   | [Specification example3] | When executing remote RUN, specifying "Forced RUN" and "Clear all devices excluding<br>latch range"<br>quote run 1 1                                                                                                    |
|   | [Note]                   | <ul> <li>Forced RUN mode is used to forcibly execute remote RUN to the Built-in Ethernet port QCPU from other devices when a trouble occurs in the device which executed remote STOP to the Built-in Ethernet port QCPU (the device can no longer execute remote RUN to the Built-in Ethernet port QCPU).</li> <li>When Normal RUN mode is specified, the status will not change to RUN if the Built-in Ethernet port QCPU is already set in the STOP/PAUSE status by another device.</li> <li>Specify the clear mode at the start of an operation based on the system arrangement. After the specified clear processing is performed, the Built-in Ethernet port QCPU changes to the RUN status in accordance with the parameter settings ("Initial Device value" setting on the PLC file tab of PLC parameter).</li> </ul> |
| • | status                   |                                                                                                    |
|   | [Function]               | Displays the operation information of the Built-in Ethernet port QCPU.<br>This command checks the Built-in Ethernet port QCPU operation information when<br>executing file transfer to the Built-in Ethernet port QCPU.                                                                                                    |
|   | [Specification format]   | <ul> <li>quote status</li> <li>One of the following is displayed as the execution result upon normal completion.</li> <li>When the Built-in Ethernet port QCPU is in the RUN status: "RUN"</li> <li>When the Built-in Ethernet port QCPU is in the STOP status: "STOP"</li> <li>When the Built-in Ethernet port QCPU is in the PAUSE status: "PAUSE"</li> </ul>                                                                                                    |

| stop                   |                                                                                              |
|------------------------|----------------------------------------------------------------------------------------------|
| [Function]             | Changes the Built-in Ethernet port QCPU status to STOP. (Executes remote STOP.)              |
| [Specification format] | quote stop                                                                                   |
|                        | The following message is displayed as the execution result upon normal completion.           |
|                        | 200 Command successful                                                                       |
| [Note]                 | Write files to the program memory after the Built-in Ethernet port QCPU status is changed to |
|                        | STOP using this command.                                                                     |
| pm-write               |                                                                                              |
| [Function]             | Transfers files in the program cache memory to the program memory.                           |
| [Specification format] | quote pm-write                                                                               |
|                        | The following message is displayed as the execution result upon normal completion.           |
|                        | 200 Command successful                                                                       |
| [Note]                 | Write files after the Built-in Ethernet port QCPU status is changed to STOP.                 |

# 3.6.6 Precautions

Precautions for using the file transfer function are described below.

#### (1) FTP clients

- FTP command specifications may differ from those described in this manual, depending on the FTP client. In such a case, check the functions and operation methods, referring to the manuals on the FTP client side.
- FTP operations cannot be performed from Microsoft<sup>®</sup> Internet Explorer. If performed, an error occurs with Internet Explorer.

#### (2) Processing in Built-in Ethernet port QCPU

- Files only in the drives of the host station Built-in Ethernet port QCPU can be accessed.
- During file access, do not turn OFF the power supply, reset the CPU module or install/remove a memory card. Doing so may result in a file corruption. Do not perform both the file operation and the operation of FTP function from peripherals at the same time.

Doing so may result in a communication error in either of two operations and the processing is suspended.

- During online change, do not perform any file operations using the FTP function. When a file operation is performed, an error may occur.
- During file access using the FTP function, do not perform any online operations from peripherals such as GX Developer. When an online operation is performed, an error may occur on the peripheral side.
- During backup or restoration of the CPU module change function using a memory card, an error occurs in file access from FTP clients.

In that case, access the file again after the backup or restoration operation is completed.

Moreover, if the backup or restoration operation is performed during file access from FTP clients, an error occurs.

In that case, perform the backup or restoration operation again after blocking the communication with FTP clients.

#### (3) Communication processing

- When a time-out error occurs during file transfer, the TCP connection will be closed (disconnected). To restart the file transfer, log in to the Built-in Ethernet port QCPU once again from an FTP client.
- In a communication using FTP connections, an existence check of external devices is performed. For operation details, refer to Section 3.1.4.
- The file transfer processing time depends on the following factors.
- 1) Load rate of the Ethernet line (line traffic)

2) Number of connections simultaneously used (communication processing of other connections)

- 3) System configuration
- The number of external devices (FTP clients) that can be simultaneously logged in to the Built-in Ethernet port QCPU is only one. When another FTP client attempts the connection to the Built-in Ethernet port QCPU which is in the logged-in status, connection cannot be established and an error occurs.
- If the File transfer function using the FTP is executed simultaneously with other communication functions (MELSOFT connection, MC protocol) using the UDP, an error, such as a time-out error, may occur. Execute other communication functions after file transfer is completed or communicate using the TCP.

#### (4) Writing to files

- Operation to overwrite an existing file cannot be performed. Either delete the file using a file delete command (delete, mdelete) or rename the file using a file name change command (rename) before writing the file.
- Files whose attribute is read-only or files which are locked by other devices/functions cannot be written. If files are written, a write error occurs.
- File transfer (writing files) cannot be executed when a write-protected memory card is used. If files are written, a write error occurs.
- When a file is written, a temporary file (FTP\_I\*\*\*.TMP) is created automatically. The name of this file is changed to the name of written file upon normal completion. However, if the power failure or reset of the CPU module occurs during the file write, this temporary file may remain. If this occurs, delete the temporary file.
- When file registers are used in the standard RAM or SRAM card, change the CPU status to STOP first, and then write /delete files to/in these drives.
- When file registers used in the standard RAM or SRAM card are set as auto refresh devices, do not write/ delete files to/in these drives.
- If large-capacity files are written to the ATA card during RUN, a load on write processing increases and a communication error may occur. Change the CPU status to STOP to write large-capacity files.

#### (5) Deleting files

- The timing for deleting files is to be arranged by the user considering the overall system, including Built-in Ethernet port QCPU and GX Developer.
- Files whose attribute is read-only or files which are locked by other devices/functions cannot be deleted. If files are deleted, a delete error occurs.
- Deleting files cannot be executed when a write-protected memory card is used. If files are deleted, a delete error occurs.

#### (6) FTP password

When forgetting a FTP password, set FTP parameters in the following procedure again.

- 1) Read the parameters from the CPU module to GX Developer.
- 2) Click the "Default" button on FTP Setting in the Built-in Ethernet Port Setting of the PLC Parameter and then return all the parameters to the default values.
- 3) Set the FTP parameters again.
- 4) Write the set parameters to the CPU module by Write to PLC.
- 5) Enable the parameters by powering off and then on, or resetting the CPU module.

# 3.7 Remote Password

This function checks a remote password when the communication using the following connections is requested.

- · Communication using GX Developer
- · Communication using the MC protocol
- · File transfer

Point P

The remote password function is a function to prevent unauthorized access (ex. corrupting data and programs) from external devices.

However, this function cannot completely prevent unauthorized access.

Users should incorporate safety measures by themselves if security of the programmable controller system needs to be maintained against unauthorized access from external devices. We cannot be held responsibility for any problems caused by unauthorized access.

[Examples of measures against unauthorized access]

- Install a firewall.
- Set up a personal computer as a relay station and control the relay of communication data using an application program.
- · Set up an external device that control access authority as a relay station.
- Please consult a network provider or equipment sales company regarding external devices that can control access authority.

# 3.7.1 Communication method when a remote password is set

The communication procedure with the Built-in Ethernet port QCPU with a preset remote password is described below.

#### (1) Access enable processing (unlock processing)

An external device such as a personal computer performs remote password unlock processing for the CPU module.

When unlock processing is not performed, an error occurs in the external device since the CPU module does not accept access.

#### (2) Access processing

Access is enabled after the remote password unlock processing is completed normally.

#### (3) Access disable processing (lock processing)

Remote password lock processing is performed from the external device to disable subsequent access after the access is completed.

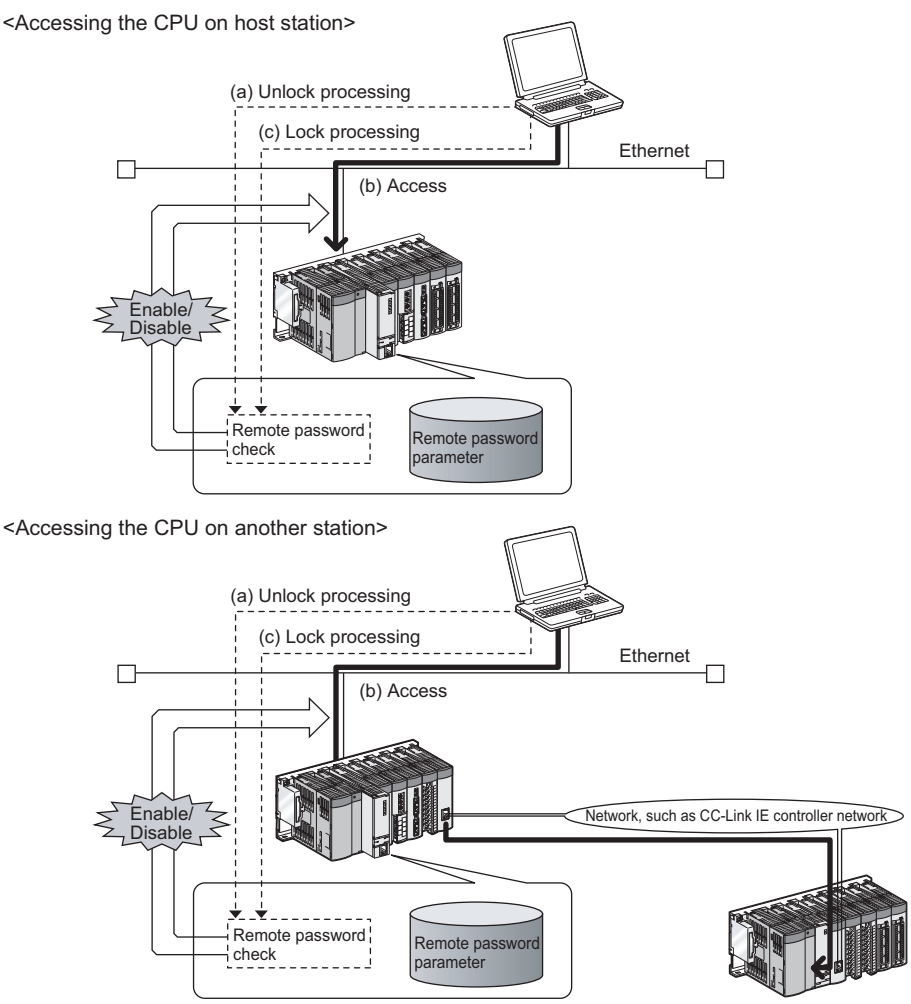

Figure 3.44 Remote password operation overview

# 3.7.2 Remote password setting

Setting method for remote password is described below.

#### (1) Setting remote password and writing parameters to CPU module

Set the remote password and the connection target in GX Developer and write the parameter settings to the CPU module.

| Remote password settings                                                                                          | Remote password detail settings                                                                                                    |
|----------------------------------------------------------------------------------------------------|----------------------------------------------------------------------------------------------------|
| Password settings<br>Password<br>Password<br>Password<br>Password<br>Password active module settings              | User connection No.    Connection 1  Connection 2  Connection 3  Connection 4  Connection 5  Connection 6  Connection 7  Connection 8  Connection 9  Connection 10  Connection 11  Connection 12  Connection 13  Connection 14  Connection 15  Connection 16 |
| Model name     StartXY     Condition       QnUDE(H)CPU     ▼     Detail       ▼     ■       ▼     ■       ▼     ■ | System connection<br>MELSOFT transmission port(TCP/IP)<br>MELSOFT transmission port(UDP/IP)<br>FTP transmission port(TCP/IP)<br>MELSOFT direct connection                                                                                                    |
| V     V       V     V       V     V       V     V       V     V       V     V                                     | Get an error when remote password mismatch count reaches the upper limit<br>Mismatch limit 10 times<br>Clear mismatch count when remote password matches.                                                                                                    |
| Clear Setting completion Cancel                                                                                   | When making a remote password enabled, write parameters to the PLC,<br>and reset the PLC, or turn off the power and turn on the power again.<br>Setting completion                                                                                           |

Figure 3.45 Screens for setting remote password

#### Table3.15 Setting items on the screens for setting remote password

| Item                                                                     |                                         | Description                                                                                                    | Setting range                            |  |
|--------------------------------------------------------------------------|-----------------------------------------|----------------------------------------------------------------------------------------------------|------------------------------------------|--|
| Password setti                                                           | ings                                    | Enter the remote password to be set in the QCPU.*1                                                                                                    | Up to four one-byte characters           |  |
| Password<br>active<br>module                                             | Model name                              | Select the CPU model to enable the remote password for built-in<br>Ethernet ports of the QCPU module.<br>Only one CPU model is available.                       | QnUDE(H)CPU                              |  |
| settings                                                                 | Condition                               | Click this to display the Remote password detail settings screen.                                                                                               | Detail                                   |  |
| User<br>connection<br>No.                                                | Connection 1 to 16                      | Select the connection port for which the remote password is to be<br>enabled.<br>(Setting to the unused connection or to the MELSOFT connection is<br>ignored.) |                                          |  |
|                                                                          | MELSOFT transmission port (TCP/IP) *2   |                                                                                                    | Check the checkbox of target connection. |  |
| System                                                                   | MELSOFT transmission port (UDP/IP) *2*3 | Select the connection port for which the remote password is to be                                                                                               |                                          |  |
| connection                                                               | FTP transmission port (TCP/IP)          | enabled.                                                                                                    |                                          |  |
|                                                                          | MELSOFT direct connection               |                                                                                                    |                                          |  |
| Get an error when remote password mismatch count reaches the upper limit |                                         | Check the checkbox to perform this operation.                                                                                                    |                                          |  |
|                                                                          |                                         | (To detect unauthorized access.)([ → Section 3.7.4)                                                                                                    |                                          |  |
| Mismatch limit                                                           |                                         | Set the number of mismatch limits.                                                                                                    | 1 to 65535                               |  |
| Clear mismatch count when remote password matches                        |                                         | Check the checkbox to perform this operation.<br>(To ignore the entry error.)                                                                                   | Check the checkbox of target connection. |  |

\*1: Characters that can be used for remote passwords are one-byte alphanumeric characters and one-byte special characters. (Case-sensitive)

Refer to the following when setting a remote password.

- Avoid using character strings having simple numbers or letters only.
- Combine numbers, letters, and special characters.
- Avoid using character strings, including user's name or date of birth.
- \*2 : To enable the remote password for the port for which the open system is set to "MELSOFT connection" in PLC parameter, check the checkbox as follows.
  - When protocol is set to "TCP", check "MELSOFT transmission port (TCP/IP)".
  - When protocol is set to "UDP", check "MELSOFT transmission port (UDP/IP)".
- \*3: When connecting GOT with the Built-in Ethernet port QCPU via Ethernet, do not check "MELSOFT transmission port (UDP/IP)".

#### (2) Enabling parameter settings

After writing parameter settings to the CPU module, settings are enabled by powering the programmable controller ON or resetting the CPU module.

#### (3) Performing remote password unlock/lock processing

Perform the remote password unlock/lock processing from an external device using respective protocol as follows.

#### (a) Using MELSOFT connection

Enter the remote password in the following dialog box that appears during communication. GX Developer performs unlock processing upon entering the remote password and then access the CPU module.

| Password confirmation                                      | ×            |
|------------------------------------------------------------|--------------|
| Please input the password again for confirmation. Password | OK<br>Cancel |

Figure 3.46 Password confirmation screen

#### (b) Using MC protocol

Use the dedicated commands for the MC protocol.

#### (c) Using file transfer (FTP server) function

Use the "password-lock"/"unlock" commands.(

# 3.7.3 Precautions

Precautions for the remote password check function are described below.

#### (1) Setting remote password to UDP connections

 Determine the communication target external device and do not communicate with unspecified external devices. (The communication target external device needs to be determined since UDP/IP connections can communicate with any other devices, including the device that has performed unlock processing, after the remote password unlocking processing is completed normally.)

At the end of data communication, always perform the remote password lock processing.
 (If lock processing is not performed, unlock status is held until a time-out occurs. When there is no communication for 10 minutes, the CPU module automatically performs time-out based lock processing.)

To prevent unauthorized access more strictly using the remote password, it is recommended to set all connection protocols to TCP/IP and disable GX Developer direct connection in parameter.

#### (2) Performing close processing before lock processing for TCP/IP connections

The CPU module automatically performs lock processing.

#### (3) Remote password valid range

The remote password is valid only for access from the Built-in Ethernet port QCPU for which the parameter settings were made.

When multiple CPU modules are used in a multiple CPU system, set a remote password for each setting target CPU module respectively.

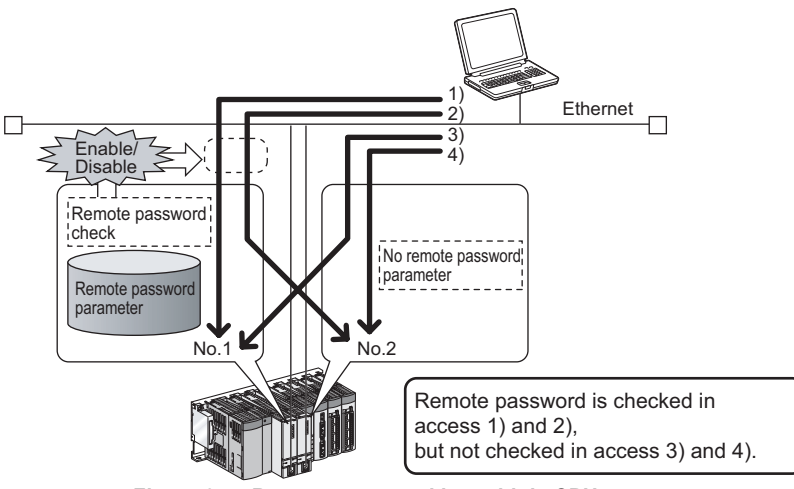

Figure 3.47 Remote password in multiple CPU system

# 3.7.4 Detection and corrective action of unauthorized access

When remote password mismatch count reaches the upper limit during unlock processing, an error (error code: 2700) occurs in the Built-in Ethernet port QCPU.

The error cause is considered to be unauthorized access from outside of the system.

Perform the following corrective action as needed.

- 1) Monitor the Remote password count (SD979 to SD999) and check the connection that remote mismatch count reaches the upper limit during unlock processing.
- 2) Disable the communication by making the corresponding connection invalid. The corresponding connection can be set to invalid by the operation described below.
  - By selecting the target connection on the Status of each connection tab, which is displayed by clicking the "Built-in Ethernet port diagnostics" button on the PLC diagnostics screen in GX Developer.

| (5) | QCPU User | 's Manual | (Hardware | Desian. | Maintenance | and | Inspection) | )) |
|-----|-----------|-----------|-----------|---------|-------------|-----|-------------|----|
| (0~ |           |           | (         | ,       |             |     |             | ,, |

| Ethernet diagnosis                                           |                     |                    |                |                                         |                 |
|--------------------------------------------------------------|---------------------|--------------------|----------------|-----------------------------------------|-----------------|
| - Target module setting                                      |                     |                    |                | - Change IP                             | address display |
| C Madda Na Law                                               |                     |                    |                | C D C D C D C D C D C D C D C D C D C D | audress display |
| Module No.  1st module                                       |                     | s juuuu 🤊 Fu       | └  No.1 ▼      | . DEC                                   | O HEX           |
| Parameter status   Error log                                 | Status of each conr | nection Connection | on status   SN | TP status                               | [               |
| Connection No.                                               | Host station        | Destination        | Destination    | Latest                                  | Dec             |
| /Function                                                    | port number         | IP address         | port No.       | Error Code                              | FIO             |
| 1                                                            |                     | 0.0.0.0            |                |                                         |                 |
| 2                                                            |                     | 0.0.0.0            |                |                                         |                 |
| 3                                                            | 1392                | 10.97.79.161       | 0F29           |                                         | _               |
| 4                                                            |                     | 0.0.0.0            |                |                                         | _               |
| 5                                                            |                     | 0.0.0.0            |                |                                         |                 |
| 6                                                            |                     | 0.0.0.0            |                |                                         |                 |
| 7                                                            |                     | 0.0.0.0            |                |                                         | _               |
| 8                                                            |                     | 0.0.0.0            |                |                                         |                 |
| 9                                                            |                     | 0.0.0.0            |                |                                         | _               |
| 11                                                           |                     | 0.0.0.0            |                |                                         |                 |
| 12                                                           |                     | 0.0.0.0            |                |                                         | -               |
| 12                                                           |                     | 0.0.0.0            |                |                                         | _               |
| 14                                                           |                     | 0.0.0.0            |                |                                         | _               |
| 14                                                           |                     | 0.0.0.0            |                |                                         | _               |
| 16                                                           |                     | 0.0.0.0            |                |                                         |                 |
| FTP                                                          |                     | 0.0.0.0            |                |                                         | _               |
| MELSOFT direct conne                                         | ection              | 0.0.0.0            |                |                                         |                 |
| •                                                            |                     |                    |                |                                         | •               |
| Clear latest error code Disable deactivation of selected row |                     |                    |                |                                         |                 |
| Clear unlock error count Force deactivation of selected row  |                     |                    |                |                                         |                 |
| PING test Loop te                                            | st COM.ERR          | off Start mor      | nitor Stop     | o monitor                               | Close           |

Figure 3.48 Ethernet diagnosis screen

- By turning ON the forced invalidation flag (bit) of the corresponding connection using the special registers (SD1276, SD1277).
- 3) Clear the error (error code: 2700).

The remote password count (SD979 to SD999) is cleared in accordance with clearing of the error.

 Inform the system manager that the number of error completions of unlock processing is exceeding the mismatch limit and take appropriate corrective actions.

# Point /

To prevent such errors, perform the following operations.

- Check the checkbox of "Clear mismatch count when remote password matches" on the Remote password detail settings screen in GX Developer.
- · Clear the accumulated count of remote password mismatches using the special relay (SM1273).

# 3.8 IP Address Change Function PNote3.2

IP address of the Built-in Ethernet port can be changed by storing it in the special relay and special register, not in the Built-in Ethernet Port Setting of the PLC Parameter.

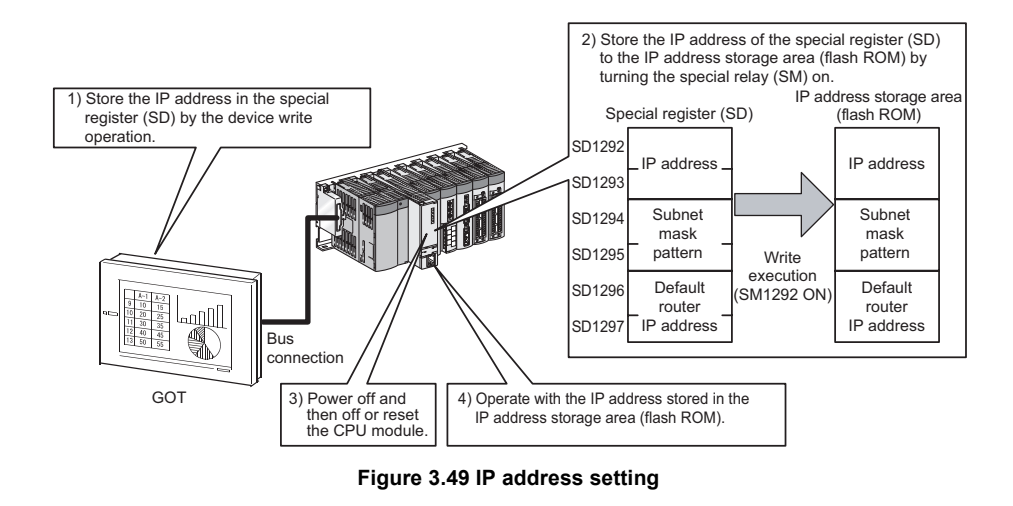

# Point P

This function can also be used by operating values for special relay and special register from GOT.

For details on the special relay and special register using in this function, refer to the lists of the special relay and special register in the following.

CF QnUCPU User's Manual (Function Explanation, Program Fundamentals)

For the IP address change function, confirm the version of the CPU module. ( Appendix 2)

# 3.8.1 IP address of the Built-in Ethernet port

#### (1) IP address using in the built-in Ethernet port

For IP address of the Built-in Ethernet port, a value of the Built-in Ethernet Port Setting of the PLC Parameter is set at the initial processing of the CPU module.

When using the IP address change function, not the value set in the parameter but stored in the IP address storage area (flash ROM) will be set to the IP address of the Built-in Ethernet port.

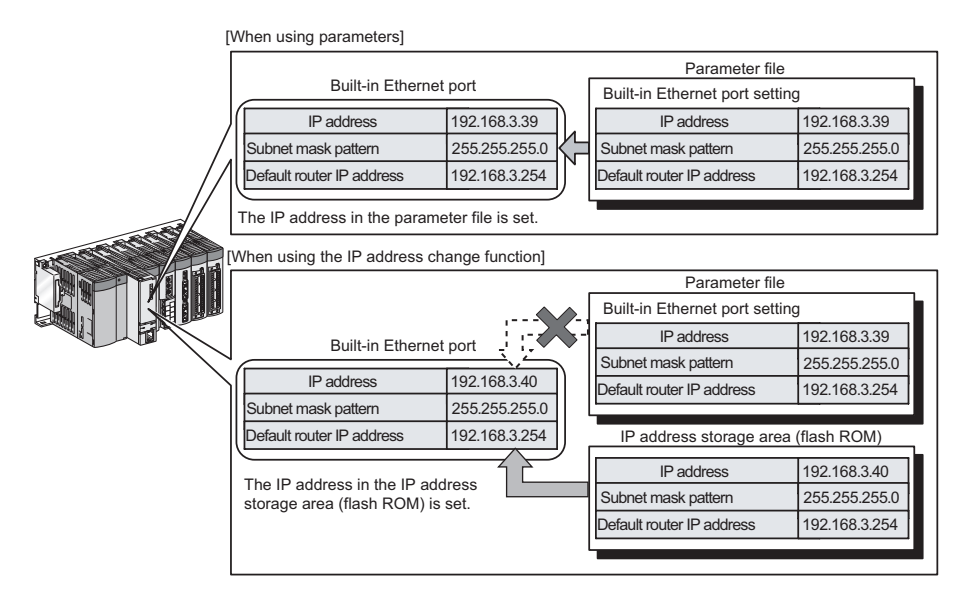

Figure 3.50 IP address setting of the built-in Ethernet port

#### (2) Write and clear operation to the IP address storage area (flash ROM)

For using the IP address change function, write a value of IP address to the IP address storage area (flash ROM). The special relay and special register perform the write and clear operation.

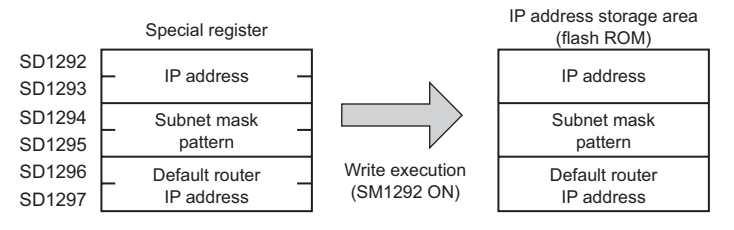

Figure 3.51 Writing to the IP address storage area (flash ROM)

# (3) Execution timing of writing to and clearing the IP address storage area (flash ROM)

Write and clear operation are executed in the END processing. Therefore, the scan time is increased during execution.

# 3.8.2 How to use

#### (1) When writing to the IP address storage area (flash ROM)

This operation can be executed by storing the IP address to be changed in SD1292 to 1297, and turning off and then on SM1292 (IP address storage area write request).

#### (a) Operating procedure

The following shows the write operation flow.

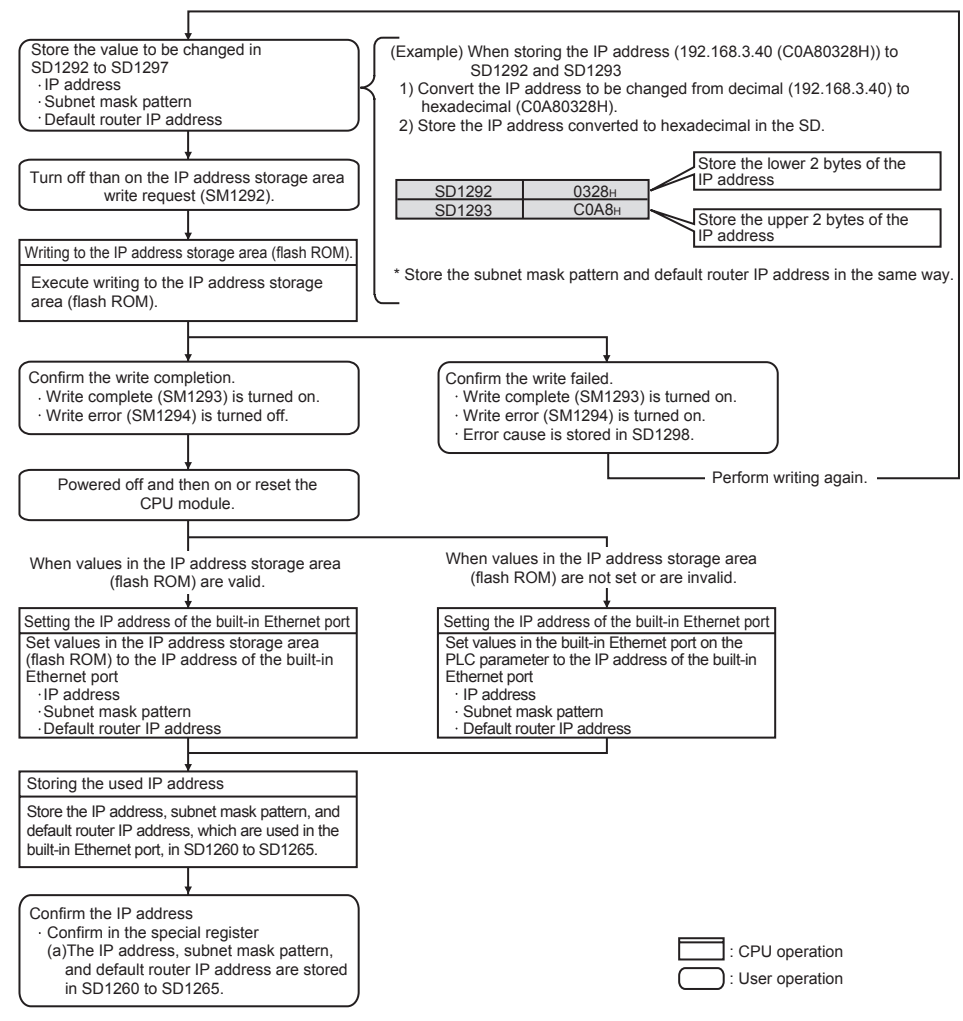

Figure 3.52 Operation flow for writing to the IP address storage area (flash ROM)

#### (b) Operations of special relay and special register

The following shows the operations of special relay and special register during the operation of writing to the IP address storage area (flash ROM).

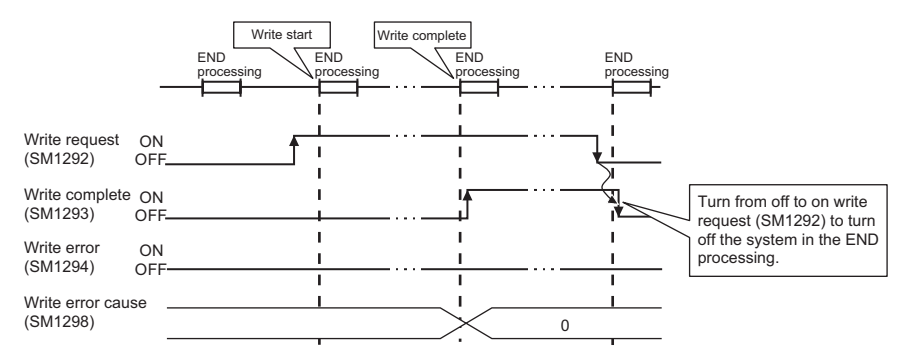

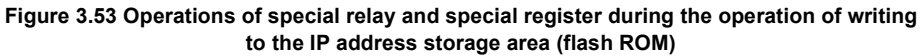

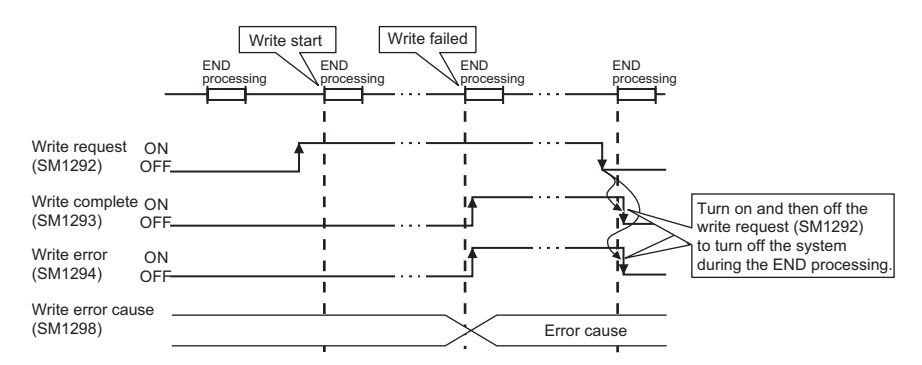

Figure 3.54 Operations of special relay and special register when the operation of writing to the IP address storage area (flash ROM) is failed

#### (c) Error cause by the failues of writing to the IP address storage area (flash ROM)

If the operation of writing to the IP address storage area (flash ROM) is not completed, the error cause is stored in SD1298 (IP address storage area write error cause).

| Value in SD1298 | Error cause                                                                                                    |
|-----------------|----------------------------------------------------------------------------------------------------|
| 100н            | The value in SD1292 to 1297 is outside the setting range.                                                                                                    |
| 200н            | An error occurred during writing.                                                                                                    |
| 300н            | The write processing is not vailable since the following functions are in execution:<br>• Online change<br>• Copy program memory data into ROM<br>• Write to PLC (flash ROM) |
| 400н            | Writing started during clear processing execution.                                                                                                    |

#### Table3.16 Write error cause list

#### (d) Program example

The following shows a program example of writing to the IP address storage area (flash ROM).

#### 1) Devices used in programs

#### Table3.17 Devices used in programs

| Device number              | Application                             | Device number | Application                               |
|----------------------------|-----------------------------------------|---------------|-------------------------------------------|
| M100                       | Instruction of device for writing       | SM1293        | IP address storage area write complete    |
| D100 to D103 *1            | IP Address to be changed                | SM1294        | IP address storage area write failed      |
| D104 to D107 <sup>*1</sup> | Subnet mask pattern to be changed       | M101          | Write normal completion display           |
| D108 to D111 <sup>*1</sup> | Default router IP address to be changed | M102          | Write abnormal completion display         |
| SD1292 to SD1297           | IP address setting                      | SD1298        | IP address storage area write error cause |
| SM1292                     | IP address storage area write request   | D100          | Write error cause display                 |

#### \*1: Set as follows.

Example When setting the IP address 192.168.3.40 in D100 to D103

| D100 | 40  |
|------|-----|
| D101 | 3   |
| D102 | 168 |
| D103 | 192 |

#### 2) Sample program

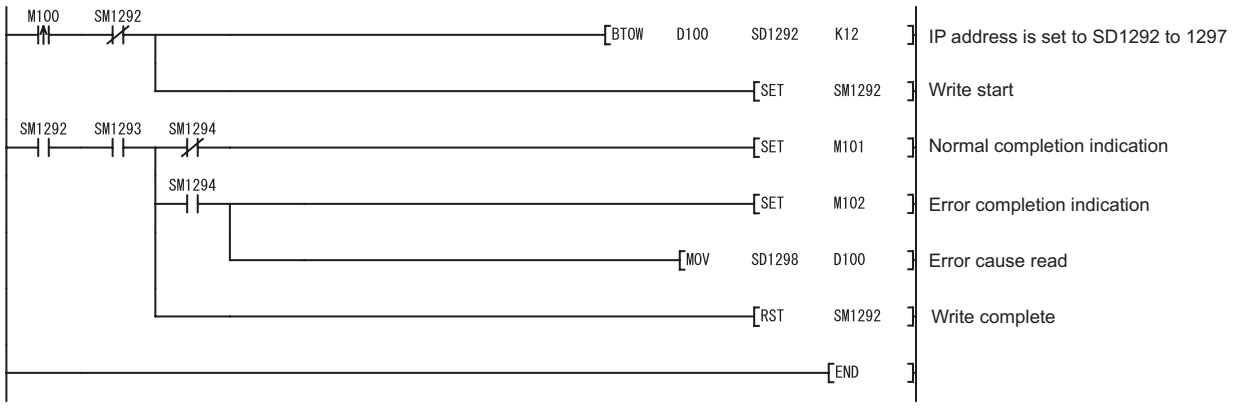

Figure 3.55 Sample program

#### (2) When clearing the IP address storage area (flash ROM)

This operation can be executed by turning off and then on SM1295 (IP address storage area clear request).

#### (a) Operating procedure

The following shows the clear operation flow.

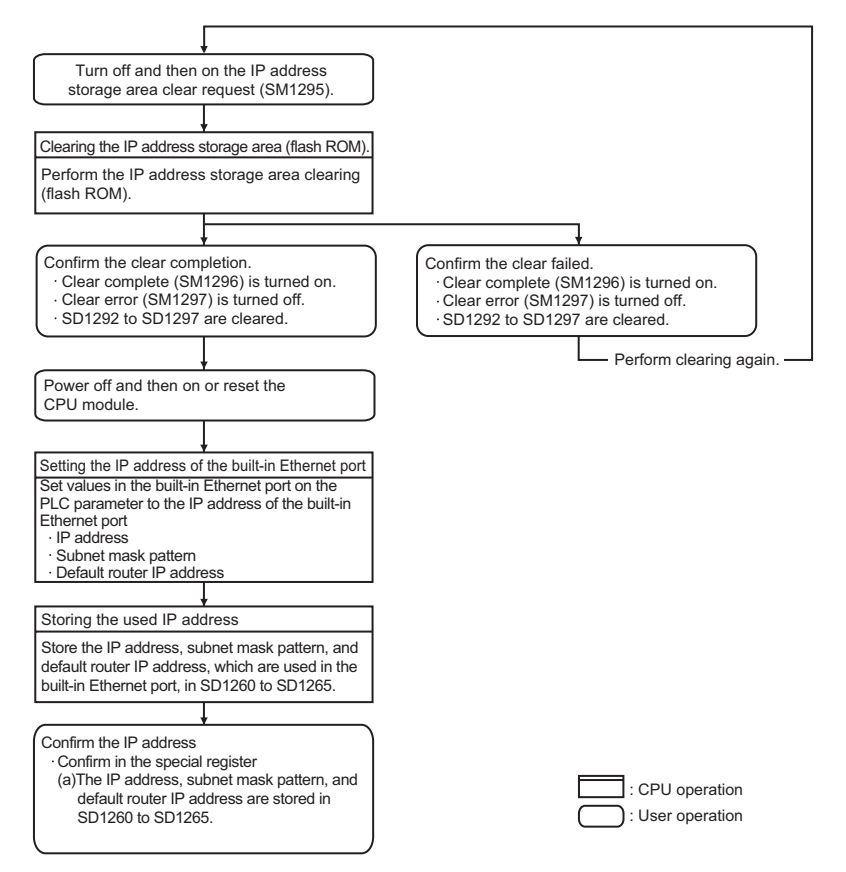

Figure 3.56 Operation flow for clearing the IP address storage area (flash ROM)

#### (b) Operations of special relay and special register

The following shows the operations of special relay and special register during the operation of clearing the IP address storage area (flash ROM).

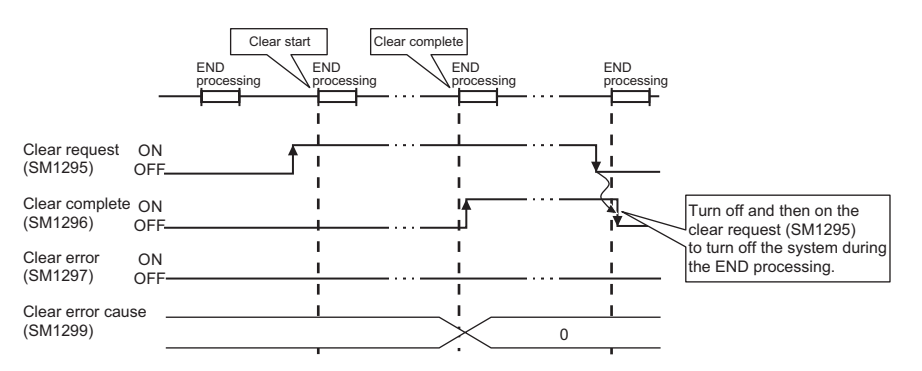

Figure 3.57 Operations of special relay and special register during the operation of clearing the IP address storage area (flash ROM)

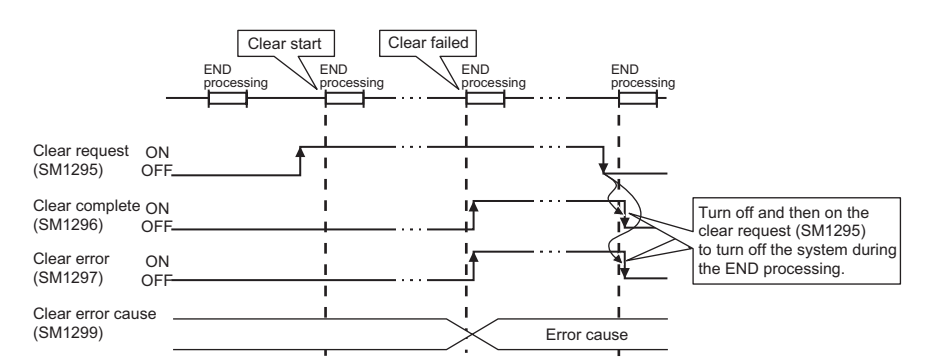

Figure 3.58 Operations of special relay and special register when the operation of clearing the IP address storage area (flash ROM) is failed

#### (c) Error cause by the failure of clearing the IP address storage area (flash ROM)

If the operation of clearing the IP address storage area (flash ROM) is not completed, the error cause is stored in SD1299 (IP address storage area clear error cause).

| Value in SD1299 | Error cause                                                                                                    |
|-----------------|----------------------------------------------------------------------------------------------------|
| 200н            | An error occurred during clearing.                                                                                                    |
| 300н            | The clear processing cannot be executed since the following functions are in execution:<br>• Online change<br>• Copy program memory data into ROM<br>• Write to PLC (flash ROM) |
| 400н            | Clearing started during clear processing execution.                                                                                                    |

| Table3.18 | Clear | error | cause | list |
|-----------|-------|-------|-------|------|
|-----------|-------|-------|-------|------|

#### (d) Program example

The following shows a program example of clearing the IP address storage area (flash ROM).

#### 1) Devices used in programs

#### Table3.19 Devices used in programs

| Device number | Application                            | Device number | Application                               |
|---------------|----------------------------------------|---------------|-------------------------------------------|
| M200          | Instruction of clearing device         | M201          | Clear normal completion display           |
| SM1295        | IP address storage area clear request  | M202          | Clear abnormal completion display         |
| SM1296        | IP address storage area clear complete | SD1299        | IP address storage area clear error cause |
| SM1297        | IP address storage area clear error    | D200          | Clear error cause display                 |

#### (3) Sample program

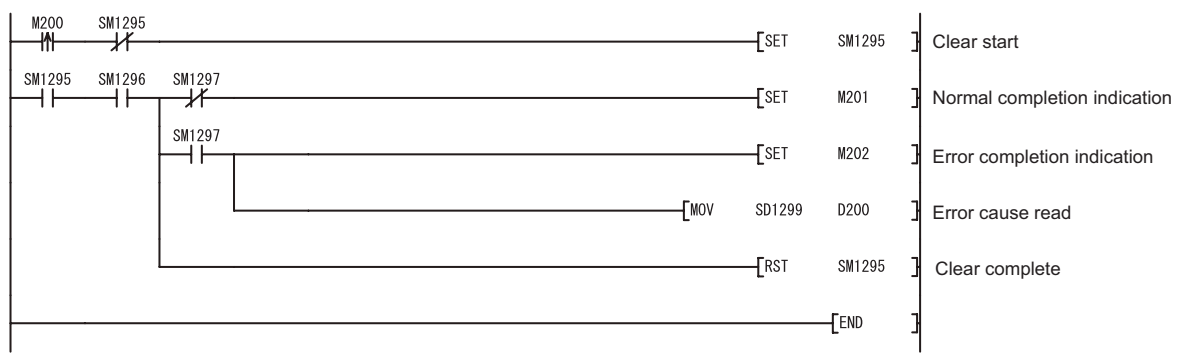

Figure 3.59 Sample program

# 3.8.3 Checking the IP address

#### (1) Checking in the Ethernet diagnostics dialog box

The IP address of the built-in CPU Ethernet port can be checked in the Ethernet diagnostics dialog box. For details of the check, refer to the following.

CPU User's Manual (Hardware Design, Maintenance and Inspection)

#### (2) Checking by the special relay and special register

The IP address of the built-in CPU Ethernet port can be checked using the special relay and special register.

- IP Address: SD1260 to 1261
- Subnet mask pattern: SD1262 to 1263
- · Default router IP address: SD1264 to 1265

#### \*1: Stored as follows.

Example When IP address is 192.168.3.39 (C0A80327H)

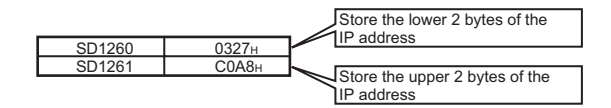

#### 3.8.4 Precautions

The following describes precautions for the IP address change function.

#### (1) Power-off and reset operations

Do not power off and reset the CPU module while writing to or clearing the IP address storage area (flash ROM). Values may not be reflected to the IP address storage area (flash ROM).

Check that SM1293 (IP address storage area write complete) and SM1296 (IP address storage area clear complete) are started before powering off and resetting the CPU module.

#### (2) IP address of parameters

For IP address of the Built-in Ethernet port, values in the IP address storage area (flash ROM) take priority over values of parameters.

To use the IP address specified by parameters, clear the IP address storage are (flash ROM).

# (3) Functions that cannot be performed during write processing and clear processing

The following functions cannot be performed during the write to or clear processing to the IP address storage area. Therefore, perform them after the processing is completed.

Doing so may result in an error.

If operation of writing to or clearing the IP address storage area (flash ROM) is executed during the execution of the following functions, a write to or clear will not be in process.

- Online change
- · Copy program memory data into ROM
- · Write to PLC (flash ROM)

#### (4) Execution timing of write processing and clear processing

- Since the status on SM1292 (IP address storage area write request) and SM1295 (IP address storage area clear request) are checked in the END processing, processing of writing to or clearing the IP address storage area (flash ROM) cannot be executed even if a contact is turning on, off, and then on, or turning off, on, and then off in one scan.
- If SM1292 (IP address storage area write request) is turned off and then on again during writing to the IP address storage area (flash ROM), the write processing executed earlier is completed properly, and the processing executed later is ignored. (The same occurs for the clear operation.)
- If SM1295 (IP address storage area clear request) is turned off and then on during writing to the IP address storage area (flash ROM), an error occurs in the clear operation. (The same occurs when the write operation is executed during the clear processing execution.)
- If SM1292 (IP address storage area write request) and SM1295 (IP address storage area clear request) are turned off and then on in one scan, the write operation is prior to be executed and an error occurs in the clear operation.

# CHAPTER4 SOCKET COMMUNICATION FUNCTION INSTRUCTIONS

This chapter describes the socket communication function instructions. Socket communication function instructions are used in the Built-in Ethernet port QCPU to use the Socket communication function.

Table4.1 shows the list of socket communication function instructions.

Table4.1 Socket communication function instruction list

| Instruction   | Description                                                  | Reference section |
|---------------|--------------------------------------------------------------|-------------------|
| SP.SOCOPEN    | Establishes a connection                                     | Section 4.1       |
| SP.SOCCLOSE   | Disconnects a connection                                     | Section 4.2       |
| SP.SOCRCV     | Reads out received data (in END processing)                  | Section 4.3       |
| S.SOCRCVS     | Reads out received data (upon execution)                     | Section 4.4       |
| SP.SOCSND     | Sends data                                                   | Section 4.5       |
| SP.SOCCINF    | Reads out connection information                             | Section 4.6       |
| SP.SOCCSET    | Changes communication target of UDP/IP communication         | Section 4.7       |
| SP.SOCRMODE   | Changes receive mode of the connection                       | Section 4.8       |
| S(P).SOCRDATA | Reads out data in the Socket communication receive data area | Section 4.9       |

# Point P

• For configuration of communication using the Socket communication function, refer to Section 3.4.

- For instructions containing a completion flag, do not change each data such as control data and request data specified by the instruction before completion of the instruction.
- Do not execute the socket communication function instruction during the interrupt program.
- For details of error codes, refer to the following.
   MELSEC-Q/L Programming Manual (Common Instruction)

# 4.1 Establishing a Connection (SP.SOCOPEN)

|            | Command  |            |    |    |    |   |  |
|------------|----------|------------|----|----|----|---|--|
| SP.SOCOPEN | <b> </b> | SP.SOCOPEN | U0 | S1 | S2 | D |  |

| Setting | Interna | l device | P 7P | J   | NED . |       | Zn  | Constant | Others |
|---------|---------|----------|------|-----|-------|-------|-----|----------|--------|
| data    | Bit     | Word     | π,2π | Bit | Word  | 0:10: | 211 | K,H      | others |
| (S1)    | -       | 0        | 0    |     |       | -     |     | 0        | -      |
| S2      | -       | △*1      | △*1  |     |       | -     |     | -        | -      |
| D       |         | -        | △*1  |     |       | -     |     | -        | -      |

\*1: File registers set for each local device or program cannot be used.

## (1) Setting data

| Setting data | Description                                                                                                    | Set by <sup>*2</sup> | Data type        |
|--------------|----------------------------------------------------------------------------------------------------|----------------------|------------------|
| UO           | Dummy                                                                                                    | -                    | Character string |
| <b>S</b> 1   | Connection number (Setting range: 1 to 16)                                                                                                    | User                 | BIN 16-bit       |
| §2           | Start number of the device which stores control data                                                                                          | User, system         | Device name      |
| D            | Start number of the device which turns on during one scan<br>upon completion of the instruction<br>①+1 also turns on when completed in error. | System               | Bit              |

\*2: The "Set by" section indicates the following.

User : The data must be set before executing the SP.SOCOPEN instruction.

System: The CPU module stores execution result of the SP.SOCOPEN instruction.

Point P

When replacing the ZP.OPEN instruction (Ethernet module dedicated instruction), dummy argument can be used in a Builtin Ethernet port QCPU instruction without rewriting.

#### (2) Control data

| Device              | ltem                                        | Description                                                                                                    | Setting range                                                     | Set by <sup>*3</sup> |
|---------------------|---------------------------------------------|----------------------------------------------------------------------------------------------------|-------------------------------------------------------------------|----------------------|
| s2 +0               | Execution type/<br>completion type          | Whether to use settings configured with GX<br>Developer or the control data (2) +2 to (2) +9 is<br>specified in open process for a connection<br>0000H:<br>Connection is opened according to the settings<br>set in "Open settings" in GX Developer<br>8000H:<br>Connection is opened according to the settings<br>specified in the control data (2) +2 to (2) +9. | 0000н<br>8000н                                                    | User                 |
| §2)+1               | Completion<br>status                        | Completion status is stored<br>0000н: Normal completion<br>Other than 0000н: Error completion (Error code)                                                                                                    | -                                                                 | System               |
| §2+2                | Application setting area                    | b15b14b13 ~ b10 b9 b8 b7 ~ b0<br>(2)+2 3 0 22[1] 0<br>(1] Communication method (protocol)<br>0: TCP/IP<br>1: UDP/IP<br>[2] Socket communication procedure<br>1: Nonprocedural (fixed)<br>[3] Open system<br>00: Active open or UDP/IP<br>10: Unpassive open<br>11: Fullpassive open                                                                                | -                                                                 |                      |
| ⊚+3                 | Host station port<br>number                 | Port number of host station is specified                                                                                                    | 1н to 1387н<br>1392н to FFFEн<br>(400н and higher<br>recommended) | User                 |
| \$2)+4<br>\$2)+5    | External device<br>IP address <sup>*4</sup> | IP address of the external device<br>(communication target) is specified                                                                                                    | 1н to FFFFFFFн<br>(FFFFFFFFн:<br>Simultaneous<br>broadcast)       |                      |
| \$2+6               | External device port number <sup>*4</sup>   | Port number of the external device (communication target) is specified                                                                                                    | 1н to FFFFн<br>(FFFFн:<br>Simultaneous<br>broadcast)              |                      |
| \$2 +7 to<br>\$2 +9 | -                                           | Use prohibited                                                                                                    | -                                                                 | System               |

\*3 : The "Set by" section indicates the following.

User : The data is set before executing the SP.SOCOPEN instruction.

System: The CPU module stores execution result of the SP.SOCOPEN instruction.

\*4 : When the connection was opened in Unpassive, the IP address and port number of the external device (communication target) is ignored.

Point P

Using the port number 400H higher is recommended since the port number 1H to 3FFH are generally reserved (WELL KNOWN PORT NUMBERS).

#### (3) Function

(a) This instruction opens a connection specified by SJ.

The setting value used in the open processing is selected by  $\mathfrak{D}+0$ .

- (b) To confirm whether the SP.SOCOPEN instruction is completed, use the completion device **○**+0 or **○**+1.
  - 1) Completion device D+0

Turns on in the END processing of a scan after the SP.SOCOPEN instruction is completed and turns off in the next END processing.

2) Completion device D+1

Turns on or off according to the status after the SP.SOCOPEN instruction is completed.

Normal completion: Remains off.

Error completion : Turns on in the END processing of a scan after the SP.SOCOPEN instruction is completed and turns off in the next END processing.

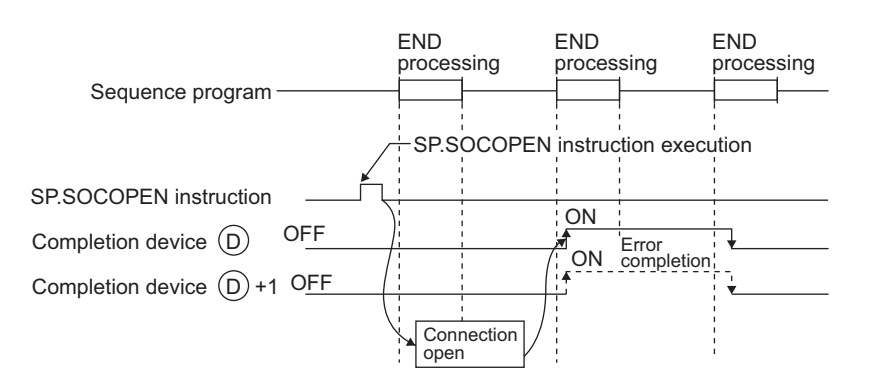

A connection with no parameters (protocol is not specified) can be used. In this case, specify 8000H to <sup>6</sup>2+0 (execution type/completion type) and configure open settings to <sup>6</sup>2+2 to <sup>6</sup>2+9.

#### (4) Error

An operation processing error which turns on the Error flag (SM0) will occur, and a corresponding error code is stored in SD0 when:

• When the instruction is executed in the CPU module of the Built-in Ethernet port QCPU with the first 5 digits of the serial number, which is older than "11011" or other than the Built-in Ethernet port QCPU.

(Error code: 4002)

- The connection number specified in (s) is other than 1 to16.
- (Error code: 4101)
   The device points of the devices specified by <sup>(2)</sup> and <sup>(2)</sup> are exceeding the limit.

(Error code: 4101)

Invalid device is specified.

(Error code: 4004)

#### (5) Program example

#### (a) Opening a connection using parameter settings

In the following programs, Connection No.1 is opened using parameters set in "Open settings" of PLC parameter in GX Developer upon turning on M1000.

[Ladder mode]

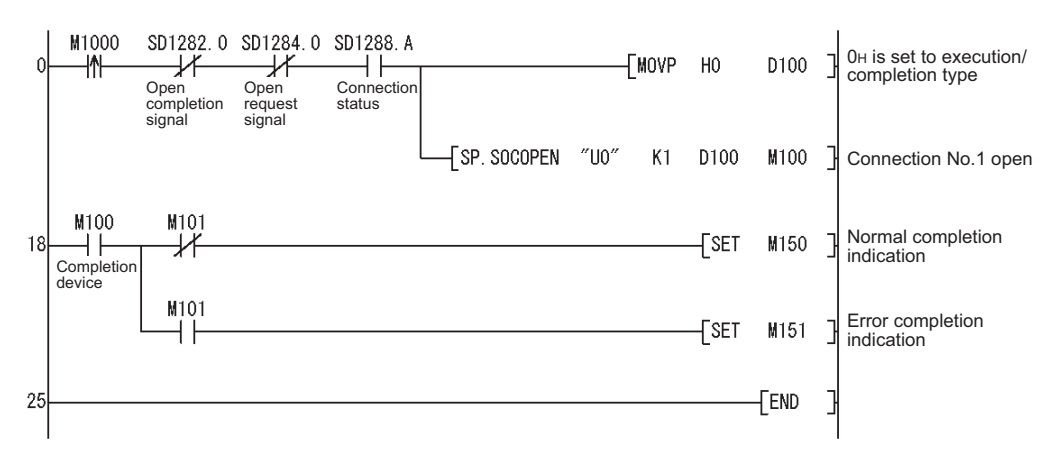

#### [List mode]

#### (b) Opening a connection using control data settings

In the following programs, Connection No.1 is opened using control data upon turning on M1000.

#### [Ladder mode]

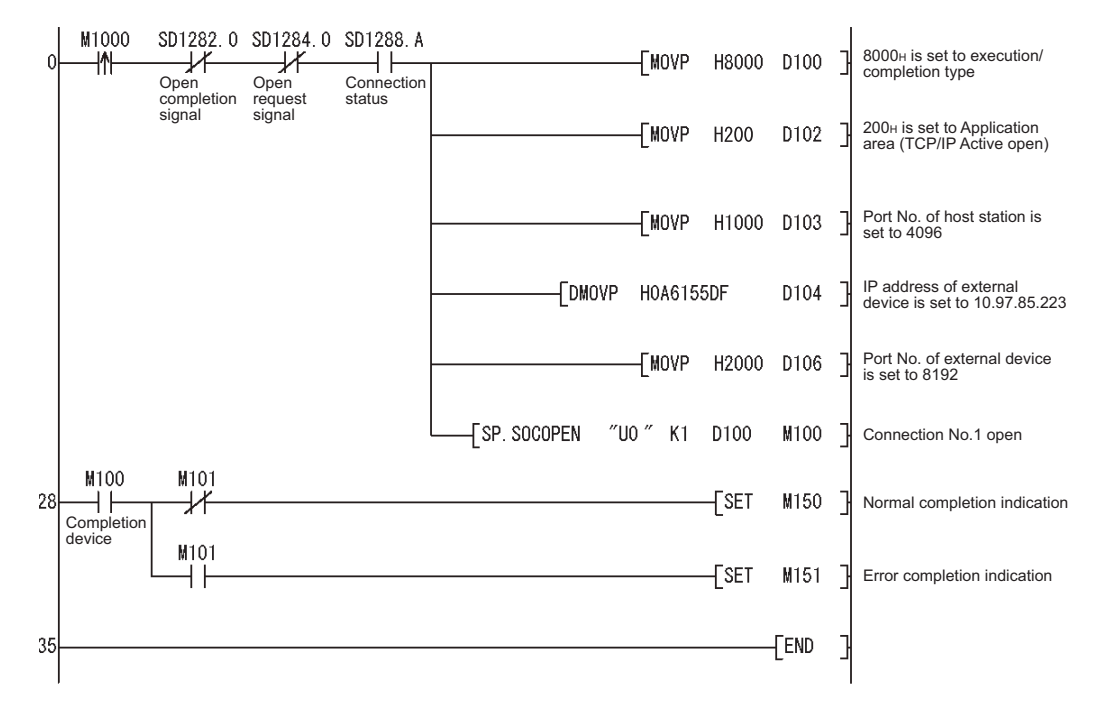

#### [List mode]

| Step                                                                                             | Instruction                                                                                                    |                                                                                                    | Device       |       |
|--------------------------------------------------------------------------------------------------|----------------------------------------------------------------------------------------------------|----------------------------------------------------------------------------------------------------|--------------|-------|
| 0<br>1<br>2<br>3<br>4<br>6<br>8<br>10<br>13<br>28<br>30<br>31<br>32<br>33<br>4<br>33<br>33<br>35 | LDP<br>AN I<br>AN I<br>MOVP<br>MOVP<br>MOVP<br>MOVP<br>SP. SOCOPEN<br>LD<br>MPS<br>AN I<br>SET<br>MPP<br>AND<br>SET<br>END | M1000<br>SD1282.0<br>SD1284.0<br>SD1288.A<br>H8000 D100<br>H200 D102<br>H1000 D103<br>H0A6155DF<br>H2000 D106<br>"U0" K1<br>M100<br>M101<br>M150<br>M101<br>M151 | D104<br>D100 | M1 00 |

# 4.2 Disconnecting a Connection (SP.SOCCLOSE)

|             |     | Command |             |    |    |     | 1 |  |
|-------------|-----|---------|-------------|----|----|-----|---|--|
| SP.SOCCLOSE | 1 T |         | SP.SOCCLOSE | U0 | S1 | \$2 |   |  |
|             | _   |         |             |    |    |     |   |  |

| Setting | Interna | device | R 7R          | JUNU |      |   | Zn | Constant | Others |
|---------|---------|--------|---------------|------|------|---|----|----------|--------|
| data    | Bit     | Word   | к, <b></b> _к | Bit  | Word |   |    | K,H      | others |
| (S1)    | -       | 0      | 0             |      |      | - |    | 0        | -      |
| S2      | -       | △*1    | △*1           |      |      | - |    | -        | -      |
| D       |         | -      |               |      |      | - |    | -        | -      |

\*1: File registers set for each local device or program cannot be used.

#### (1) Setting data

| Setting data | Description                                                                                                    | Set by <sup>*2</sup> | Data type        |
|--------------|----------------------------------------------------------------------------------------------------|----------------------|------------------|
| UO           | Dummy                                                                                                    | -                    | Character string |
| S1)          | Connection number (Setting range: 1 to 16)                                                                                                    | User                 | BIN 16-bit       |
| \$2          | Start number of the device which stores control data                                                                                          |                      | Device name      |
| D            | Start number of the device which turns on during one scan<br>upon completion of the instruction<br>①+1 also turns on when completed in error. | System               | Bit              |

\*2 : The Set by section indicates the following.

User : The data must be set before executing the SP.SOCCLOSE instruction.

System: The CPU module stores execution result of the SP.SOCCLOSE instruction.

# Point P

When replacing the ZP.CLOSE instruction (Ethernet module dedicated instruction), dummy argument can be used in Built-in Ethernet port QCPU instruction without rewriting.

#### (2) Control data

| Device | ltem                 | Description                                                                                                | Setting range | Set by <sup>*3</sup> |
|--------|----------------------|----------------------------------------------------------------------------------------------------|---------------|----------------------|
| §2) +0 | System area          | -                                                                                                    | -             | -                    |
| s2+1   | Completion<br>status | Completion status is stored<br>0000н: Normal completion<br>Other than 0000н: Error completion (Error code) | -             | System               |

\*3 : The Set by section indicates the following.

System: The CPU module stores execution result of the SP.SOCCLOSE instruction.

#### (3) Function

- (a) This instruction closes a connection specified by <sup>(6)</sup>. (Disconnection of a connection)
- (b) To confirm whether the SP.SOCCLOSE instruction is completed, use the completion device 0+0 and 0+1.
  - 1) Completion device  $\bigcirc$  +0

Turns on in the END processing of a scan after the SP.SOCCLOSE instruction is completed and turns off in the next END processing.

2) Completion device  $\bigcirc$ +1

Turns on or off according to the status after the SP.SOCCLOSE instruction is completed.

Normal completion : Remains off.

Error completion : Turns on in the END processing of a scan after the SP.SOCCLOSE instruction is completed and turns off in the next END processing.

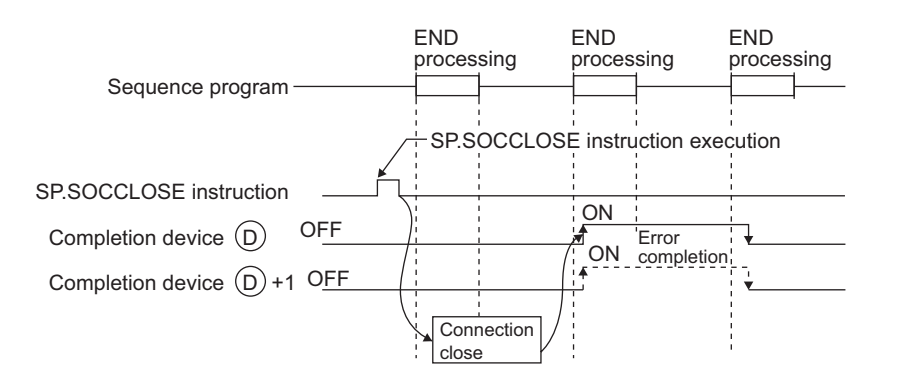

#### (4) Error

An operation processing error which turns on the Error flag (SM0) will occur, and a corresponding error code is stored in SD0 when:

• When the instruction is executed in the CPU module of the Built-in Ethernet port QCPU with the first 5 digits of the serial number, which is older than "11011" or other than the Built-in Ethernet port QCPU.

|                                                                                                    | (Error code: 4002) |
|----------------------------------------------------------------------------------------------------|--------------------|
| <ul> <li>The connection number specified in</li></ul>                                                                                                    |                    |
|                                                                                                    | (Error code: 4101) |
| • The device points of the devices specified by (se) and (D) are exceeding the limit.                                                                                                  | (Error codo: 4101) |
| Invalid device is specified.                                                                                                    |                    |
|                                                                                                    | (Error code: 4004) |
|                                                                                                    |                    |
| Remark                                                                                                    | •••••              |
| When specifying the connection that is waiting for the SP.SOCCLOSE instruction in TCP Passive, SP.SOCOPEN and SP.SOCCLOSE instructions complete normally and the connection is closed. | both the           |
|                                                                                                    | ••••               |

#### (5) Program example

In the following programs, Connection No.1 is disconnected upon turning on M2000 or when the external device (communication target) disconnect Connection No.1.

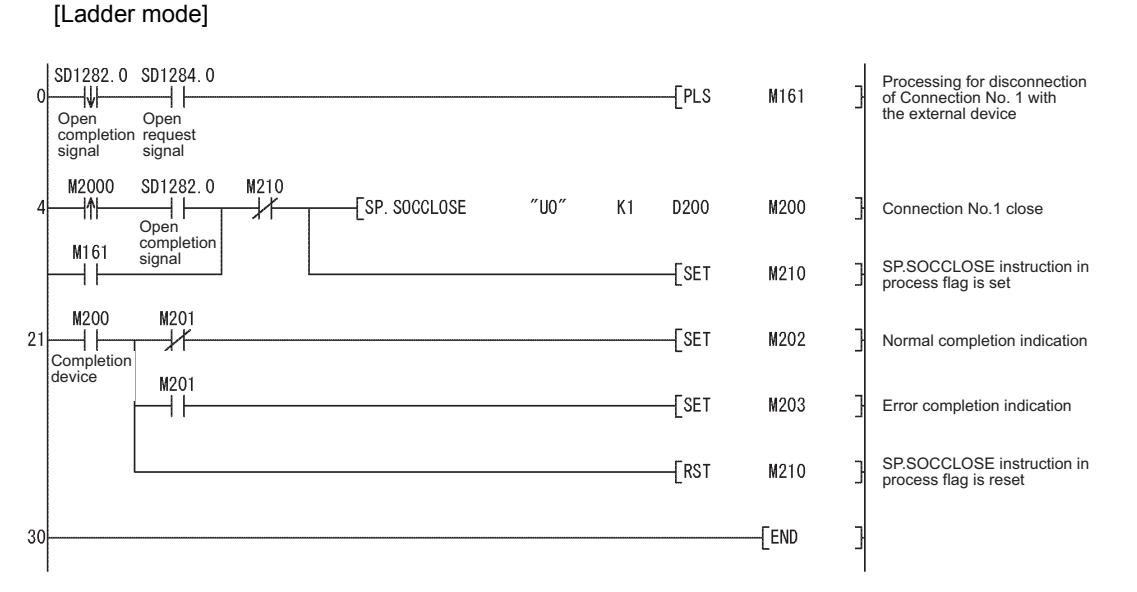

[List mode]

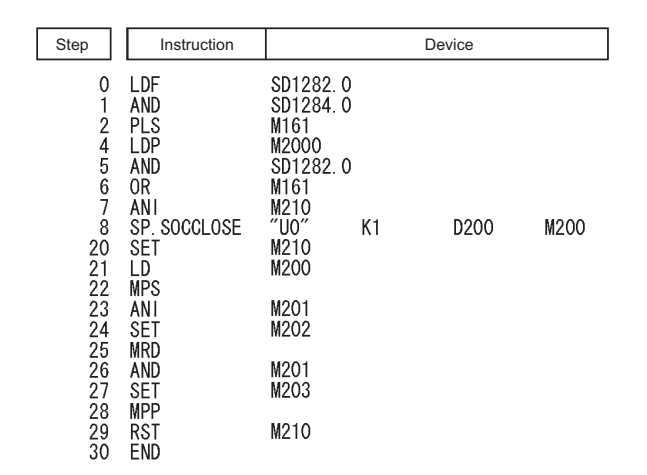

# 4.3 Reading Out Received Data in the END Processing (SP.SOCRCV)

SP.SOCRCV

Command

SP.SOCRCV

<u>S1</u> <u>S2</u> <u>D1</u> <u>D2</u>

| Setting | Interna    | l device | R 7R            | J   | JEINER |           | Zn | Constant | Others |
|---------|------------|----------|-----------------|-----|--------|-----------|----|----------|--------|
| data    | Bit        | Word     | <u>к,</u> 2к    | Bit | Word   | 0(1110(11 | 20 | K,H      | olicis |
| (S1)    | -          | 0        | 0               |     |        | -         |    | 0        | -      |
| S2      | -          | ∆*1      | ∆ <sup>*1</sup> |     |        | -         |    | -        | -      |
| Ø       | -          | △*1      | △*1             |     |        | -         |    | -        | -      |
| 02      | * <b>1</b> | -        | * <b>1</b>      |     |        | -         |    | -        | -      |

U0

\*1: File registers set for each local device or program cannot be used.

## (1) Setting data

| Setting data | Description                                                                                                    | Set by <sup>*2</sup> | Data type        |
|--------------|----------------------------------------------------------------------------------------------------|----------------------|------------------|
| U0           | Dummy                                                                                                    | -                    | Character string |
| §1)          | Connection number (Setting range: 1 to 16)                                                                                                   | User                 | BIN 16-bit       |
| \$2          | Start number of the device which specifies control data                                                                                      | System               | Device name      |
| Ø            | Start number of the device which stores received data                                                                                        |                      |                  |
| 62           | Start number of the device which turns on during one scan<br>upon completion of the instruction<br>@+1 also turns on when completed in error |                      | Bit              |

\*2 : The Set by section indicates the following.

User : The data must be set before executing the SP.SOCRCV instruction.

System: The CPU module stores execution result of the SP.SOCRCV instruction.

Point P

When replacing the ZP.BUFRCV instruction (Ethernet module dedicated instruction), dummy argument can be used as a Built-in Ethernet port QCPU instruction without rewriting.
| Device             | Item                   | Description                                                                                                    | Setting range | Set by <sup>*3</sup> |
|--------------------|------------------------|----------------------------------------------------------------------------------------------------|---------------|----------------------|
| §2 +0              | System area            | -                                                                                                    | -             | -                    |
| <u>s</u> 2+1       | Completion<br>status   | Completion status is stored.<br>0000н: Normal completion<br>Other than 0000н: Error completion (Error code)                                  | -             |                      |
| ©) +0              | Receive data<br>length | Data length of the data which were read out<br>from the Socket communication receive data<br>area is stored (in bytes).                      | 0 to 2046     | System               |
| © +1<br>to<br>⊚ +n | Receive data           | Data length of the data which were read out<br>from the Socket communication receive data<br>area is stored in the order of smaller address. | -             |                      |

#### (2) Control data

\*3 : The Set by section indicates the following.

System: The CPU module stores execution result of the SP.SOCRCV instruction.

#### (3) Function

(a) This instruction reads out received data of the connection specified by  $_{(3)}$  from the Socket communication receive data area in the END processing after execution of the SP.SOCRCV instruction.

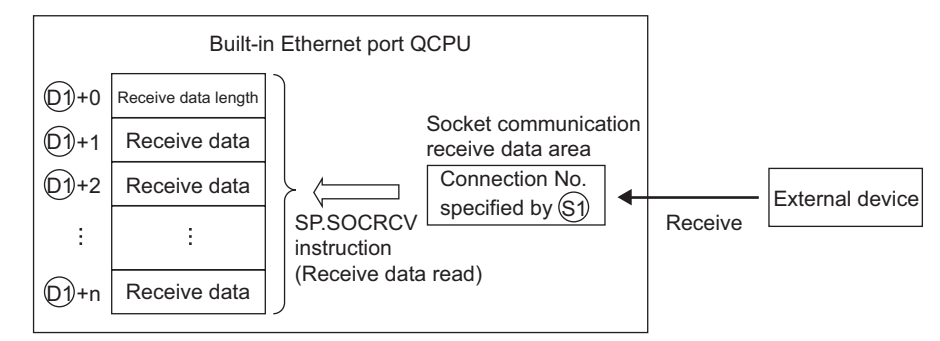

- (b) To confirm whether the SP.SOCRCV instruction is completed, use the completion device <sup>(2)</sup>+0 or <sup>(2)</sup>+1.
  - 1) Completion device  $\mathbb{D}^2+0$

Turns on in the END processing of a scan after the SP.SOCRCV instruction is completed and turns off in the next END processing.

2) Completion device 02+1

Turns on or off according to the status after the SP.SOCRCV instruction is completed.

Normal completion : Remains off

Error completion : Turns on in the END processing of a scan after the SP.SOCRCV instruction is completed and turns off in the next END processing.

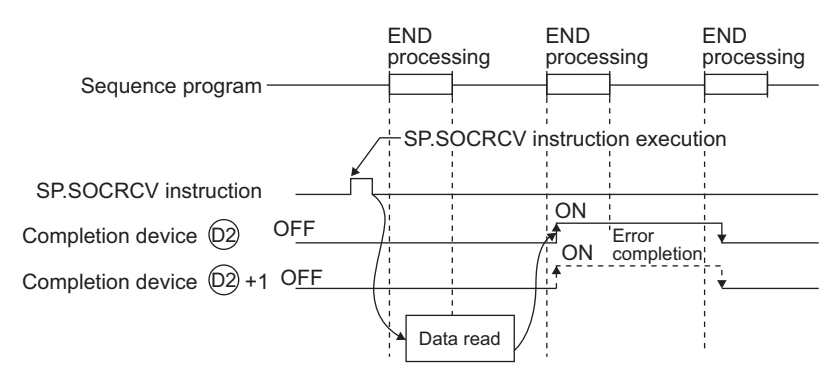

#### (4) Error

An operation processing error which turns on the Error flag (SM0) will occur, and a corresponding error code is stored in SD0 when:

• When the instruction is executed in the CPU module of the Built-in Ethernet port QCPU with the first 5 digits of the serial number, which is older than "11011" or other than the Built-in Ethernet port QCPU.

(Error code: 4002)

| • The connection number specified in 🗊 is other than 1 to 16                                                                | , , , , , , , , , , , , , , , , , , , |
|----------------------------------------------------------------------------------------------------|---------------------------------------|
|                                                                                                    | (Error code: 4101)                    |
| The received data size is exceeding that of the received data storage location.                                             |                                       |
|                                                                                                    | (Error code: 4101)                    |
| • The device points of the devices specified by $\mathfrak{D}$ , $\mathfrak{D}$ and $\mathfrak{D}$ are exceeding the limit. |                                       |
| Invalid device is specified                                                                                                 | (Error code: 4101)                    |
|                                                                                                    | (Error code: 4004)                    |

#### (5) Program example

In the following programs, data received from the external device is read out upon turning on M5000.

[Ladder mode]

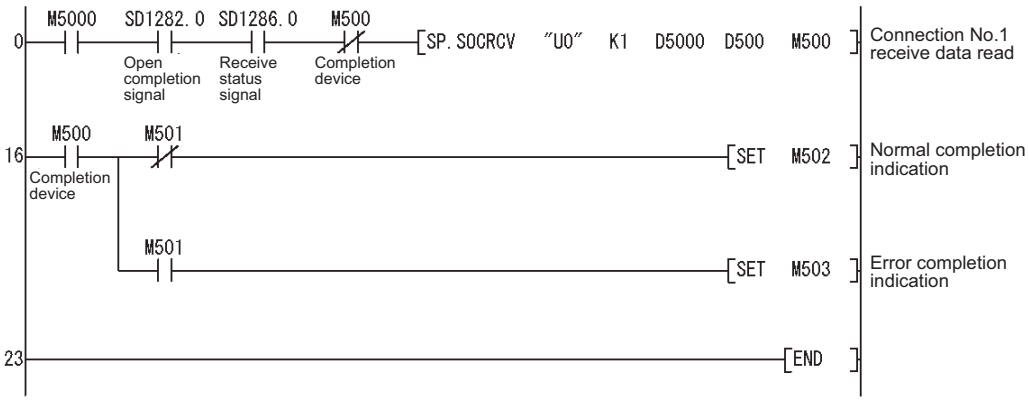

[List mode]

| Step                                                | Instruction                                                      | Device                                                                  |    |       |      |      |  |
|-----------------------------------------------------|------------------------------------------------------------------|-------------------------------------------------------------------------|----|-------|------|------|--|
| 0<br>1<br>2<br>3<br>4<br>16<br>17<br>18<br>19<br>20 | LD<br>AND<br>ANI<br>SP. SOCRCV<br>LD<br>MPS<br>ANI<br>SET<br>MPP | M5000<br>SD1282.0<br>SD1286.0<br>M500<br>″U0″ K<br>M500<br>M501<br>M502 | (1 | D5000 | D500 | M500 |  |
| 22<br>23                                            | SET<br>END                                                       | M503                                                                    |    |       |      |      |  |

#### Point P

- To avoid receiving large amounts of data, the amount can be limited by setting the receive data size using the SP.SOCRMODE instruction.
- Consecutively sent data can be consecutively read out by connecting the completion device of the SP.SOCRCV instruction to the execution command at normally closed contact.

# 4.4 Reading Out Receive Data During Instruction Execution (S.SOCRCVS)

| S.SOCRCVS Command S.SOCRCVS U0 (S) (D) |         |                         |      |      |     |       |    |          |        |        |
|----------------------------------------|---------|-------------------------|------|------|-----|-------|----|----------|--------|--------|
|                                        | Setting | Setting Internal device |      | ٦C   | NED | u: \c | Zn | Constant | Others |        |
|                                        | data    | Bit                     | Word | N,EN | Bit | Word  | 00 |          | K,H    | ounoro |
|                                        | S       | -                       | 0    | 0    |     |       | -  |          | 0      | -      |
|                                        | D       | -                       | 0    | 0    |     |       | -  |          | -      | -      |

#### (1) Setting data

| Setting data | Description                                           | Set by <sup>*1</sup> | Data type        |
|--------------|-------------------------------------------------------|----------------------|------------------|
| U0           | Dummy                                                 | -                    | Character string |
| S            | Connection number (Setting range: 1 to 16)            | User                 | BIN 16-bit       |
| D            | Start number of the device which stores received data | System               | Device name      |

\*1 : The Set by section indicates the following. User : The data must be set before executing the S.SOCRCVS instruction. System: The CPU module stores execution result of the S.SOCRCVS instruction.

Point *P* 

When replacing the ZP.BUFRCVS instruction (Ethernet module dedicated instruction), dummy argument can be used in a Built-in Ethernet port QCPU instruction without rewriting.

#### (2) Control data

| Device          | Item                   | Description                                                                                                    | Setting range | Set by <sup>*2</sup> |
|-----------------|------------------------|----------------------------------------------------------------------------------------------------|---------------|----------------------|
| (D)+0           | Receive data<br>length | Data length of the data which were read out from the Socket communication receive data area is stored (in bytes).                            | 0 to 2046     | Quartera             |
| D +1<br>to D +n | Receive data           | Data length of the data which were read out<br>from the Socket communication receive data<br>area is stored in the order of smaller address. | -             | System               |

\*2 : The Set by section indicates the following.

System: The CPU module stores execution result of the S.SOCRCVS instruction.

#### (3) Function

(a) This instruction reads out received data of the connection specified by  $\odot$  from the Socket communication receive data area.

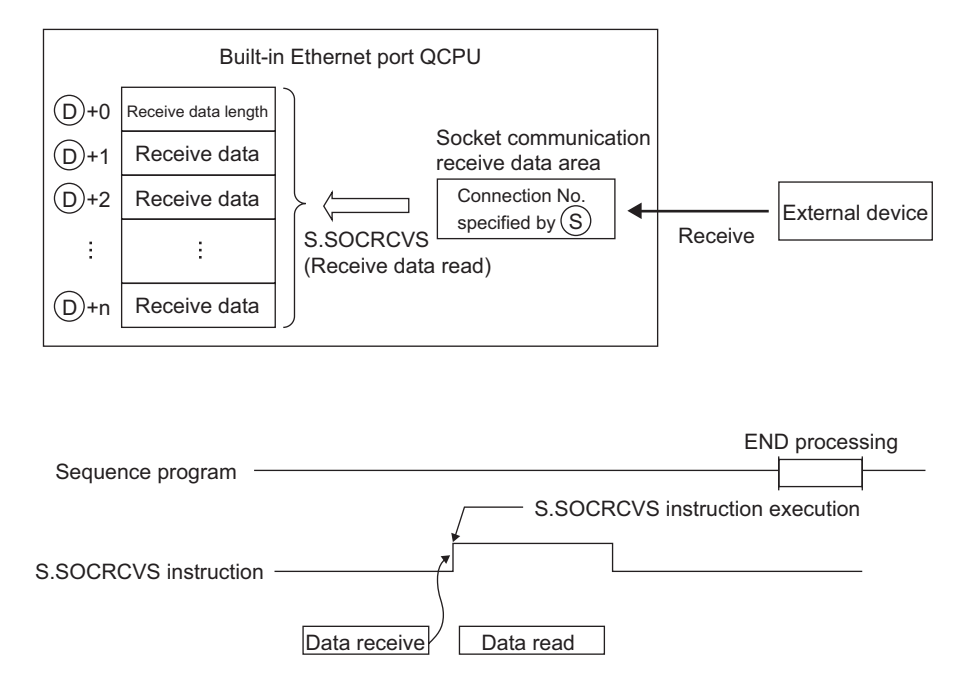

#### (4) Error

An operation processing error which turns on the Error flag (SM0) will occur, and a corresponding error code is stored in SD0 when:

| <ul> <li>When the instruction is executed in the CPU module of the Built-in Ethernet port QCPU<br/>of the serial number, which is older than "11011" or other than the Built-in Ethernet port</li> </ul> | J with the first 5 digits t QCPU. |
|----------------------------------------------------------------------------------------------------|-----------------------------------|
|                                                                                                    | (Error code: 4002)                |
| <ul> <li>The connection number specified in (s) is other than 1 to16.</li> </ul>                                                                                                    |                                   |
|                                                                                                    | (Error code: 4101)                |
| <ul> <li>The received data size is exceeding that of the received data storage location.</li> </ul>                                                                                                    |                                   |
|                                                                                                    | (Error code: 4101)                |
| <ul> <li>The device points of the devices specified by          <ul> <li>are exceeding the limit.</li> </ul> </li> </ul>                                                                                 |                                   |
|                                                                                                    | (Error code: 4101)                |
| Invalid device is specified.                                                                                                    | (Error code: 4004)                |
|                                                                                                    | (End) code: 4004)                 |

#### (5) Precaution

(a) Do not use this instruction and the SP.SOCRCV instruction in turn to read out receive data of one and the same connection.

#### (6) Program example

In the following programs, data received from the external device are read out upon turning on M5000.

[Ladder mode]

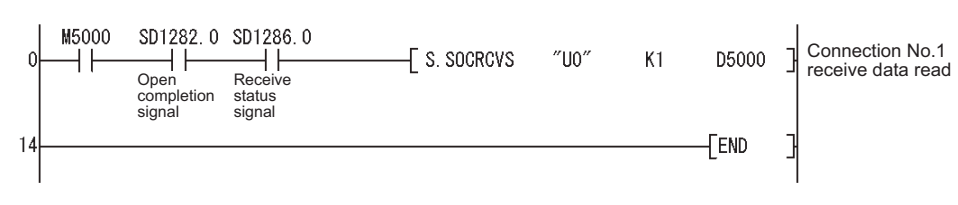

[List mode]

| Step                   | Instruction                           |                                       |    |       |
|------------------------|---------------------------------------|---------------------------------------|----|-------|
| 0<br>1<br>2<br>3<br>14 | LD<br>AND<br>AND<br>S. SOCRCVS<br>END | M5000<br>SD1282.0<br>SD1286.0<br>″U0″ | K1 | D5000 |

Point P

- To avoid receiving large amounts of data, the amount can be limited by setting the receive data size using the SP.SOCRMODE instruction.
- Data reception can be speeded up by programming the receive process at the beginning of a scan program.

## 4.5 Sending Data (SP.SOCSND)

|           |   | Command |           |    |    |    |     |   |
|-----------|---|---------|-----------|----|----|----|-----|---|
| SP.SOCSND |   |         | SP.SOCSND | U0 | S1 | S2 | \$3 | D |
|           | _ | l       |           |    |    |    |     |   |

| Setting | Interna | l device | P 7P | JEB/EB   |  |      | Zn  | Constant | Others |
|---------|---------|----------|------|----------|--|------|-----|----------|--------|
| data    | Bit     | Word     | Ν,ΖΝ | Bit Word |  | 0161 | 211 | K,H      | Others |
| (S1)    | -       | 0        | 0    |          |  | -    |     | 0        | -      |
| \$2     | -       | △*1      | △*1  |          |  | -    |     | -        | -      |
| 63      | -       | 0        | 0    |          |  | -    |     | -        | -      |
| D       | △*1     | -        | △*1  |          |  | -    |     | -        | -      |

\*1: File registers set for each local device or program cannot be used.

#### (1) Setting data

| Setting data | Description                                                                                                    | Set by <sup>*2</sup> | Data type        |
|--------------|----------------------------------------------------------------------------------------------------|----------------------|------------------|
| UO           | Dummy                                                                                                    | -                    | Character string |
| §1)          | Connection number (Setting range: 1 to 16)                                                                                                   | User                 | BIN 16-bit       |
| \$2          | Start number of the device which specifies control data                                                                                      | System               | Device name      |
| \$3          | Start number of the device which stores send data                                                                                            | User                 | Device name      |
| D            | Start number of the device which turns on during one scan<br>upon completion of the instruction<br>①+1 also turns on when completed in error | System               | Bit              |

\*2 : The Set by section indicates the following.

User : The data must be set before executing the SP.SOCSND instruction.

System: The CPU module stores execution result of the SP.SOCSND instruction.

Point P

When replacing the ZP.BUFSND instruction (Ethernet module dedicated instruction), dummy argument can be used in a Built-in Ethernet port QCPU instruction without rewriting.

#### (2) Control data

| Device               | ltem                 | Description                                                                                                 | Setting range | Set by <sup>*3</sup> |
|----------------------|----------------------|----------------------------------------------------------------------------------------------------|---------------|----------------------|
| §2)+0                | System area          | -                                                                                                    | -             | -                    |
| \$2 <b>)</b> +1      | Completion<br>status | Completion status is stored.<br>0000н: Normal completion<br>Other than 0000н: Error completion (Error code) | -             | System               |
| \$3 +0               | Send data length     | Send data length is specified (in bytes).                                                                   | 1 to 2046     |                      |
| €3 +1<br>to<br>€3 +n | Send data            | Send data is specified.                                                                                     | -             | User                 |

 $^{\ast}3$  : The Set by section indicates the following.

User : The data must be set before executing the SP.SOCSND instruction. System: The CPU module stores execution result of the SP.SOCSND instruction.

#### (3) Function

(a) This instruction sends data set to  $\mathfrak{s}$  to the external device specified by  $\mathfrak{S}$ .

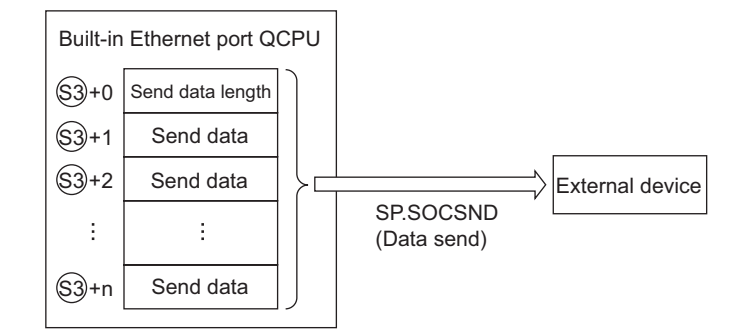

#### 

1) Completion device  $\bigcirc$ +0

Turns on in the END processing of a scan after the SP.SOCSND instruction is completed and turns off in the next END processing.

2) Completion device  $\bigcirc$ +1

Turns on or off according to the status after the SP.SOCSND instruction is completed.

Normal completion : Remains off.

Error completion : Turns on in the END processing of a scan after the SP.SOCSND instruction is completed and turns off in the next END processing.

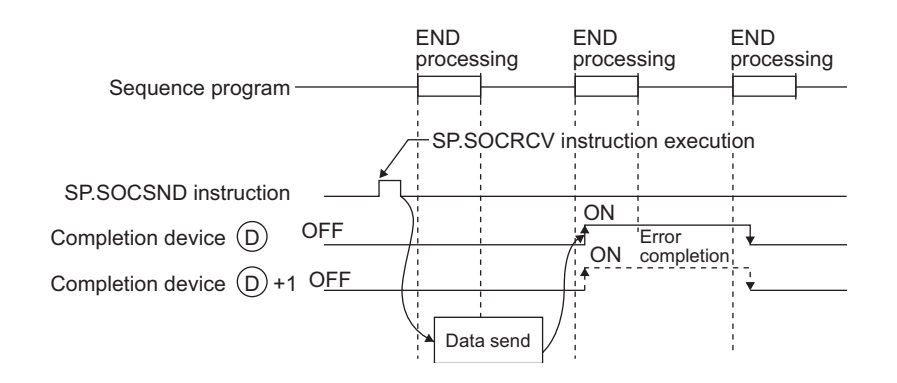

#### (4) Error

An operation processing error which turns on the Error flag (SM0) will occur, and a corresponding error code is stored in SD0 when:

• When the instruction is executed in the CPU module of the Built-in Ethernet port QCPU with the first 5 digits of the serial number, which is older than "11011" or other than the Built-in Ethernet port QCPU.

(Error code: 4002)
 The connection number specified in (s) is other than 1 to16.
 (Error code: 4101)
 The device points of the devices specified by (s), (s), and (b) are exceeding the limit.
 (Error code: 4101)
 Invalid device is specified.

(Error code: 4004)

#### (5) Program example

In the following programs, data (1234, 5678, and 8901) are sent to the external device in the socket communication upon turning on M3000.

[Ladder mode]

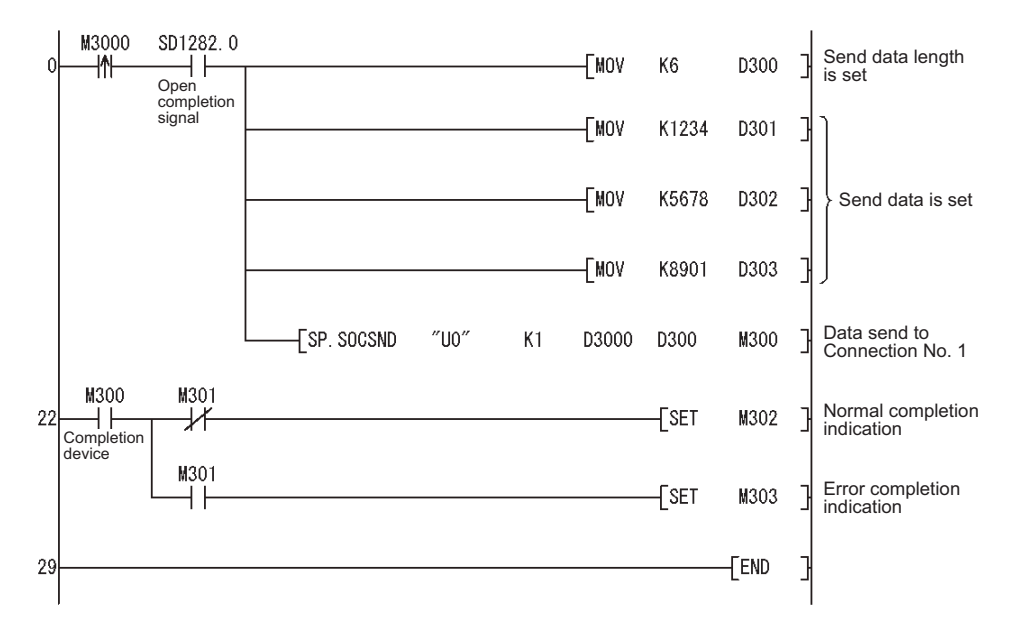

[List mode]

| Step                                                           | Instruction                                                                     |                                                                                    |                                    | Device |      |      |
|----------------------------------------------------------------|---------------------------------------------------------------------------------|------------------------------------------------------------------------------------|------------------------------------|--------|------|------|
| 0<br>1<br>2<br>4<br>6<br>8<br>10<br>22<br>23<br>24<br>25<br>26 | LDP<br>AND<br>MOV<br>MOV<br>MOV<br>SP. SOCSND<br>LD<br>MPS<br>ANI<br>SET<br>MPP | M3000<br>SD1282.0<br>K6<br>K1234<br>K5678<br>K8901<br>″U0″<br>M300<br>M301<br>M302 | D300<br>D301<br>D302<br>D303<br>K1 | D3000  | D300 | M300 |
| 27<br>28<br>29                                                 | AND<br>SET<br>END                                                               | M301<br>M303                                                                       |                                    |        |      |      |

# 4.6 Reading Out Connection Information (SP.SOCCINF)

|            | L. | Command |            |    |    |    | 1 |
|------------|----|---------|------------|----|----|----|---|
| SP.SOCCINF |    | [       | SP.SOCCINF | U0 | S1 | S2 | D |
|            |    |         |            |    |    |    |   |

| Setting | Interna | l device | P 7P | JUMU     |  |   | Zn  | Constant | Others |  |
|---------|---------|----------|------|----------|--|---|-----|----------|--------|--|
| data    | Bit     | Word     | π,2π | Bit Word |  | 0 | 211 | K,H      | Others |  |
| S1      | -       | 0        | 0    |          |  | - |     | 0        | -      |  |
| 62      | -       | 0        | 0    |          |  | - |     | -        | -      |  |
| D       | -       | 0        | 0    |          |  | - |     | -        | -      |  |

#### (1) Setting data

| Setting data | Description                                                    | Set by <sup>*1</sup> | Data type        |
|--------------|----------------------------------------------------------------|----------------------|------------------|
| UO           | Dummy                                                          | -                    | Character string |
| 61           | Connection number (Setting range: 1 to 16)                     | User                 | BIN 16-bit       |
| \$2          | Start number of the device which stores control data           |                      |                  |
| D            | Start number of the device which stores connection information | System               | Device name      |

\*1 : The Set by section indicates the following.

User : The data must be set before executing the SP.SOCCINF instruction.

System: The CPU module stores execution result of the SP.SOCCINF instruction.

#### (2) Control data

| Device      | ltem                          | Description                                                                                                    | Setting range                                                                             | Set by <sup>*2</sup> |
|-------------|-------------------------------|----------------------------------------------------------------------------------------------------|-------------------------------------------------------------------------------------------|----------------------|
| §2)+0       | System area                   | -                                                                                                    | -                                                                                         | -                    |
| §2)+1       | Completion<br>status          | Completion status is stored.<br>0000н: Normal completion<br>Other than 0000н: Error completion (Error code)                                                                                                    | -                                                                                         |                      |
| ©+0<br>©+1  | External device<br>IP address | IP address of the external device<br>(communication target) is stored.                                                                                                    | 1н to FFFFFFFн<br>OH: No external<br>device<br>(FFFFFFFFH:<br>Simultaneous<br>broad cast) |                      |
| <b>D</b> +2 | External device port number   | Port number of the external device (communication target) is stored.                                                                                                    | 1н to FFFFн<br>(FFFFн:<br>Simultaneous<br>broad cast)                                     |                      |
| <b>D</b> +3 | Host station port<br>number   | Port number of host station is stored.                                                                                                    | 1н to 1387н<br>1392н to FFFEн                                                             | System               |
| (D)+4       | Application setting area      | b15b14 b13 ~ b10 b9 b8 b7 ~ b0         (D)+4       [3] 0 [2][1] 0         [1] Communication method (protocol)         0: TCP/IP         1: UDP/IP         [2] Socket communication procedure         1: Nonprocedural (fixed)         [3] Open system         00: Active open or UDP/IP         10: Unpassive open         11: Fullpassive open | -                                                                                         |                      |

\*2 : The Set by section indicates the following.

System: The CPU module stores execution result of the SP.SOCCINF instruction.

#### (3) Function

#### (a) This instruction reads out connection information specified by $\mathfrak{S}$ .

#### (4) Error

An operation processing error which turns on the Error flag (SM0) will occur, and a corresponding error code is stored in SD0 when:

• When the instruction is executed in the CPU module of the Built-in Ethernet port QCPU with the first 5 digits of the serial number, which is older than "11011" or other than the Built-in Ethernet port QCPU.

(Error code: 4002)

The connection number specified in (a) is other than 1 to16.
 (Error code: 4101)
 The device points of the devices specified by (a) and (b) are exceeding the limit.
 (Error code: 4101)
 Invalid device is specified.

(Error code: 4004)

#### (5) Program example

In the following programs, connection information of Connection No.1 is read out upon turning on M5000.

[Ladder mode]

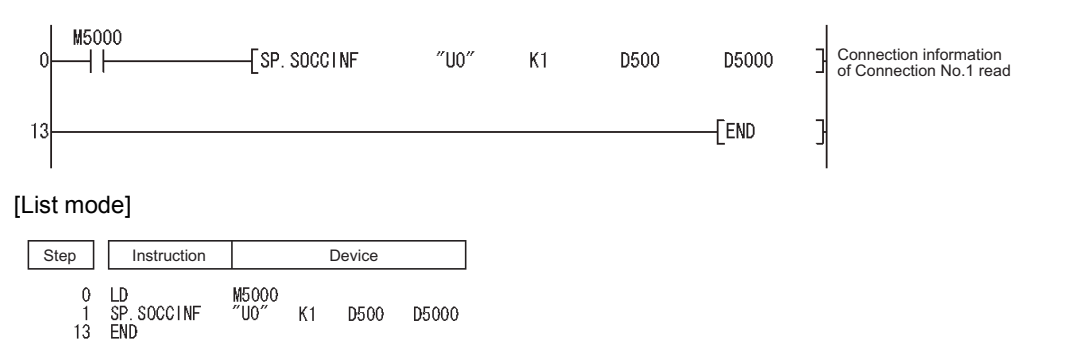

# 4.7 Changing Communication Target of a Connection (UDP/IP) (SP.SOCCSET)

| SP.SOCCSE | et _            | T _ Command _ SP.SOCCSET U0 §1 §2 |                |      |           |            |           |    |                 |        |
|-----------|-----------------|-----------------------------------|----------------|------|-----------|------------|-----------|----|-----------------|--------|
|           | Setting<br>data | Internal<br>Bit                   | device<br>Word | R,ZR | J∏<br>Bit | \⊡<br>Word | U[]](G[]] | Zn | Constant<br>K,H | Others |
|           | <u>(S1)</u>     | -                                 | 0              | 0    |           |            | -         |    | 0               | -      |
|           | S2              | -                                 | 0              | 0    |           |            | -         |    | -               | -      |

#### (1) Setting data

| Setting data | Description                                          | Set by <sup>*1</sup> | Data type        |
|--------------|------------------------------------------------------|----------------------|------------------|
| UO           | Dummy                                                | -                    | Character string |
| <b>S</b> 1   | Connection number (Setting range: 1 to 16)           | User                 | BIN 16-bit       |
| §2           | Start number of the device which stores control data | User, System         | Device name      |

\*1 : The Set by section indicates the following.

User : The data must be set before executing the SP.SOCCSET instruction.

System: The CPU module stores execution result of the SP.SOCCSET instruction.

#### (2) Control data

| Device         | ltem                          | Description                                                                                              | Setting range                                              | Set by <sup>*2</sup> |
|----------------|-------------------------------|----------------------------------------------------------------------------------------------------|------------------------------------------------------------|----------------------|
| ©2)+0          | System area                   | -                                                                                                    | -                                                          | -                    |
| ©2+1           | Completion<br>status          | Stores completion status.<br>0000н: Normal completion<br>Other than 0000н: Error completion (Error code) | -                                                          | System               |
| 62 +2<br>62 +3 | External device<br>IP address | IP address of the external device (communication target) is specified.                                   | 1н to FFFFFFFн<br>(FFFFFFFн:<br>Simultaneous<br>broadcast) | licor                |
| © +4           | External device port number   | Port number of the external device (communication target) is specified.                                  | 1н to FFFFн<br>(FFFFн:<br>Simultaneous<br>broadcast)       | 056                  |

\*2 : The Set by section indicates the following.

User : The data must be set before executing the SP.SOCCSET instruction. System: The CPU module stores execution result of the SP.SOCCSET instruction.

#### (3) Function

 (a) This instruction changes the IP address and port number of the external device (communication target) of which connection is specified by ☺).
 Note that this is available only in UDP/IP communications.

# Point P

- The external device (communication target) can be changed without closing the connection by using the SP.SOCCSET instruction.
- The following shows the timings when the set value become valid at the execution timing of the SP.SOCCSET instruction:
  - When some data exist in the socket communication receive data area: the set value becomes valid after the SP.SOCRCV instruction or S.SOCRCVS instruction is executed only once and after the SP.SOCCSET instruction is executed.
  - When no data exists in the socket communication receive data area: the set value becomes valid after the SP.SOCCSET instruction is executed.

#### (4) Error

An operation processing error which turns on the Error flag (SM0) will occur, and a corresponding error code is stored in SD0 when:

• When the instruction is executed in the CPU module of the Built-in Ethernet port QCPU with the first 5 digits of the serial number, which is older than "11011" or other than the Built-in Ethernet port QCPU.

|                                                                                            | (Error code: 4002) |
|--------------------------------------------------------------------------------------------|--------------------|
| <ul> <li>The connection number specified in          Is other than 1 to 16     </li> </ul> |                    |
|                                                                                            | (Error code: 4101) |
| <ul> <li>The device specified by Signature is exceeding the limit.</li> </ul>              |                    |
|                                                                                            | (Error code: 4101) |
| Invalid device is specified.                                                               |                    |
|                                                                                            | (Error code: 4004) |

#### (5) Precaution

(a) Do not change the external device (communication target) using the SP.SOCCSET instruction while the SP.SOCSND instruction is in process.

#### (6) Program example

In the following programs, the connection destination (IP address and port number of the communication target) of Connection No.1, which is opened, is changed upon turning on M4000.

#### [Ladder mode]

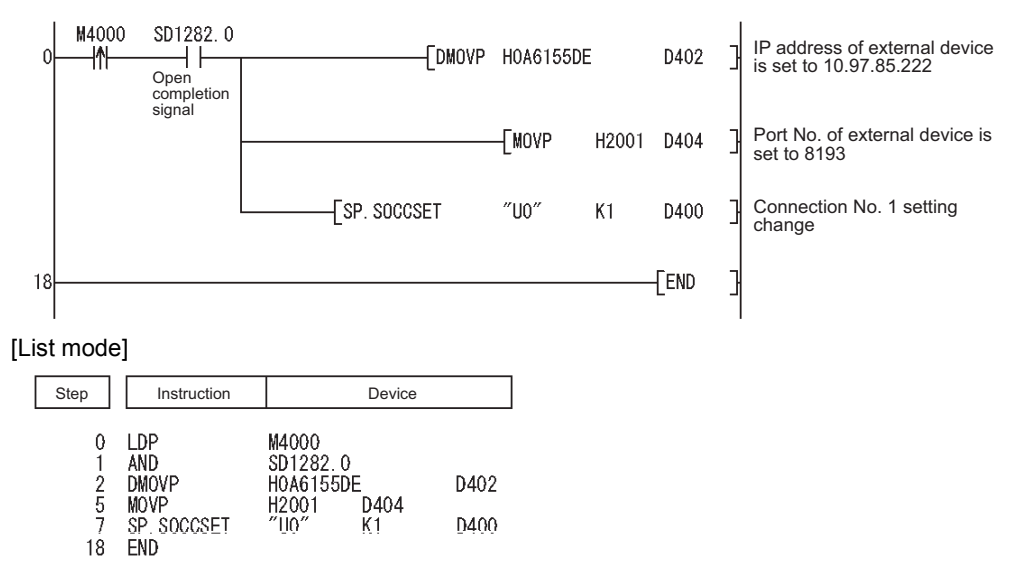

# 4.8 Changing the Receive Mode of a Connection (SP.SOCRMODE)

| SP.SOCRM0 | ODECommandSP.SOCRMODE U0 §9 §2 |         |          |      |     |      |          |    | <u></u>  |        |
|-----------|--------------------------------|---------|----------|------|-----|------|----------|----|----------|--------|
|           | Setting                        | Interna | l device | R.ZR | J   | NE)  | u::)e::) | Zn | Constant | Others |
|           | data                           | Bit     | Word     | ,    | Bit | Word | 0.110.11 |    | K,H      |        |
|           | S1                             | -       | 0        | 0    |     |      | -        |    | 0        | -      |
|           | 62                             | -       | 0        | 0    |     |      | -        |    | -        | -      |
|           |                                |         |          |      |     |      |          |    | •        | •      |

#### (1) Setting data

| Setting data | Description                                          | Set by <sup>*1</sup> | Data type        |
|--------------|------------------------------------------------------|----------------------|------------------|
| U0           | Dummy                                                | -                    | Character string |
| S1           | Connection number (Setting range: 1 to 16)           | User                 | BIN 16-bit       |
| \$2          | Start number of the device which stores control data | User, System         | Device name      |

\*1 : The Set by section indicates the following.

User : The data must be set before executing the SP.SOCRMODE instruction. System: The CPU module stores execution result of the SP.SOCRMODE instruction.

#### (2) Control data

| Device | ltem                              | Description                                                                                                 | Setting range | Set by <sup>*2</sup> |
|--------|-----------------------------------|----------------------------------------------------------------------------------------------------|---------------|----------------------|
| §2 +0  | System area                       | -                                                                                                    | -             | -                    |
| ⊚+1    | Completion<br>status              | Completion status is stored.<br>0000н: Normal completion<br>Other than 0000н: Error completion (Error code) | -             | System               |
| ⊚+2    | TCP receive<br>mode <sup>*2</sup> | TCP receive mode is stored.<br>0: TCP standard receive mode<br>1: TCP fixed-length receive mode             | 0 or 1        | User                 |
| \$2+3  | Receive data size                 | Receive data size in the socket communication is stored (in bytes).                                         | 1 to 2046     |                      |

\*2 : Disabled for connections in communication on UDP

\*3 : The Set by section indicates the following.

User : The data must be set before executing the SP.SOCRMODE instruction. System: The CPU module stores execution result of the SP.SOCRMODE instruction.

#### (3) Function

(a) This instruction changes the TCP receive mode (not available for communications on UDP) and receive data size of the connection specified by (s).

#### (b) The mode is changed as specified by $\bigotimes$ +2.

#### 1) TCP standard receive mode

Once data are received, the data are stored in the Socket communication receive data area, and SD1286 turns on.

When the received data size exceeds the specified size, only data within the specified size are received and the rest are regarded as the next data.

Example When the receive data size is set to 300 bytes, and 500-byte data are received

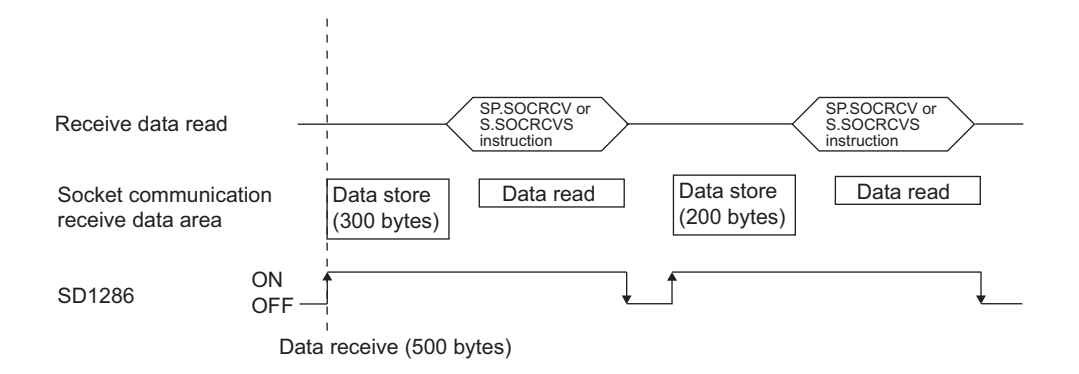

#### 2) TCP fixed-length receive mode

Once data are received, the data are stored in the Socket communication receive data area, but SD1286 does not turn on until data size reaches to the fixed size.

Data are repeatedly received and once the data size reaches to the fixed size, SD1286 turns on.

When the received data size exceeds the specified size, only data within the specified size are received and the rest are regarded as the next data.

Example When the receive data size is set to 300 bytes, and 200-byte data are consecutively received

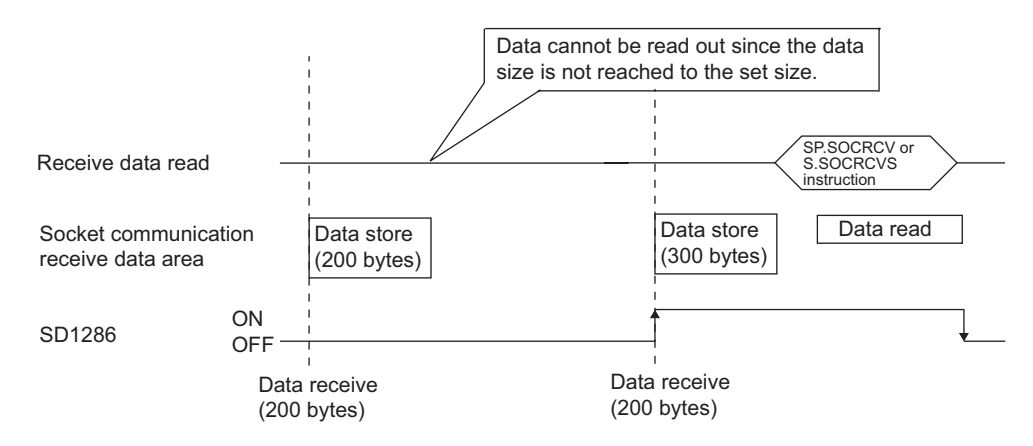

Point P

- Effective use of devices Devices can be effectively used by setting the receive data size to less than 1024 words even though devices for receive data storage used in the SP.SOCRCV and S.SOCRCVS instructions require 1024 words by default.
- Preventing receive data partition
   Data from the external device may be partitioned depending on the line type. To prevent this, specify the receive data size using the TCP fixed-length receive mode.
- Preventing receive data binding Separately sent data may be bound depending on the external device due to delay in receive processing of the programmable controller.
   To provide this approximation data size using the TCP fixed length receive mede.

To prevent this, specify the receive data size using the TCP fixed-length receive mode.

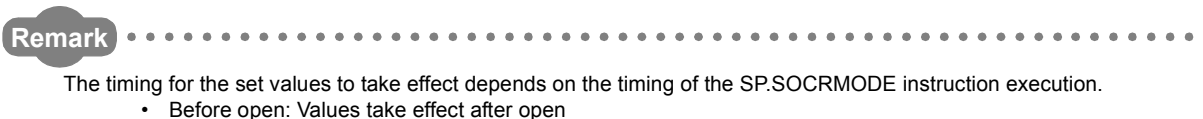

- When there are data in the Socket communication receive data area:
- Values take effect when the SP.SOCRCV or S.SOCRCVS instruction is executed once after the S.SOCRMODE instruction is executed.
- When there is no data in the Socket communication receive data area: Values take effect after the SP.SOCRMODE instruction is executed.

#### (4) Error

ſ

An operation processing error which turns on the Error flag (SM0) will occur, and a corresponding error code is stored in SD0 when:

• When the instruction is executed in the CPU module of the Built-in Ethernet port QCPU with the first 5 digits of the serial number, which is older than "11011" or other than the Built-in Ethernet port QCPU.

|                                                                                                   | (Error code: 4002)   |
|---------------------------------------------------------------------------------------------------|----------------------|
| <ul> <li>The connection number specified in (s) is other than 1 to16.</li> </ul>                  |                      |
|                                                                                                   | (Error code: 4101)   |
| <ul> <li>The device points of the devices specified by</li></ul>                                  |                      |
|                                                                                                   | (Error code: 4101)   |
| Invalid device is specified.                                                                      |                      |
|                                                                                                   | (Error code: 4004)   |
|                                                                                                   |                      |
| Remark ••••••••••••••••••••••••••••••••••••                                                       | •••••                |
| When the Receive status signal does not turn on in the TCP fixed-length receive mode, whether the | e data sent from the |

(5) Program example

SP.SOCRDATA instruction.

In the following programs, Connection No.1 is set to the TCP fixed-length receive mode and the receive data size is set to 256 bytes upon turning on M4000.

external device is adequate or not can be checked by reading out the data received as of this moment, using the

After executing the instruction, Connection No.1 turns on the Receive status signal when receive data size reaches to 256 bytes.

[Ladder mode]

0 LDP

MOVP

MOVP SP. SOCRMODE END

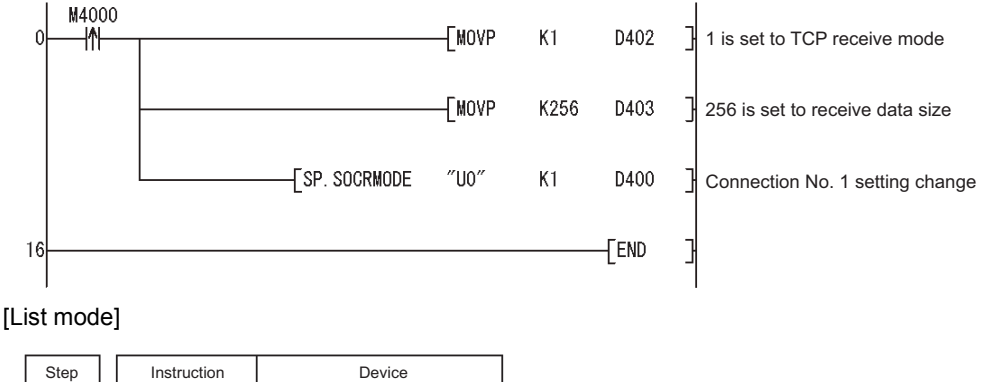

|                             | Device             |      |
|-----------------------------|--------------------|------|
| M4000<br>K1<br>K256<br>″U0″ | D402<br>D403<br>K1 | D400 |

# 4.9 Socket Communication Receive Data Read (S(P).SOCRDATA)

|             | Command |             |    |      |      |   |   | T |
|-------------|---------|-------------|----|------|------|---|---|---|
| S.SOCRDATA  |         | S.SOCRDATA  | U0 | (S1) | (S2) | D | n |   |
|             | Command |             |    |      |      |   |   | 1 |
| SP.SOCRDATA |         | SP.SOCRDATA | U0 | S1   | S2   | D | n | _ |
|             |         |             |    |      |      |   |   |   |

| Setting | Interna | l device | P 7P | <b>J</b> ENCE |  |   | Zn  | Constant | Others |
|---------|---------|----------|------|---------------|--|---|-----|----------|--------|
| data    | Bit     | Word     | π,2π | Bit Word      |  | 0 | 211 | K,H      | Others |
| S1)     | -       | 0        | 0    |               |  | - |     | 0        | -      |
| \$2     | -       | 0        | 0    |               |  | - |     | -        | -      |
| D       | -       | 0        | 0    |               |  | - |     | -        | -      |
| n1      | -       | 0        | 0    |               |  | - |     | 0        | -      |

#### (1) Setting data

| Setting data | Description                                          | Set by <sup>*1</sup> | Data type        |
|--------------|------------------------------------------------------|----------------------|------------------|
| UO           | Dummy                                                | -                    | Character string |
| <u>(S1)</u>  | Connection number (Setting range: 1 to 16)           |                      | BIN 16-bit       |
| 62           | Start number of the device which stores control data | User                 | Device name      |
| D            | Start number of the device which stored read data    |                      | Device fiame     |
| n1           | Number of read data (1 to 1024 words)                |                      | BIN 16-bit       |

\*1 : The Set by section indicates the following.

User: The data must be set before executing the S(P).SOCRDATA instruction.

#### (2) Control data

| Device | ltem                 | Description                                                                                              | Setting range | Set by <sup>*2</sup> |
|--------|----------------------|----------------------------------------------------------------------------------------------------|---------------|----------------------|
| §2 +0  | System area          | -                                                                                                    | -             | -                    |
| ⊚+1    | Completion<br>status | Stores completion status.<br>0000н: Normal completion<br>Other than 0000н: Error completion (Error code) | -             | System               |

\*2 : The Set by section indicates the following. System: The CPU module stores execution result of the S(P).SOCRDATA instruction.

#### (3) Function

- (a) This instruction reads out the amount of data specified by n1 from the Socket communication receive data area of which connection is specified by (S), and stores them in the device specified by (D) or higher.
- (b) No processing is performed when the read data n1 is 0.

## Point P

- Receive data length can be read out by setting read data size to 1 word.
- This allows to change the device which stores receive data upon execution of the SP.SOCRCV and S.SOCRCVS instruction.
- Desired amount of data can be read out using the SP.SOCRCV or S.SOCRCVS instruction by checking coming data size using the S(P).SOCRDATA instruction and then specifying the data size of coming data using the SP.SOCRMODE instruction.

This allows to specify the data size of coming data based on the currently received data.

Remark

 Next receive data will not be stored in the Socket communication receive data area since the area does not be cleared and the Receive status signal does not change even the S(P).SOCRDATA instruction is executed.

• To update receive data, read out the data using the SP.SOCRCV or S.SOCRCVS instruction.

#### (4) Error

An operation processing error which turns on the Error flag (SM0) will occur, and a corresponding error code is stored in SD0 when:

• When the instruction is executed in the CPU module of the Built-in Ethernet port QCPU with the first 5 digits of the serial number, which is older than "11011" or other than the Built-in Ethernet port QCPU.

(Error code: 4002)

| <ul> <li>The connection number specified in (s) is other than 1 to16.</li> </ul>                                       |                    |
|----------------------------------------------------------------------------------------------------|--------------------|
|                                                                                                    | (Error code: 4101) |
| • The device points of the devices specified by $\textcircled{3}$ , $\textcircled{D}$ , and n are exceeding the limit. |                    |
|                                                                                                    | (Error code: 4101) |
| Invalid device is specified.                                                                                           |                    |
|                                                                                                    | (Error code: 4004) |

#### (5) Program example

In the following programs, receive data length of Connection No.1 is read out upon turning on M4000. [Ladder mode]

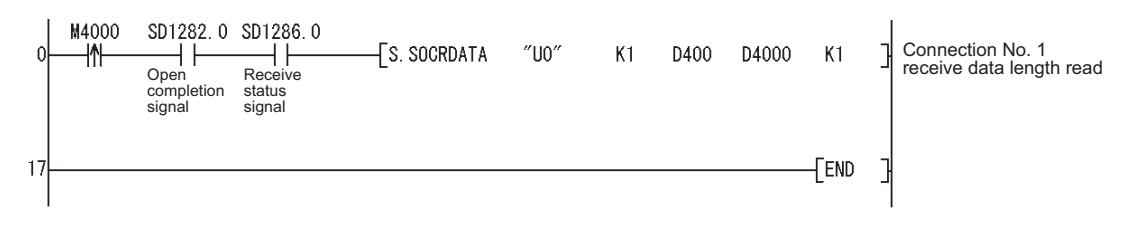

#### [List mode]

| Step                   | Instruction                             |                                          | Device |       |    |
|------------------------|-----------------------------------------|------------------------------------------|--------|-------|----|
| 0<br>1<br>2<br>3<br>17 | LDP<br>AND<br>AND<br>S. SOCRDATA<br>END | M4000<br>SD1282.0<br>SD1286.0<br>″U0″ K1 | D400   | D4000 | K1 |

# Appendix 1 Specifications Comparison with Ethernet Module

#### (1) Specifications Comparison with Ethernet Module

TableApp.1 shows the specifications comparison between the Ethernet port of the Built-in Ethernet port QCPU and the Ethernet module (QJ71E71-100).

| T-1.1. A                   | Edu                         | a suff of the Deville in Ethernoot |                               |
|----------------------------|-----------------------------|------------------------------------|-------------------------------|
| TableAbb 1 Specification c | omnarisons netween Ethernet | nort of the Billit-In Ethernet     | nort OCPU and Ethernet module |
|                            |                             | port of the Built in Ethernot      |                               |

|                                                           |                         |                                             |                                                                                                    | Availability                   |             |  |
|-----------------------------------------------------------|-------------------------|---------------------------------------------|----------------------------------------------------------------------------------------------------|--------------------------------|-------------|--|
|                                                           | ltem                    |                                             | Description                                                                                                    | Built-in Ethernet<br>port QCPU | QJ71E71-100 |  |
|                                                           | 4E frame                |                                             | <ul> <li>Reads/writes data in the CPU module from/to an external device.</li> <li>A frame format that can receive multiple request messages at a time.</li> </ul>                                                                                      | ×                              | 0           |  |
| Communication<br>using MC protocol                        | QnA-<br>compatible      | Reading/Writing<br>data in device<br>memory | Reads/writes data (device) in the CPU module from/to an external device.                                                                                                    | O <sup>*1*8</sup>              | 0           |  |
|                                                           | 3E frame                | Other                                       | Reads/writes data (file) in the CPU module from/to an external device.                                                                                                    | ×                              | 0           |  |
|                                                           | A-compatible            | 1E frame                                    | <ul> <li>Reads/writes data in the CPU module from/to an external device.</li> <li>A frame format that is compatible with A series E71.</li> </ul>                                                                                                    | ×                              | 0           |  |
| Communication                                             | With procedu<br>exist") | re ("Procedure                              | Procedure Sends/receives arbitrary data between the CPU module                                                                                                    |                                | 0           |  |
| using fixed buffer Without procedure procedure")          |                         | edure ("No                                  | Ethernet module.                                                                                                    | <b>∕</b> *9                    | 0           |  |
| Communication using random access buffer                  |                         | s buffer                                    | Reads/writes data from in the random access buffer of the Ethernet module from/to multiple external devices.                                                                                                    | ×                              | 0           |  |
| Data communication (sending/receiving) by e-mail          |                         | ring) by e-mail                             | <ul> <li>Sends/receives data by e-mail.</li> <li>Sending/receiving e-mail by the CPU module</li> <li>Sending/receiving e-mail using the CPU module<br/>monitoring function (the automatic notification function)<br/>of the Ethernet module</li> </ul> | ×                              | 0           |  |
| Communication using                                       | ı data link instru      | uctions                                     | Reads/writes data in the CPU module on another station via Ethernet using data link instructions.                                                                                                    | ×                              | 0           |  |
| File transfer (FTP ser                                    | ver function)           |                                             | Reads/writes data in the CPU module in file units from/to an external device using FTP commands.                                                                                                    | O <sup>*2</sup>                | 0           |  |
| Communication using                                       | Web function            |                                             | Accesses the CPU module from a personal computer in remote locations via the Internet using a commercially available Web browser.                                                                                                    | ×                              | 0           |  |
| CC-Link IE, MELSECNET/H, MELSECNET/10 relay communication |                         | ECNET/10 relay                              | Communicates data in the Ethernet, regarding the system<br>as equivalent to CC-Link IE, MELSECNET/H or<br>MELSECNET/10.                                                                                                    | ×                              | 0           |  |
| Router relay communication (Router relay function)        |                         | relay function)                             | Communicates data via a router or gateway. (The router relay function is not a function by which the Ethernet module works as a router.)                                                                                                    | O <sup>*3</sup>                | 0           |  |
| Send frame setting                                        | Ethernet (V2.           | 0)                                          | Sends data using the frame format selected for the                                                                                                    | 0                              | 0           |  |
| cond indine setting                                       | IEEE802.3               |                                             | Ethernet header of the data link layer.                                                                                                    | ×                              | 0           |  |

 ${\sf O}:$  Available,  ${\vartriangle}:$  Available but partially restricted,  ${\times}:$  Not available

(To the next page)

|                                       |                                               |                                                                                                    | Availability                   |                    |  |
|---------------------------------------|-----------------------------------------------|----------------------------------------------------------------------------------------------------|--------------------------------|--------------------|--|
|                                       | ltem                                          | Description                                                                                                    | Built-in Ethernet<br>port QCPU | QJ71E71-100        |  |
| Existence check of external device    | Check with Ping ("Use the<br>Ping")           | Checks the connection status of an external device by<br>sending a Ping message (ICMP Echo) to an external<br>device. Closes the corresponding connection if no<br>response message is received.                                         | ×                              | 0                  |  |
| (Existence check<br>function)         | Check with KeepAlive ("Use<br>the KeepAlive") | Checks the connection status of an external device by sending an ACK message, which notifies an open status of the connection opened using the TCP protocol to an external device.                                                       | O <sup>*4</sup>                | 0                  |  |
| Communication using                   | pairing open method                           | Pairs the receiving and sending connections and opens as one connection. (For communication using the fixed buffer.)                                                                                                    | ×                              | 0                  |  |
| Communication using setting           | automatic open UDP port                       | Enables communication after the station in which an<br>Ethernet module is mounted has been powered ON.<br>(Open/close processing for communication by a<br>sequence program is not required.)                                            | ×                              | 0                  |  |
| Remote password ch                    | eck                                           | Prevents unauthorized access to the CPU module by users in remote locations.                                                                                                    | 0                              | 0                  |  |
| Simultaneous broadcast                |                                               | Sends/receives data for all external devices on the same Ethernet where the Ethernet module is mounted in data communication using the UDP/IP protocol.                                                                                  | _ <sup>★</sup> 10              | 0                  |  |
| MELSOFT product (so<br>GOT connection | uch as GX Developer) and/or                   | Connects a MELSOFT product and/or GOT using the<br>TCP/IP or UDP/IP protocol. Multiple MELSOFT products<br>and/or GOTs can be connected simultaneously.                                                                                  | 0                              | 0                  |  |
| Find CPU function                     |                                               | Finds the CPU modules connected to the same hub as GX Developer, and displays a list.                                                                                                    | 0                              | ×                  |  |
| Time setting function                 |                                               | Collects time information from the time information server and sets time in the CPU module automatically.                                                                                                    | 0                              | ×                  |  |
| User connection                       |                                               | Connection which is used by user during<br>communications using the MC protocol or the fixed<br>buffer.<br>Can be used as MELSOFT communication port of<br>system connection by setting parameters.<br>Up to 16 connections can be used. | 0                              | 0                  |  |
|                                       | Auto open UDP port                            |                                                                                                    | ×                              | 0                  |  |
|                                       | FTP transmission port                         |                                                                                                    | 0                              | 0                  |  |
|                                       | MELSOFT transmission port<br>(UDP/IP)         | Connection which is used by the system only                                                                                                    | O <sup>*5</sup>                | O <sup>*6</sup>    |  |
|                                       | MELSOFT transmission port<br>(TCP/IP)         | sector sector which is along by the system only.                                                                                                    | O <sup>*5</sup>                | O <sup>*6 *7</sup> |  |
|                                       | HTTP port                                     |                                                                                                    | ×                              | 0                  |  |
|                                       | MELSOFT direct connection                     |                                                                                                    | 0                              | ×                  |  |

#### TableApp.1 Specification comparisons between Ethernet port of the Built-in Ethernet port QCPU and Ethernet module(Continued)

 $\mathsf{O}\,$  : Available,  $\bigtriangleup$  : Available but partially restricted,  $\times\,$  : Not available

- \*1 : Available commands are restricted. (
- \*2 : The "quote cpuchg" command is not supported. (S Section 3.6)
- \*3 : Only a default router can be specified.
- \*4 : Settings are fixed to the following: Interval timer: 5 seconds, Resend timer: 8 times.
- \*5: Up to 16 MELSOFT products can be connected by setting "MELSOFT connection" for user connections in PLC parameter.
- \*6 : "MELSOFT transmission port" corresponds to "GX Developer transmission port" of the QJ71E71-100.
- \*7: Up to 17 MELSOFT products can be connected by setting "MELSOFT connection" for user connections (including one system connection) in Network parameter.
- \*8 : For processing on the external device side, refer to (2) in this section.
- \*9 : Executable in the Socket communication function. Refer to (3) in this section for partial differences. Check the CPU module and GX Developer versions before using the function.
- \*10 :Executable in the Socket communication function.

Check the CPU module and GX Developer versions before using the function.

Remark For details on Ethernet modules, refer to the following manuals.

Q Corresponding Ethernet Interface Module User's Manual (Application)

# (2) Differences on MC protocol functions between the Built-in Ethernet port QCPU and Ethernet module

TableApp.2 Differences on MC protocol functions between the Built-in Ethernet port QCPU and Ethernet module

| ltem                                                                                                    | QJ71E71-100                                                                                                    | Built-in Ethernet port<br>QCPU                                                                                                  | Consequence of a<br>communication with the Built-in<br>Ethernet port QCPU                                                                                                    | Action                                                                                                    |
|----------------------------------------------------------------------------------------------------|----------------------------------------------------------------------------------------------------|----------------------------------------------------------------------------------------------------|----------------------------------------------------------------------------------------------------|----------------------------------------------------------------------------------------------------|
| Data sending method on TCP when the<br>response message size exceeds 1460<br>bytes<br>(TCP Maximum Segment Size Option<br>transmission) | Whether to enable TCP<br>Maximum Segment<br>Size Option<br>transmission can be<br>selected.<br>(Default: "Disable TCP<br>Maximum Segment<br>Size Option<br>transmission") | "Disable TCP Maximum<br>Segment Size Option<br>transmission"                                                                    | When the communication target of<br>the external device communicating<br>with the Ethernet module on TCP<br>using MC protocol is changed to<br>the Built-in Ethernet port QCPU:<br>Response message may not be<br>correctly read out if the message<br>size is exceeding 1460 bytes since<br>the message was split in the<br>external device.                                             | Perform the<br>procedure indicated<br>in Section 3.3.4(6)<br>so that the external<br>device can process<br>split data.                                                                                                    |
| Waiting time for receiving entire message of a split message.                                                                           | Timer setting - Setting<br>value in "Response<br>monitoring timer" is<br>applied.<br>(Default: 30 seconds)                                                                | Fixed to 1 second<br>Response message is<br>discarded when the last<br>part of the message is<br>received within 1 second.      | When the communication target of<br>the external device communicating<br>with the Ethernet module on TCP<br>using MC protocol is changed to<br>the Built-in Ethernet port QCPU:<br>An error such as communication<br>timeout may occur in the external<br>device due to no response<br>message since the intervals of<br>sending a split message are<br>exceeding one second.             | Retry from the external device side.                                                                                                    |
| Behavior when consecutively receiving<br>request messages at the host IP address<br>and port number                                     | Each consecutive<br>messages can be<br>processed.                                                                                                    | If another message was<br>received before<br>responding to a current<br>message, the message<br>received later is<br>discarded. | When the communication target of<br>the external device communicating<br>with the Ethernet module on TCP<br>using MC protocol is changed to<br>the Built-in Ethernet port QCPU:<br>An error such as communication<br>timeout may occur in the external<br>device due to no response<br>message when the request<br>messages are consecutively sent<br>to the host IP address and port No. | <ul> <li>Refrain from<br/>sending response<br/>messages<br/>consecutively<br/>from the external<br/>device.</li> <li>Before sending<br/>next request<br/>message, check<br/>that the response<br/>message is<br/>received by the<br/>external device.</li> </ul> |

# (3) Differences between the socket communication and the nonprocedural communication using a fixed buffer of the Ethernet module

TableApp.3 Differences between the nonprocedural communication using a fixed buffer of the Ethernet module and the socket

communication

| ltem                                                                                                    | QJ71E71-100                                                                                                    | Built-in Ethernet port<br>QCPU                                                                              | Consequence of a<br>communication with the<br>Built-in Ethernet port<br>QCPU                                                                                                    | Action                                                                                                    |  |
|----------------------------------------------------------------------------------------------------|----------------------------------------------------------------------------------------------------|----------------------------------------------------------------------------------------------------|----------------------------------------------------------------------------------------------------|----------------------------------------------------------------------------------------------------|--|
| Instruction name                                                                                                    | ZP.OPEN<br>ZP.CLOSE<br>ZP.BUFRCV<br>Z.BUFRCVS<br>ZP.BUFSND                                                                                                    | SP.SOCOPEN<br>SP.SOCCLOSE<br>SP.SOCRCV<br>S.SOCRCVS<br>SP.SOCSND                                            | -                                                                                                    | Replace the instruction name.                                                                                                    |  |
| Pairing open not<br>necessary                                                                                                    | When sending or receiving<br>data using one<br>connection, two<br>connections are occupied<br>by the paring open setting.                                                       | When sending or receiving<br>data using one<br>connection, paring setting<br>is not used.                   | -                                                                                                    | Set only one connection by parameter.<br>When connection No. of the instruction is<br>the same as the second connection No. of<br>paring open, replace it with the first<br>connection No. |  |
| Automation of UDP<br>and TCP-Full/<br>Unpassive open                                                                                       | Select whether UDP and<br>TCP-Full/Unpassive open<br>is performed by the initial<br>timing setting parameter<br>automatically or by an<br>instruction.                          | UDP and TCP-Full/<br>Unpassive open is<br>automatically performed.                                          | -                                                                                                    | Delete the instructions for open and close for UDP and TCP-Full/Unpassive.                                                                                                    |  |
| Data sending<br>method on TCP<br>when the message<br>size exceeds 1460<br>bytes<br>(TCP Maximum<br>Segment Size<br>Option<br>transmission) | Select whether to enable<br>TCP Maximum Segment<br>Size Option transmission<br>in the buffer memory.<br>(Default: "Disable TCP<br>Maximum Segment Size<br>Option transmission") | "Disable TCP Maximum<br>Segment Size Option<br>transmission"                                                | When the communication<br>target of the external device<br>communicating with the<br>QJ71E71-100 on TCP is<br>changed to the Built-in<br>Ethernet port QCPU:<br>The message may not be<br>correctly read out if the<br>message size is exceeding<br>1460 bytes since the<br>message was split in the<br>external device. | Perform the procedure indicated in Section<br>3.4.3 so that the external device can<br>process split data.                                                                                 |  |
| Connection<br>information<br>acquisition and<br>setting methods                                                                            | Performed by reading from<br>or writing to the buffer<br>memory.                                                                                                    | Performed using socket function instructions.                                                               | -                                                                                                    | Replace the information acquisition and setting methods with the SP.SOCCINF or SP.SOCCSET instruction.                                                                                     |  |
| Activation of an<br>interrupt program in<br>data receiving                                                                                 | An interrupt program can<br>be activated during data<br>receiving.                                                                                                    | An interrupt program<br>cannot be activated during<br>data receiving.                                       | -                                                                                                    | Program the data receiving processing at the beginning of the scan program.                                                                                                    |  |
| Host station port<br>number                                                                                                    | The following numbers<br>cannot be used as host<br>station port number.<br>1388H to 138AH (5000 to<br>5002)                                                                     | The following numbers<br>cannot be used as host<br>station port number.<br>1388H to 1391H (5000 to<br>5009) | -                                                                                                    | Change the port number.                                                                                                    |  |
| Specification of existence check                                                                                                    | Select whether to perform<br>existence check of TCP/IP<br>and UDP/IP using<br>parameters.                                                                                       | Existing check for TCP/IP<br>is performed by default.<br>Existing check for UDP/IP<br>is not available.     | -                                                                                                    | As described in the left columns.                                                                                                    |  |
| Ethernet address<br>specification usint<br>the OPEN<br>instruction                                                                         | Ethernet address (MAC<br>address) of the external<br>device can be specified<br>using the ZP.OPEN<br>instruction.                                                               | Ethernet address (MAC<br>address) of the external<br>device cannot be<br>specified.                         | -                                                                                                    | No specification is necessary.<br>Ethernet address is automatically acquired<br>for communication.                                                                                         |  |

The Built-in Ethernet port QCPU is upgraded when any function is added or specifications are changed. Therefore, the functions and specifications which can be used differ depending on the function version and serial number of the Built-in Ethernet port QCPU.

#### (1) Functions added and supported CPU module and GX Developer versions

#### TableApp.4 Functions added and supported CPU module and GX Developer versions

| Function                                                             | Function<br>version | First 5 digits of GX Develop serial No. |                           |  |
|----------------------------------------------------------------------|---------------------|-----------------------------------------|---------------------------|--|
| Socket communication function ( $[] \overrightarrow{r}$ Section 3.4) | В                   | "11012" or later                        | Version 8.78G or<br>later |  |
| IP address change function (                                         |                     | "11082" or later                        | _                         |  |

- : Not related to GX Developer

#### (2) Functions added and supported CPU module and GX Works2 versions

#### TableApp.5 Functions added and supported CPU module and GX Works2 versions

| Function                                   | Function version | First 5 digits of serial No. | GX Works2 |
|--------------------------------------------|------------------|------------------------------|-----------|
| IP address change function () Section 3.8) | В                | "11082" or later             | l         |

-: Not related to GX Works2

# Appendix 3 Instruction Processing Time

This section indicates the processing time required for the instructions introduced in this manual. For concept of QCPU processing time, refer to the following.

ST MELSEC-Q/L Programming Manual (Common Instruction)

|             |                     | Conditions                                                                          |                                 | Processing time( µs) |         |                                                                                                    |         |  |
|-------------|---------------------|-------------------------------------------------------------------------------------|---------------------------------|----------------------|---------|----------------------------------------------------------------------------------------------------|---------|--|
| Instruction | Instruction<br>name |                                                                                     |                                 | Q03UDECPU            |         | Q04UDEHCPU, Q06UDEHCPU,<br>Q10UDEHCPU, Q13UDEHCPU,<br>Q20UDEHCPU, Q26UDEHCPU,<br>Q50UDEHCPU, Q100UDEHCPU |         |  |
|             |                     |                                                                                     |                                 | Minimum              | Maximum | Minimum                                                                                                  | Maximum |  |
|             |                     | TCP                                                                                 | Active                          |                      | 61.00   | 16.00                                                                                                    | 60.00   |  |
|             |                     |                                                                                     | Unpassive                       | 18.40                |         |                                                                                                    |         |  |
|             | SF.SOCOFEN          |                                                                                     | Fullpassive                     | 10.40                |         | 10.90                                                                                                    | 00.00   |  |
|             |                     | UDP                                                                                 |                                 |                      |         |                                                                                                    |         |  |
|             |                     |                                                                                     | Executed by the<br>host CPU     | 18.50                | 60.00   |                                                                                                    |         |  |
|             | SP.SOCCLOSE         | TCP                                                                                 | Executed by the external device |                      |         | 17.70                                                                                                    | 59.00   |  |
|             |                     | UDP                                                                                 |                                 |                      |         |                                                                                                    |         |  |
|             |                     | TCP                                                                                 | 1 byte                          | 30.60                | 60.00   | 30.00                                                                                                    | 59.00   |  |
|             | SP.SOCRCV           |                                                                                     | 2046 bytes                      |                      |         |                                                                                                    |         |  |
|             |                     | UDP                                                                                 | 1 byte                          |                      |         |                                                                                                    |         |  |
|             |                     |                                                                                     | 2046 bytes                      |                      |         |                                                                                                    |         |  |
| Socket      | S.SOCRCVS           | ТСР                                                                                 | 1 byte                          | 22.60                | 50.00   | 22.00                                                                                                    | 49.00   |  |
| function    |                     |                                                                                     | 2046 bytes                      | 254.60               | 280.00  | 215.00                                                                                                   | 270.00  |  |
| instruction |                     | UDP                                                                                 | 1 byte                          | 22.60                | 50.00   | 22.00                                                                                                    | 49.00   |  |
|             |                     |                                                                                     | 2046 bytes                      | 254.60               | 280.00  | 215.00                                                                                                   | 270.00  |  |
|             | SP.SOCSND           | TCP                                                                                 | 1 byte                          | 35.50                | 65.00   | 33.90                                                                                                    | 64.00   |  |
|             |                     |                                                                                     | 2046 bytes                      | 288.50               | 310.00  | 224.90                                                                                                   | 300.00  |  |
|             |                     | IIDP                                                                                | 1 byte                          | 35.50                | 65.00   | 33.90                                                                                                    | 64.00   |  |
|             |                     | 021                                                                                 | 2046 bytes                      | 288.50               | 310.00  | 224.90                                                                                                   | 300.00  |  |
|             | SP.SOCCINF          | -                                                                                   |                                 | 12.70                | 50.00   | 12.10                                                                                                    | 49.00   |  |
|             | SP.SOCCSET          |                                                                                     | -                               | 10.70                | 50.00   | 10.10                                                                                                    | 49.00   |  |
|             | SP.SOCRMODE         | Standard mode $\rightarrow$<br>Fixed-length mode<br>Fixed-length mode $\rightarrow$ |                                 | 9.70                 | 50.00   | 9.10                                                                                                    | 49.00   |  |
|             |                     | Standard mode                                                                       |                                 | 11 70                | 50.00   | 11 10                                                                                                    | 40.00   |  |
|             | SP.SOCRDATA         | 1 byte                                                                              |                                 | 241.70               | 280.00  | 202.10                                                                                                   | 49.00   |  |
|             |                     | 2046 bytes                                                                          |                                 | 241.70               | 280.00  | 202.10                                                                                                   | 270.00  |  |

#### TableApp.6 Processing time for each instruction

APPEN-DIX

# INDEX

| [B]                                                                                                    |
|----------------------------------------------------------------------------------------------------|
| Built-in Ethernet port QCPU                                                                                                    |
| [C]                                                                                                    |
| Class.       3-13         Communication function via built-in Ethernet ports of         CPU module       3-1         Communication specifications       2-1         Communication via routers       3-10         CPU module       A-17 |
| [D]                                                                                                    |
| Direct connection 3-11                                                                                                    |
| [F]                                                                                                    |
| File transfer function (FTP)                                                                                                    |
| [G]                                                                                                    |
| GOT A-17<br>GX Developer A-17                                                                                                    |
| [K]                                                                                                    |
| KeepAlive                                                                                                    |
| <u>[L]</u>                                                                                                    |
| List of FTP commands                                                                                                    |
| [M]                                                                                                    |
| MC protocol communication                                                                                                    |
| [Q]                                                                                                    |
| Q series A-17<br>QnUDE(H)CPU A-17                                                                                                    |
| [R]                                                                                                    |
| Remote password 3-60                                                                                                    |
| [S]                                                                                                    |
| S(P).SOCRDATA4-28S.SOCRCVS4-13S.SOCRDATA4-28Simple connection3-11Simultaneous broadcast3-34SNTP Client3-39Socket communication function3-21                                                                                            |

| Socket communication function instructions 4-1 |
|------------------------------------------------|
| SP.SOCCINF 4-19                                |
| SP.SOCCLOSE 4-7                                |
| SP.SOCCSET 4-22                                |
| SP.SOCOPEN 4-2                                 |
| SP.SOCRCV                                      |
| SP.SOCRMODE 4-24                               |
| SP.SOCSND 4-16                                 |
| Specifications comparison with Ethernet module |
|                                                |

#### [T]

```
Time setting function (SNTP client) ..... 3-39
```

#### [U]

| Universal model QCPU |  | A-17 |
|----------------------|--|------|
| Unlock processing    |  | 3-61 |

### **Warranty**

Please confirm the following product warranty details before using this product.

#### **1. Gratis Warranty Term and Gratis Warranty Range**

If any faults or defects (hereinafter "Failure") found to be the responsibility of Mitsubishi occurs during use of the product within the gratis warranty term, the product shall be repaired at no cost via the sales representative or Mitsubishi Service Company.

However, if repairs are required onsite at domestic or overseas location, expenses to send an engineer will be solely at the customer's discretion. Mitsubishi shall not be held responsible for any re-commissioning, maintenance, or testing on-site that involves replacement of the failed module.

#### [Gratis Warranty Term]

The gratis warranty term of the product shall be for one year after the date of purchase or delivery to a designated place.

Note that after manufacture and shipment from Mitsubishi, the maximum distribution period shall be six (6) months, and the longest gratis warranty term after manufacturing shall be eighteen (18) months. The gratis warranty term of repair parts shall not exceed the gratis warranty term before repairs.

[Gratis Warranty Range]

- (1) The range shall be limited to normal use within the usage state, usage methods and usage environment, etc., which follow the conditions and precautions, etc., given in the instruction manual, user's manual and caution labels on the product.
- (2) Even within the gratis warranty term, repairs shall be charged for in the following cases.
  - 1. Failure occurring from inappropriate storage or handling, carelessness or negligence by the user. Failure caused by the user's hardware or software design.
  - 2. Failure caused by unapproved modifications, etc., to the product by the user.
  - 3. When the Mitsubishi product is assembled into a user's device, Failure that could have been avoided if functions or structures, judged as necessary in the legal safety measures the user's device is subject to or as necessary by industry standards, had been provided.
  - 4. Failure that could have been avoided if consumable parts (battery, backlight, fuse, etc.) designated in the instruction manual had been correctly serviced or replaced.
  - 5. Failure caused by external irresistible forces such as fires or abnormal voltages, and Failure caused by force majeure such as earthquakes, lightning, wind and water damage.
  - 6. Failure caused by reasons unpredictable by scientific technology standards at time of shipment from Mitsubishi.
  - 7. Any other failure found not to be the responsibility of Mitsubishi or that admitted not to be so by the user.

#### 2. Onerous repair term after discontinuation of production

- (1) Mitsubishi shall accept onerous product repairs for seven (7) years after production of the product is discontinued.
  - Discontinuation of production shall be notified with Mitsubishi Technical Bulletins, etc.
- (2) Product supply (including repair parts) is not available after production is discontinued.

#### 3. Overseas service

Overseas, repairs shall be accepted by Mitsubishi's local overseas FA Center. Note that the repair conditions at each FA Center may differ.

#### 4. Exclusion of loss in opportunity and secondary loss from warranty liability

Regardless of the gratis warranty term, Mitsubishi shall not be liable for compensation of damages caused by any cause found not to be the responsibility of Mitsubishi, loss in opportunity, lost profits incurred to the user by Failures of Mitsubishi products, special damages and secondary damages whether foreseeable or not, compensation for accidents, and compensation for damages to products other than Mitsubishi products, replacement by the user, maintenance of on-site equipment, start-up test run and other tasks.

#### 5. Changes in product specifications

The specifications given in the catalogs, manuals or technical documents are subject to change without prior notice.

Microsoft, Windows, Windows NT, and Windows Vista are registered trademarks of Microsoft Corporation in the United States and other countries.

Pentium is a trademark of Intel Corporation in the United States and other countries.

Ethernet is a trademark of Xerox Corporation.

All other company names and product names used in this manual are trademarks or registered trademarks of their respective companies.

# QnUCPU User's Manual

Communication via Built-in Ethernet Port

MODEL QNUDEHCPU-U-ET-E

13JZ29

MODEL CODE

SH(NA)-080811ENG-C(1004)MEE

# MITSUBISHI ELECTRIC CORPORATION

HEAD OFFICE : TOKYO BUILDING, 2-7-3 MARUNOUCHI, CHIYODA-KU, TOKYO 100-8310, JAPAN NAGOYA WORKS : 1-14 , YADA-MINAMI 5-CHOME , HIGASHI-KU, NAGOYA , JAPAN

When exported from Japan, this manual does not require application to the Ministry of Economy, Trade and Industry for service transaction permission.

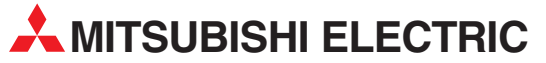

| HEADQUARTERS                                                                                                    |                |
|----------------------------------------------------------------------------------------------------|----------------|
| MITSUBISHI ELECTRIC EUROPE B.V.<br>German Branch<br>Gothaer Straße 8<br><b>D-40880 Ratingen</b><br>Phone: +49 (0)2102 / 486-0                                                          | EUROPE         |
| Fax: +49 (0)2102 / 486-1120                                                                                                    |                |
| Misoboli Lecinic Conor Lov. Cecci<br>Zeech Branch<br>Avenir Business Park, Radlická 714/113a<br>C2-158 00 Praha 5<br>Phone: +420 - 251 551 470<br>Fax: +420 - 251-551-471              | NEF ODER       |
| MITSUBISHI ELECTRIC EUROPE B.V.<br>French Branch<br>25, Boulevard des Bouvets<br><b>F-92741 Nanterre Cedex</b><br>Phone: +33 (0)1 / 55 68 55 68<br>Fax: +33 (0)1 / 55 68 57 57         | FRANCE         |
| MITSUBISHI ELECTRIC EUROPE B.V.<br>Irish Branch<br>Westgate Business Park, Ballymount<br><b>IRL-Dublin 24</b><br>Phone: +353 (0)1 4198800<br>Fax: +353 (0)1 4198890                    | IRELAND        |
| MITSUBISHI ELECTRIC EUROPE B.V.<br>Italian Branch<br>Viale Colleoni 7<br><b>I-20041 Agrate Brianza (MB)</b><br>Phone: +39 039 / 60 53 1<br>Fax: +39 039 / 60 53 312                    | ITALY          |
| MITSUBISHI ELECTRIC EUROPE B.V.<br>Poland Branch<br>Krakowska 50<br><b>PL-32-083 Balice</b><br>Phone: +48 (0)12 / 630 47 00<br>Fax: +48 (0)12 / 630 47 01                              | POLAND         |
| MITSUBISHI ELECTRIC EUROPE B.V.<br>Spanish Branch<br>Carretera de Rubí 76-80<br><b>E-08190 Sant Cugat del Vallés (Barce</b><br>Phone: 902 131121// +34 935653131<br>Fax: +34 935891579 | SPAIN<br>Iona) |
| MITSUBISHI ELECTRIC EUROPE B.V.<br>UK Branch<br>Travellers Lane<br><b>UK-Hatfield, Herts. AL10 8XB</b><br>Phone: +44 (0)1707 / 27 61 00<br>Fax: +44 (0)1707 / 27 86 95                 | UK             |
| MITSUBISHI ELECTRIC CORPORATION<br>Office Tower "Z" 14 F<br>8-12,1 chome, Harumi Chuo-Ku<br><b>Tokyo 104-6212</b><br>Phone: +81 3 622 160 60<br>Fax: +81 3 622 160 75                  | JAPAN          |
| MITSUBISHI ELECTRIC AUTOMATION, Inc.<br>500 Corporate Woods Parkway<br><b>Vernon Hills, IL 60061</b><br>Phone: +1 847 478 21 00<br>Fax: +1 847 478 22 53                               | USA            |

**EUROPEAN REPRESENTATIVES** GEVA AUSTRIA Wiener Straße 89 AT-2500 Baden Phone: +43 (0)2252 / 85 55 20 Fax: +43 (0)2252 / 488 60 TEHNIKON BELARUS Oktyabrskaya 16/5, Off. 703-711 **BY-220030 Minsk** Phone: +375 (0)17 / 210 46 26 Fax: +375 (0)17 / 210 46 26 ESCO DRIVES & AUTOMATION BELGIUM Culliganlaan 3 BE-1831 Diegem Phone: +32 (0)2 / 717 64 30 Fax: +32 (0)2 / 717 64 31 Koning & Hartman b.v. BELGIUM Woluwelaan 31 BE-1800 Vilvoorde Phone: +32 (0)2 / 257 02 40 Fax: +32 (0)2 / 257 02 49 INEA BH d.o.o. **BOSNIA AND HERZEGOVINA** Aleia Lipa 56 BA-71000 Sarajevo Phone: +387 (0)33 / 921 164 Fax: +387 (0)33 / 524 539 AKHNATON BULGARIA 4 Andrej Ljapchev Blvd. Pb 21 **BG-1756 Sofia** Phone: +359 (0)2 / 817 6004 Fax: +359 (0)2 / 97 44 06 1 INEA CR d.o.o. CROATIA Losiniska 4 a HR-10000 Zagreb Phone: +385 (0)1/36940-01/-02/-03 Fax: +385 (0)1 / 36 940 - 03 AutoCont C.S. s.r.o. CZECH REPUBLIC Technologická 374/6 **CZ-708 00 Ostrava-Pustkovec** Phone: +420 595 691 150 Fax: +420 595 691 199 B:ELECTRIC, s.r.o. **CZECH REPUBLIC** Mladoboleslavská 812 CZ-197 00 Praha 19 - Kbely Phone: +420 286 850 848, +420 724 317 975 Fax: +420 286 850 850 Beijer Electronics A/S DENMARK Lykkegårdsvej 17, 1. DK-4000 Roskilde Phone: +45 (0)46/75 76 66 Fax: +45 (0)46 / 75 56 26 Beijer Electronics Eesti OÜ ESTONIA Pärnu mnt 160i EE-11317 Tallinn Phone: +372 (0)6 / 51 81 40 Fax: +372 (0)6 / 51 81 49 **Beijer Electronics OY** FINLAND Jaakonkatu 2 **FIN-01620 Vantaa** Phone: +358 (0)207 / 463 500 Fax: +358 (0)207 / 463 501 UTECO A.B.E.E. GREECE 5, Mavrogenous Str. GR-18542 Piraeus Phone: +30 211 / 1206 900 Fax: +30 211 / 1206 999 MELTRADE Ltd. HUNGARY Fertő utca 14. HU-1107 Budapest Phone: +36 (0)1 / 431-9726 Fax: +36 (0)1 / 431-9727 **Beijer Electronics SIA** LATVIA Vestienas iela 2 **LV-1035 Riga** Phone: +371 (0)784 / 2280 Fax: +371 (0)784 / 2281 **Beijer Electronics UAB** ΙΙΤΗΠΑΝΙΑ Savanoriu Pr. 187 LT-02300 Vilnius Phone: +370 (0)5 / 232 3101 Fax: +370 (0)5 / 232 2980

**EUROPEAN REPRESENTATIVES** ALFATRADE Ltd. MALTA 99. Paola Hill Malta- Paola PLA 1702 Phone: +356 (0)21 / 697 816 Fax: +356 (0)21 / 697 817 INTEHSIS srl MOLDOVA bld. Traian 23/1 MD-2060 Kishinev Phone: +373 (0)22 / 66 4242 Fax: +373 (0)22 / 66 4280 HIFLEX AUTOM.TECHNIEK B.V. NETHERLANDS Wolweverstraat 22 NL-2984 CD Ridderkerk Phone: +31 (0)180 - 46 60 04 Fax: +31 (0)180 - 44 23 55 Koning & Hartman b.v. NETHERLANDS Haarlerbergweg 21-23 NL-1101 CH Amsterdam Phone: +31 (0)20 / 587 76 00 Fax: +31 (0)20 / 587 76 05 Beijer Electronics AS NORWAY Postboks 487 NO-3002 Drammen Phone: +47 (0)32 / 24 30 00 Fax: +47 (0)32 / 84 85 77 Sirius Trading & Services srl ROMANIA Aleea Lacul Morii Nr. 3 **R0-060841 Bucuresti, Sector 6** Phone: +40 (0)21 / 430 40 06 Fax: +40 (0)21 / 430 40 02 Craft Con. & Engineering d.o.o. SERBIA Bulevar Svetog Cara Konstantina 80-86 SER-18106 Nis Phone: +381 (0)18 / 292-24-4/5 Fax: +381 (0)18 / 292-24-4/5 INEA SR d.o.o. SERBIA Izletnicka 10 SER-113000 Smederevo Phone: +381 (0)26 / 617 163 Fax: +381 (0)26 / 617 163 AutoCont Control s.r.o. **SLOVAKIA** Radlinského 47 SK-02601 Dolny Kubin Phone: +421 (0)43 / 5868210 Fax: +421 (0)43 / 5868210 CS MTrade Slovensko, s.r.o. SLOVAKIA Vajanskeho 58 SK-92101 Piestany Phone: +421 (0)33 / 7742 760 Fax: +421 (0)33 / 7735 144 INEA d.o.o. SLOVENIA Stegne 11 SI-1000 Ljubljana Phone: +386 (0)1 / 513 8100 Fax: +386 (0)1 / 513 8170 Beijer Electronics AB SWEDEN Box 426 SE-20124 Malmö Phone: +46 (0)40 / 35 86 00 Fax: +46 (0)40 / 35 86 02 Omni Ray AG SWITZERLAND Im Schörli 5 CH-8600 Dübendorf Phone: +41 (0)44 / 802 28 80 Fax: +41 (0)44 / 802 28 28 GTS TURKEY Bayraktar Bulvari Nutuk Sok. No:5 TR-34775 Yukarı Dudullu-Ümraniye-İSTANBUL Phone: +90 (0)216 526 39 90 Fax: +90 (0)216 526 3995 CSC Automation Ltd. UKRAINE 4-B, M. Raskovoyi St **UA-02660 Kiev** Phone: +380 (0)44 / 494 33 55 Fax: +380 (0)44 / 494-33-66

#### EURASIAN REPRESENTATIVES Kazpromautomatics Ltd. KAZAKHSTAN Mustafina Str. 7/2 KAZ-470046 Karaganda Phone: +7 7212 / 50 11 50 Fax: +7 7212 / 50 11 50 MIDDLE EAST REPRESENTATIVES ILAN & GAVISH Ltd. ISRAEL 24 Shenkar St Kirvat Arie IL-49001 Petah-Tiqva Phone: +972 (0)3 / 922 18 24 Fax: +972 (0)3 / 924 0761 TEXEL ELECTRONICS Ltd. ISRAEL 2 Ha´umanut, P.O.B. 6272 **IL-42160 Netanya** Phone: +972 (0)9 / 863 39 80 Fax: +972 (0)9 / 885 24 30 **CEG INTERNATIONAL** LEBANON Cebaco Center/Block A Autostrade DORA Lebanon - Beirut Phone: +961 (0)1 / 240 430 Fax: +961 (0)1 / 240 438

# AFRICAN REPRESENTATIVE CBI Ltd. SOUTH AFRICA Private Bag 2016 ZA-1600 Isando Phone: + 27 (0)11 / 977 0770 Fax: + 27 (0)11 / 977 0761

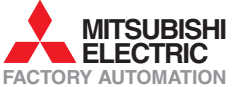